#### OPERATING INSTRUCTIONS

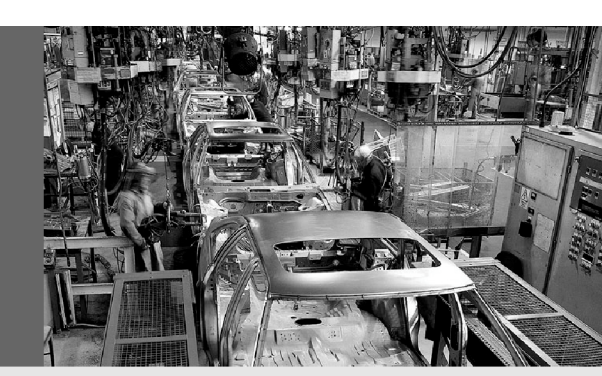

AFS60 S01/S02 EtherNet/IP AFM60 S01/S02 EtherNet/IP incl. WEB and FTP functionality

**Absolute Encoder** 

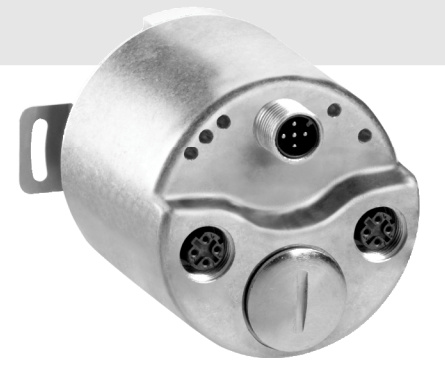

GB

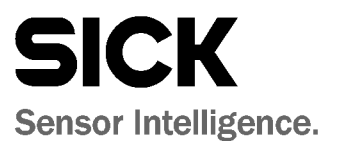

This document is protected by the law of copyright. Whereby all rights established therein remain with the company SICK AG. Reproduction of this document or parts of this document is only permissible within the limits of the legal determination of Copyright Law. Alteration or abridgement of the document is not permitted without the explicit written approval of the company SICK AG.

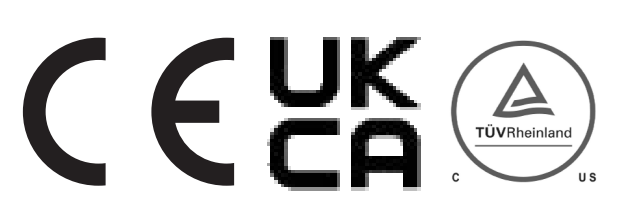

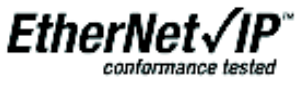

## Contents

| 1 | About | t this docu | ment                                                | 5  |
|---|-------|-------------|-----------------------------------------------------|----|
|   | 1.1   | Function    | of this document                                    | 5  |
|   | 1.2   | Target g    | roup                                                | 5  |
|   | 1.3   | Informat    | ion depth                                           | 5  |
|   | 1.4   | Scope       |                                                     | 6  |
|   | 1.5   | Abbrevia    | ations used                                         | 6  |
|   | 1.6   | Symbols     | used                                                | 7  |
| 2 | On sa | fety        |                                                     | 8  |
|   | 2.1   | Authoriz    | ed personnel                                        | 8  |
|   | 2.2   | Correct u   | use                                                 | 8  |
|   | 2.3   | General     | safety notes and protective measures                | 9  |
|   | 2.4   | Environn    | nental protection                                   | 9  |
| 3 | Produ | ıct descrip | tion                                                | 10 |
|   | 3.1   | Special f   | features                                            | 10 |
|   | 3.2   | Operatin    | g principle of the encoder                          | 11 |
|   |       | 3.2.1       | Scaleable resolution                                | 11 |
|   |       | 3.2.2       | Round axis functionality                            | 12 |
|   | 3.3   | Integrati   | on in EtherNet/IP                                   | 13 |
|   |       | 3.3.1       | EtherNet/IP architecture                            | 13 |
|   |       | 3.3.2       | EtherNet/IP communication                           | 14 |
|   | 3.4   | CIP obje    | ct model                                            | 16 |
|   |       | 3.4.1       | Identity Object                                     | 18 |
|   |       | 3.4.2       | Assembly Object                                     | 22 |
|   |       | 3.4.3       | Position Sensor Object                              | 27 |
|   | 3.5   | Configur    | able functions                                      | 34 |
|   |       | 3.5.1       | IP address                                          | 34 |
|   |       | 3.5.2       | Slave Sign of Life                                  | 35 |
|   |       | 3.5.3       | Code sequence                                       | 35 |
|   |       | 3.5.4       | Scaling                                             | 35 |
|   |       | 3.5.5       | Steps per revolution x                              | 35 |
|   |       | 3.5.6       | Total resolution/measuring range x                  | 35 |
|   |       | 3.5.7       | Preset                                              | 36 |
|   |       | 3.5.8       | Velocity measuring unit                             | 36 |
|   |       | 3.5.9       | Round axis functionality                            | 36 |
|   |       | 3.5.10      | Number of revolutions, nominator for the round axis |    |
|   |       |             | functionality                                       | 36 |
|   |       | 3.5.11      | Number of revolutions, divisor for the round axis   |    |
|   |       |             | functionality                                       | 36 |
|   |       | 3.5.12      | Resetting the configuration                         |    |
|   | 3.6   | Controls    | and status indicators                               |    |
|   |       |             |                                                     |    |

| 4 | Comm  | nissioning                    | <u>.</u>                                      |    |
|---|-------|-------------------------------|-----------------------------------------------|----|
|   | 4.1   | Electrica                     | al installation                               |    |
|   |       | 4.1.1                         | Connections of the AFS60/AFM60 EtherNet/IP    |    |
|   | 4.2   | Hardwa                        | re settings                                   | 40 |
|   | 4.3   | Configuration                 |                                               |    |
|   |       | 4.3.1                         | Default delivery status                       | 41 |
|   |       | 4.3.2                         | IP address assignment via DHCP                | 41 |
|   |       | 4.3.3                         | Creating a project in the controller software | 43 |
|   |       | 4.3.4                         | Configuration via the configuration assembly  | 47 |
|   | 4.4   | Configu                       | ration examples                               | 49 |
|   |       | 4.4.1                         | Reading temperature                           | 49 |
|   |       | 4.4.2                         | Setting preset value                          | 56 |
|   | 4.5   | 63                            |                                               |    |
| 5 | Fault | diagnosis                     |                                               | 64 |
|   | 5.1   | In the e                      | 64                                            |    |
|   | 5.2   | Support                       | 64                                            |    |
|   | 5.3   | Diagnos                       | stics                                         | 64 |
|   |       | 5.3.1                         | Error and status indications on the LEDs      | 64 |
|   |       | 5.3.2                         | Self-test via EtherNet/IP                     | 66 |
|   |       | 5.3.3                         | Warnings, alarms and errors via EtherNet/IP   | 66 |
| 6 | Annex |                               |                                               | 70 |
|   | 6.1   | Conformities and certificates |                                               |    |
|   |       |                               |                                               |    |
|   | 6.2   | List of t                     | ables                                         | 71 |

1

AFS60/AFM60 EtherNet/IP

### About this document

Please read this chapter carefully before working with this documentation and the AFS60/AFM60 EtherNet/IP Absolute Encoder.

### **1.1** Function of this document

These operating instructions are designed to address *the technical personnel of the machine manufacturer* or *the machine operator* in regards to correct configuration, electrical installation, commissioning, operation and maintenance of the AFS60/AFM60 EtherNet/IP Absolute Encoder.

### 1.2 Target group

The operating instructions are addressed at the *planners, developers* and *operators* of systems in which one or more AFS60/AFM60 EtherNet/IP Absolute Encoders are to be integrated. They also address people who initialize the use of the AFS60/AFM60 EtherNet/IP or who are in charge of servicing and maintaining the device.

These instructions are written for trained personnel who are responsible for the installation, mounting and operation of the AFS60/AFM60 EtherNet/IP in an industrial environment.

### **1.3** Information depth

These operating instructions contain information on the AFS60/AFM60 EtherNet/IP Absolute Encoder on the following subjects:

• product features

- fault diagnosis and troubleshooting
- electrical installation
- conformity
- commissioning and configuration

The operating instructions do not contain any information on the mounting of the AFS60/AFM60 EtherNet/IP. You will find this information in the mounting instructions included with the device.

They also do not contain any information on technical specifications, dimensional drawings, ordering information or accessories. You will find this information in the data sheet for the AFS60/AFM60 EtherNet/IP.

Planning and using measurement systems such as the AFS60/AFM60 EtherNet/IP also requires specific technical skills beyond the information in the operating instructions and mounting instructions. The information required to acquire these specific skills is not contained in this document.

When operating the AFS60/AFM60 EtherNet/IP, the national, local and statutory codes and regulations must be observed.

#### **Further information**

- www.odva.org
- www.ethernetip.de

### 1.4 Scope

These operating instructions are original operating instructions.

- **Note** These operating instructions apply to the AFS60/AFM60 EtherNet/IP Absolute Encoder with the following type codes:
  - Singleturn Encoder Basic = AFS60B-xxlx032768
  - Multiturn Encoder Basic = AFM60B-xxlx015x12
  - Singleturn Encoder Advanced = AFS60A-xxIx262144
  - Multiturn Encoder Advanced = AFM60A-xxIx018x12

### **1.5** Abbreviations used

| CIP               | Common Industrial Protocol                                                                                                |
|-------------------|----------------------------------------------------------------------------------------------------|
| CMR               | Counts per Measuring Range                                                                                                |
| CNR_D             | Customized Number of Revolutions, Divisor = divisor of the customized number of revolutions                               |
| CNR_N             | Customized Number of Revolutions, Nominator = nominator of the customized number of revolutions                           |
| CPR               | Counts Per Range                                                                                                    |
| DHCP              | Dynamic Host Control Protocol                                                                                             |
| DLR               | Device Level Ring                                                                                                    |
| EADK              | EtherNet/IP Adapter Developers Kit = development environment for EtherNet/IP devices                                      |
| EDS               | Electronic Data Sheet                                                                                                    |
| EEPROM            | Electrically Erasable Programmable Read-only Memory                                                                       |
| FPGA              | Field Programmable Gate Array = electronic component that can be programmed to<br>provide an application-specific circuit |
| I/0               | Input and Output Data (from the point of view of the master)                                                              |
| IP in EtherNet/IP | Industrial Protocol                                                                                                    |
| IP in TCP/IP      | Internet Protocol                                                                                                    |
| MAC               | Media Access Control                                                                                                    |
| ODVA              | Open DeviceNet Vendor Association                                                                                         |
| PLC               | Programmable Logic Controller                                                                                             |
| ТСР               | Transmission Control Protocol                                                                                             |
| UDP               | User Datagram Protocol                                                                                                    |
|                   |                                                                                                    |

**Operating Instructions** 

### **1.6** Symbols used

● Red, ∹● Yellow, ○ Green Refer to notes for special features of the device.

LED symbols describe the state of a diagnostics LED. Examples:

• **Red** The red LED is illuminated constantly.

**Yellow** The yellow LED is flashing.

O **Green** The green LED is off.

Take action ...

Instructions for taking action are shown by an arrow. Read carefully and follow the instructions for action.

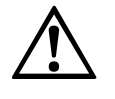

WARNING

Note

#### Warning!

A warning notice indicates an actual or potential risk or health hazard. They are designed to help you to prevent accidents.

Read carefully and follow the warning notices.

# 2 On safety

This chapter deals with your own safety and the safety of the equipment operators.

Please read this chapter carefully before working with the AFS60/AFM60 EtherNet/IP or the machine or system in which the AFS60/AFM60 EtherNet/IP is used.

### 2.1 Authorized personnel

The AFS60/AFM60 EtherNet/IP Absolute Encoder must only be installed, commissioned and serviced by authorized personnel.

**Note** Repairs to the AFS60/AFM60 EtherNet/IP are only allowed to be undertaken by trained and authorized service personnel from SICK AG.

The following qualifications are necessary for the various tasks:

Tab. 1: Authorized personnel

| Activity                     | Qualification                                                                                      |
|------------------------------|----------------------------------------------------------------------------------------------------|
| Mounting                     | Basic technical training                                                                           |
|                              | Knowledge of the current safety regulations in the workplace                                       |
| Electrical installation and  | Practical electrical training                                                                      |
| replacement                  | Knowledge of current electrical safety regulations                                                 |
|                              | • Knowledge on the use and operation of devices in                                                 |
|                              | the related application (e.g. industrial robots,                                                   |
|                              |                                                                                                    |
| commissioning, operation and | Knowledge on the current safety regulations and<br>the use and operation of devices in the related |
|                              | application                                                                                        |
|                              | Knowledge of automation systems (e.g. Rockwell                                                     |
|                              | ControlLogix Controller)                                                                           |
|                              | Knowledge of EtherNet/IP                                                                           |
|                              | <ul> <li>Knowledge of the usage of automation software<br/>(e.g. Rockwell RSLogix)</li> </ul>      |

### 2.2 Correct use

The AFS60/AFM60 EtherNet/IP Absolute Encoder is an instrument that is manufactured in accordance with recognized industrial regulations and meets the quality requirements as per ISO 9001:2008 as well as those of an environment management system as per ISO 14 001:2009.

An encoder is a device for mounting that cannot be used independent of its foreseen function. For this reason an encoder is not equipped with immediate safe devices.

Considerations for the safety of personnel and systems must be provided by the constructor of the system as per statutory regulations.

Due to its design, the AFS60/AFM60 EtherNet/IP can only be operated within an EtherNet/IP network. It is necessary to comply with the EtherNet/IP specifications and guidelines for setting up a EtherNet/IP network.

In case of any other usage or modifications to the AFS60/AFM60 EtherNet/IP, e.g. opening the housing during mounting and electrical installation, or in case of modifications to the SICK software, any claims against SICK AG under warranty will be rendered void.

### **On safety**

AFS60/AFM60 EtherNet/IP

# $\triangle$

WARNING

### **2.3** General safety notes and protective measures

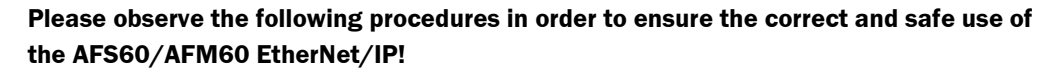

The encoder is to be installed and maintained by trained and qualified personnel with knowledge of electronics, precision mechanics and control system programming. It is necessary to comply with the related standards covering the technical safety stipulations.

All safety regulations are to be met by all persons who are installing, operating or maintaining the device:

- The operating instructions must always be available and must always be followed.
- Unqualified personnel are not allowed to be present in the vicinity of the system during installation.
- The system is to be installed in accordance with all applicable safety regulations and the mounting instructions.
- All work safety regulations of the applicable countries are to be followed during installation.
- Failure to follow all applicable health and safety regulations may result in injury or damage to the system.
- The current and voltage sources in the encoder are designed in accordance with all applicable technical regulations.

### 2.4 Environmental protection

Please note the following information on disposal.

| Assembly              | Material           | Disposal         |  |
|-----------------------|--------------------|------------------|--|
| Packaging             | Cardboard          | Waste paper      |  |
| Shaft                 | Stainless steel    | Scrap metal      |  |
| Flange                | Aluminium          | Scrap metal      |  |
| Housing               | Aluminium die-cast | Scrap metal      |  |
| Electronic assemblies | Various            | Electronic waste |  |

Tab. 2: Disposal of the assemblies

8018909/1EH9/2021-12-16 Subject to change without notice Tab. 3: Special features of the encoder variants

3

# **Product description**

This chapter provides information on the special features and properties of the AFS60/AFM60 EtherNet/IP Absolute Encoder. It describes the construction and the operating principle of the device.

> Please read this chapter before mounting, installing or commissioning the device.

### **3.1** Special features

Singleturn Encoder Advanced Singleturn Encoder **Multiturn Encoder Multiturn Encoder** Advanced Basic Basic **Properties** Absolute Encoder in 60 mm design Robust nickel coded disk for harsh environments High precision and reliability Large ball bearing spacing of 30 mm High level of resistance to vibration Optimal rotational accuracy Compact design Face mount flange, servo flange and blind hollow shaft 15 bit singleturn resolution (1 to 32,767 steps) 18 bit singleturn resolution (1 to 262,144 steps) 27 bit total resolution 30 bit total resolution 12 bit multiturn resolution (1 to 4,096 revolutions) Round axis functionality EtherNet/IP interface (as per IEC 61784-1) Supports the encoder profile 22h defined in the CIP (Common Industrial Protocol) Device Level Ring (DLR) 

8018909/1EH9/2021-12-16

Subject to change without notice

### 3.2 Operating principle of the encoder

The AFS60/AFM60 EtherNet/IP acquires the position of rotating axes and outputs the position in the form of a unique digital numeric value. Optical acquisition of the rotary position value is from an internal coded disk.

#### The AFS60 EtherNet/IP is a singleturn encoder

Singleturn encoders are used if the absolute position of the shaft for one revolution is required.

#### The AFM60 EtherNet/IP is a multiturn encoder

Multiturn encoders are used if the absolute position is required for more than one shaft revolution.

#### 3.2.1 Scaleable resolution

The steps per revolution and the total resolution can be scaled and adapted to the related application.

The steps per revolution can be scaled in integers from 1 ... 32,767 (Basic) or from 1 ... 262,144 (Advanced). The total resolution of the AFM60 EtherNet/IP must be  $2^n$  times the steps per revolution. This restriction is not relevant if the round axis functionality is activated.

#### 3.2.2 Round axis functionality

The encoder supports the function for round axes. During this process, the steps per revolution are set as a fraction (see section 3.5.9 on page 36). As a result, the total resolution does not have to be configured to  $2^n$  times the steps per revolution and can also be a decimal number (e.g. 12.5)

**Note** The output position value is adjusted with the zero point correction, the counting direction set and the gearbox parameters entered.

#### Example:

A rotary table for a filling system is to be controlled. The steps per revolution are predefined by the number of filling stations. There are nine filling stations. For the precise measurement of the distance between two filling stations, 1000 steps are required.

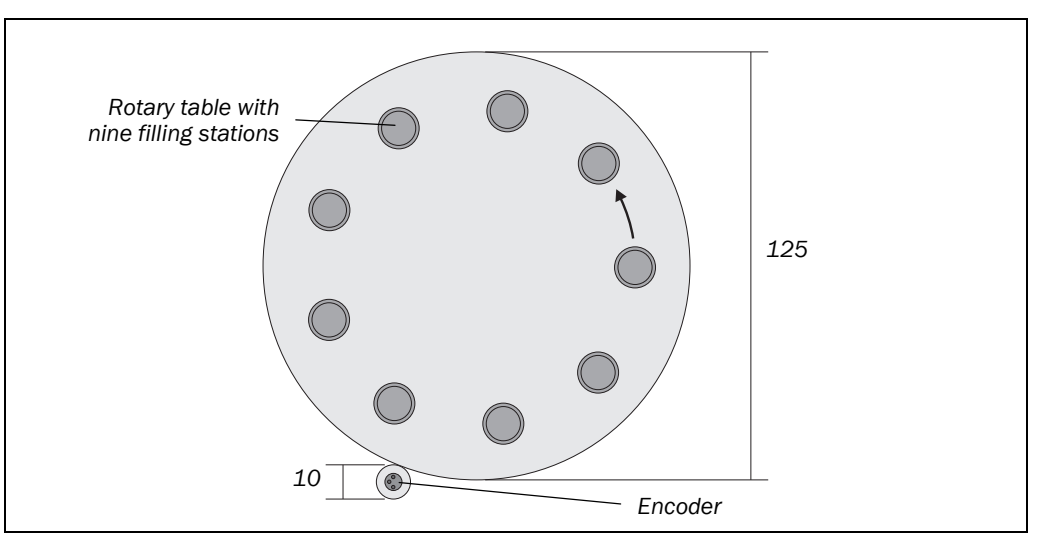

The number of revolutions is pre-defined by the transmission ratio = 12.5 of the rotary table gearing.

The total resolution is then  $9 \times 1000 = 9000$  steps, to be realized in 12.5 revolutions of the encoder. This ratio cannot be realized via the steps per revolution and the total resolution, as the total resolution is not  $2^n$  times the steps per revolution.

The application problem can be solved using the round axis functionality. Here the steps per revolution are ignored. The total resolution as well as the nominator and divisor for the number of revolutions are configured.

9000 steps are configured as the total resolution.

For the nominator for the number of revolutions 125 is configured, 10 as the divisor ( $^{125}/_{10} = 12.5$ ).

After 12.5 revolutions (that is after one complete revolution of the rotary table) the encoder reaches the total resolution of 9000.

Fig. 1: Example round axis functionality for position measurement on a rotary table

### 3.3 Integration in EtherNet/IP

#### 3.3.1 EtherNet/IP architecture

EtherNet/IP and therefore also the AFS60/AFM60 EtherNet/IP use Ethernet for the transmission technology.

The network components are generally integrated into a star topology.

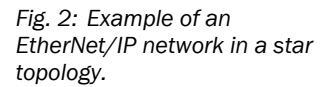

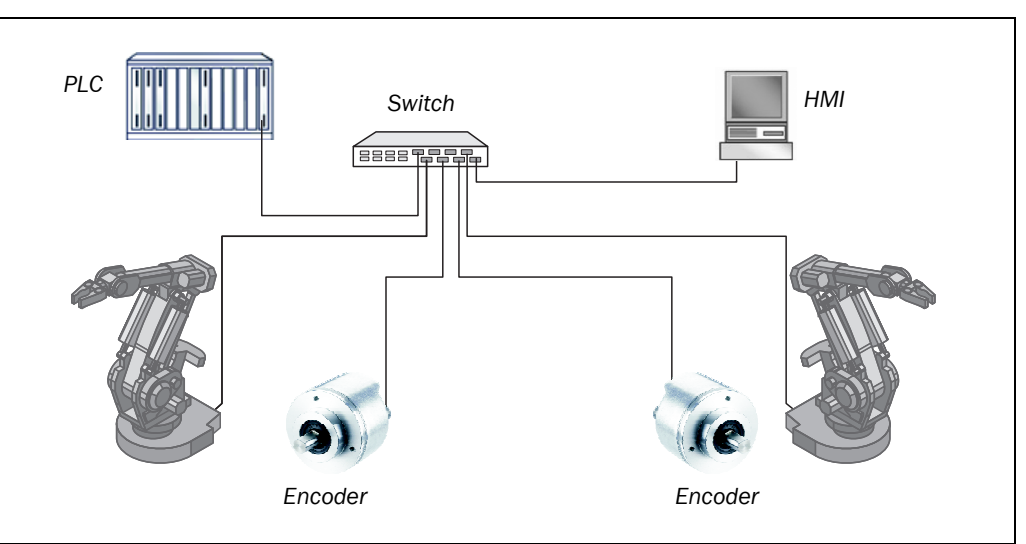

The system can also be integrated in a **Device Level Ring (DLR)** in order to achieve a higher reliability and less wiring effort.

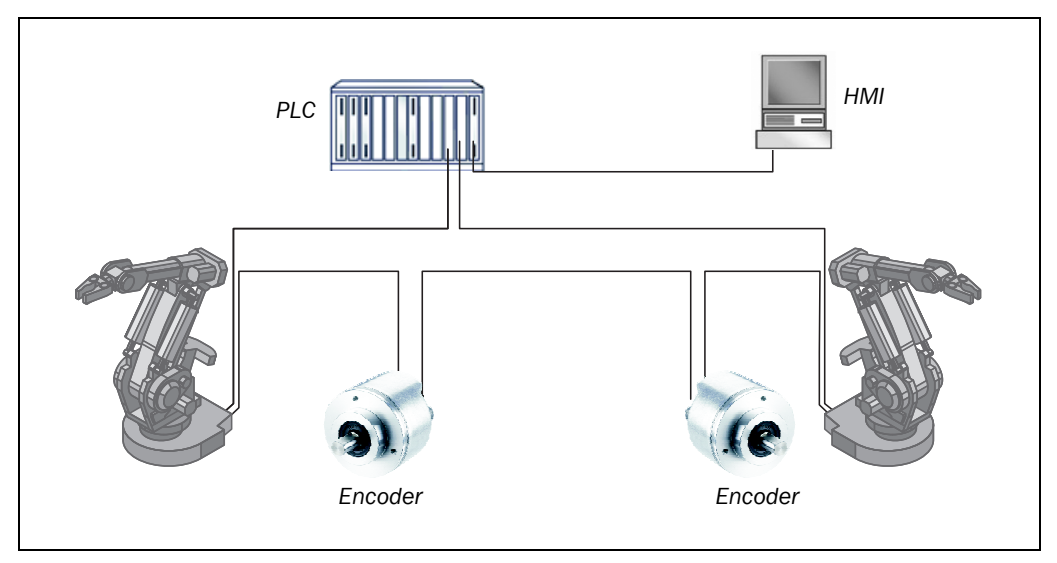

The AFS60/AFM60 EtherNet/IP supports Device Level Ring.

Fig. 3: Example of an EtherNet/IP network in a Device Level Ring

#### 3.3.2 EtherNet/IP communication

#### MAC address

Each AFS60/AFM60 EtherNet/IP has a factory-assigned worldwide unique MAC address for device identification. It is used for the identification of the Ethernet node. This 6 byte device identification can not be changed and comprises the following components:

- 3 bytes manufacturer ID
- 3 bytes device ID

#### TCP/IP and UDP/IP

EtherNet/IP uses TCP/IP or UDP/IP for the communication.

For identification the IP address is required. A fixed address is assigned to the encoder using the decade switches or the address is obtained from a DHCP server.

If the IP address is configured fix, only the least significant byte can be configured. 192.168.1.xxx is preset permanently.

Additionally the subnet mask (default = 255.255.255.0) and if required a gateway must be configured in the network.

For real-time communication between the controller and the encoder in EtherNet/IP **Implicit messaging** is used. With implicit messaging, a connection is established between two devices within the CIP to transfer, e.g., I/O data such as position, velocity etc. from the encoder to the controller (see also section 3.4.3 "Position Sensor Object" on page 27). Implicit messaging uses **UDP/IP** via port 2222. As a result a fast data rate is used.

**Explicit messaging** is used in EtherNet/IP for communication that does **not** need to take place in real time. Explicit messaging uses **TCP/IP**, it is used e.g. to transfer parameters from the controller to the encoder (see also section 3.4.2 "Assembly Object" on page 22).

#### **Common Industrial Protocol (CIP)**

EtherNet/IP uses the CIP on the process layer. Similarly as e.g. FTP is used for the transfer of files, this protocol is used for process control.

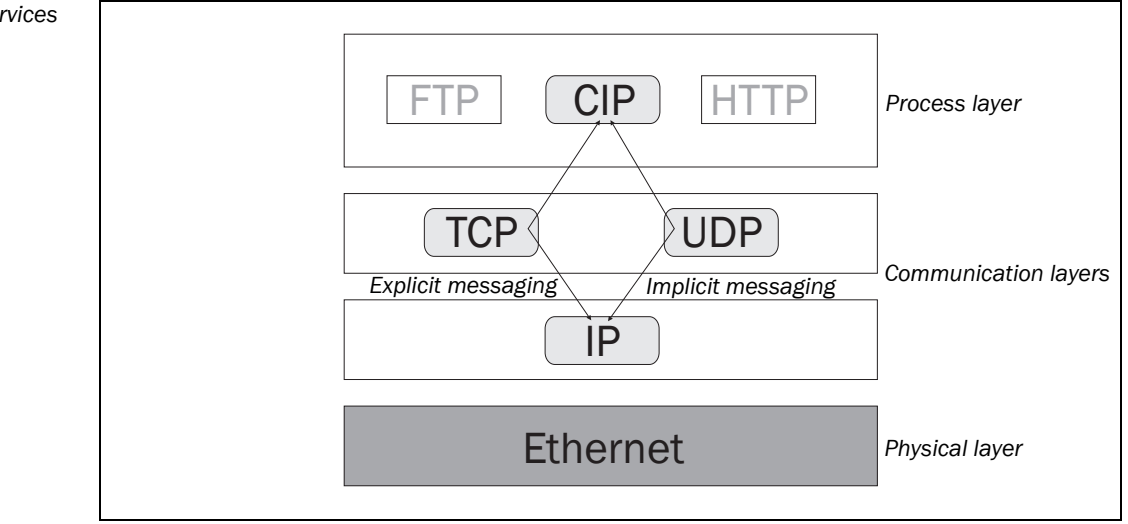

The AFS60/AFM60 EtherNet/IP meets the requirements of the EtherNet/IP protocol according to IEC 61784-1 and those of the encoder profile 22h.

The encoder is an I/O adapter in the EtherNet/IP. It receives and sends explicit messages and implicit messages either cyclic or on request (polled).

#### Fig. 4: CIP and other services

**Operating Instructions** 

#### EtherNet/IP communication

EtherNet/IP is based on the standard Ethernet FRAME. This contains the Ethernet header, the Ethernet data and the Ethernet trailer. The MAC addresses of the receiver (destination address) and of the source (source address) are contained in the Ethernet header.

Fig. 5: Ethernet FRAME

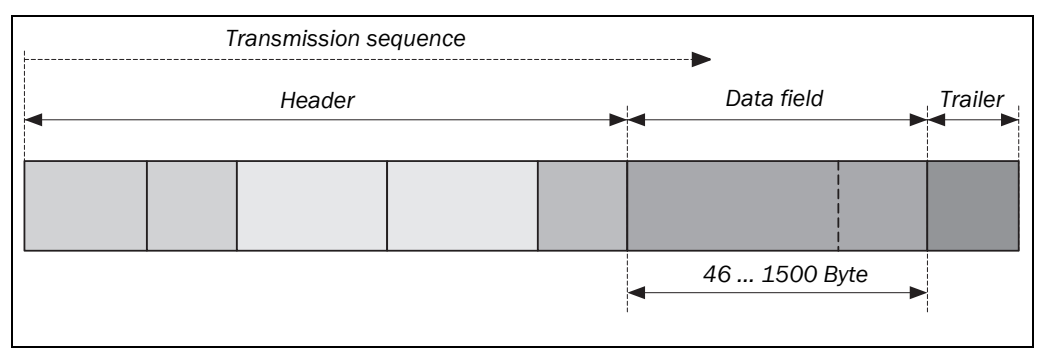

The Ethernet data field consists of several nested protocols:

- The IP datagram is transported in the user data of the Ethernet data field.
- The TCP segment or the UDP datagram are transported in the user data of the IP datagram.
- The CIP protocol is transported in the user data of the TCP segment or of the UDP datagram.

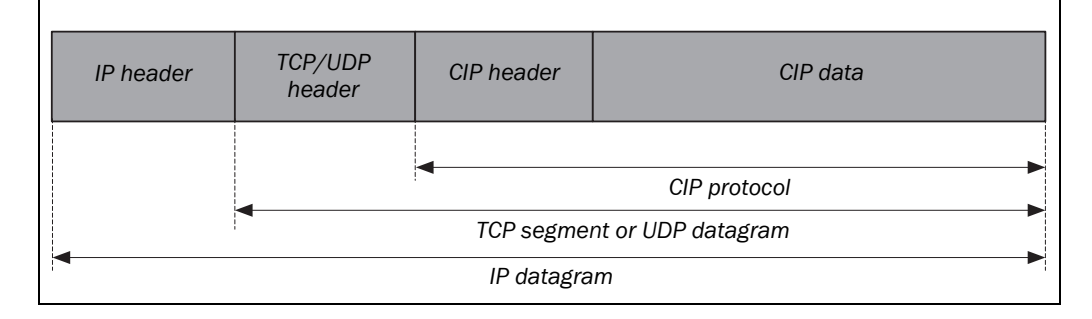

#### Fig. 6: Ethernet data field

### 3.4 CIP object model

EtherNet/IP uses a so-called object model for network communication wherein all functions and data of a device are defined.

The most important terms are as follows:

- **Class** A class contains related objects of a device, organized in instances.
- **Instance** An instance consists of different attributes that describe the properties of this instance. Different instances of a class have the same services, the same behavior and the same attributes. They can, however, have different attribute values.
- **Attribute** The attributes represent the data a device provides over EtherNet/IP. These include the current values of, for example, a configuration or an input. Typical attributes are configuration or status information.
- **Behavior** The behavior defines how a device reacts as a result of external events such as changed process data or internal events such as lapsing timers.
  - **Service** Services are used to access classes or the attributes of a class or to generate specific events. These services execute defined actions such as the reading of attributes.

The AFS60/AFM60 EtherNet/IP supports the following classes of the 22h encoder profile:

Fig. 7: Supported classes

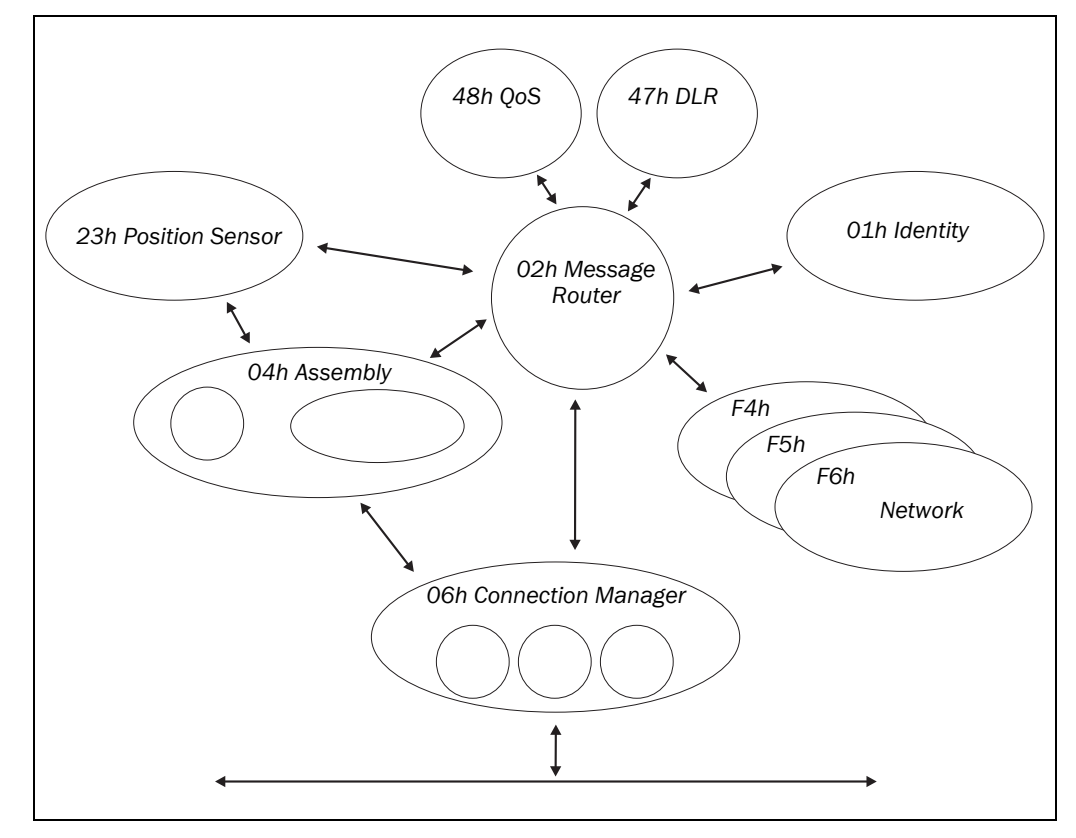

Instances

1

1

7

1

#### AFS60/AFM60 EtherNet/IP

Tab. 4: Supported classes

#### Code Class Description Access 01h **Identity Object** Includes all device specific data Get (e.g. ID, device type, device status etc.) 02h Message Includes all supported class Get **Router Object** codes of the encoder and the maximum number of connections 04h Assembly Assembles the data of several Get Object objects to one single object. Supplies (for example) the position value of the encoder 06h Connection Includes connection specific Get Manager attributes for triggering, trans-

|     | Object                                | port, connection type etc.                                                                                                    |         |   |
|-----|---------------------------------------|----------------------------------------------------------------------------------------------------|---------|---|
| 23h | Position<br>Sensor Object             | Includes all attributes for the programming of the encoder parameters such as the scaling                                                                 | Set/Get | 1 |
| F4h | Port Object                           | Includes the available ports, port name and node address                                                                                                  | Get     | 1 |
| F5h | TCP/IP<br>Interface<br>Object         | Includes the attributes for TCP/IP<br>such as IP address, subnet mask<br>and gateway or acquisition of the<br>IP address via DHCP or hardware<br>switches | Set/Get | 1 |
| F6h | Ethernet Link<br>Object               | Includes connection specific<br>attributes such as transmission<br>speed, interface status and the<br>MAC address                                         | Get     | 3 |
| 47h | Device Level<br>Ring (DLR)<br>Object  | Includes status attributes and configuration attributes of the DLR protocol                                                                               | Get     | 1 |
| 48h | Quality of<br>Service (QoS)<br>Object | Contains mechanisms for pro-<br>cessing data streams with diffe-<br>rent priorities                                                                       | Get     | 1 |

#### 3.4.1 Identity Object

The device information and device parameters are opened via the instances.

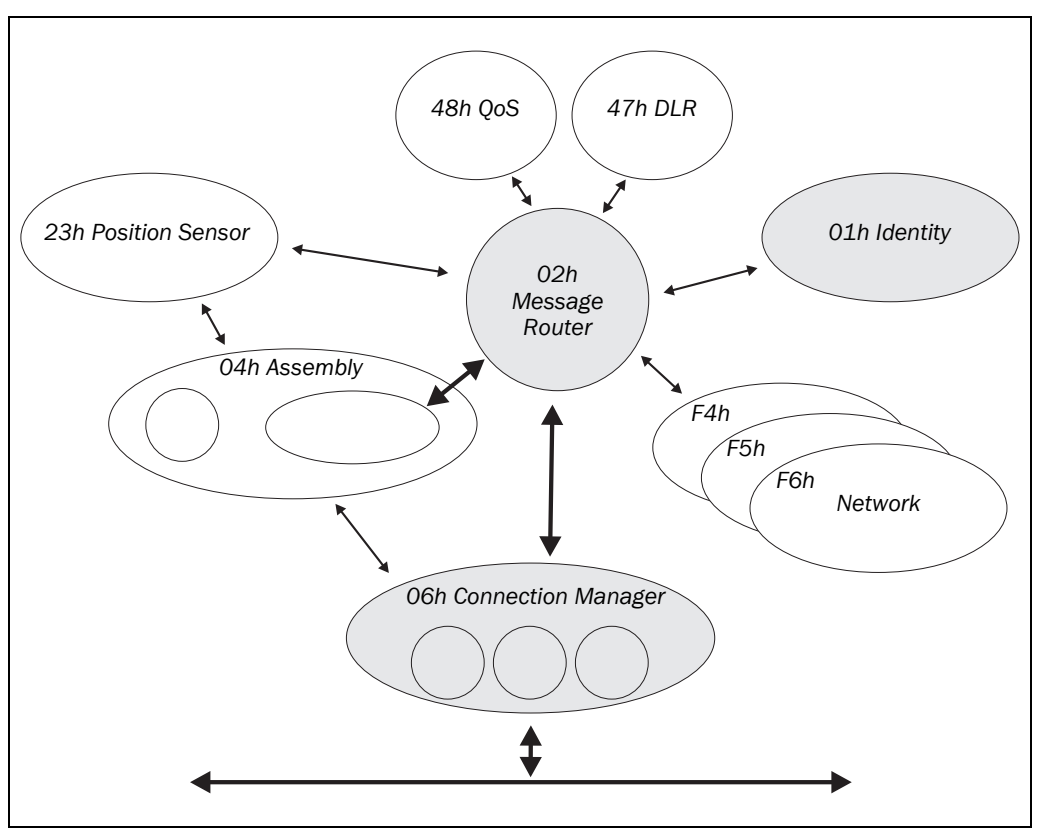

Fig. 8: Connections for the Identity Object

#### Tab. 5: Class services of the Identity Object

| Instance | Service              | Description                          |  |
|----------|----------------------|--------------------------------------|--|
| 01h      | Get_Attribute_All    | Returns the values of all attributes |  |
| OEh      | Get_Attribute_Single | Returns the values of one attribute  |  |

| Tab. 6:  | Class attributes of the |  |
|----------|-------------------------|--|
| Identity | Object                  |  |

| Number | Access | Description                                      | Data type | Default value |
|--------|--------|--------------------------------------------------|-----------|---------------|
| 1 Get  |        | Object revision index                            | UINT      | 0001h         |
| 2 Get  |        | Maximum number of object instances in this class | UINT      | 0001h         |
| 3      | Get    | Number of object instances in this class         | UINT      | 0001h         |
| 4      | Get    | Optional attribute list                          | STRUCT    | -             |
| 6      | Get    | Highest existing class<br>attribute ID           | UINT      | 0007h         |
| 7      | Get    | Highest implemented<br>instance attribute        | UINT      | 0067h         |

Note Class attribute 5 is not implemented.

# **Product description**

#### AFS60/AFM60 EtherNet/IP

Tab. 7: Instance services of the Identity Object

| Instance                                                                     | Service           | Description                                                                    |
|------------------------------------------------------------------------------|-------------------|--------------------------------------------------------------------------------|
| 01h                                                                          | Get_Attribute_All | Returns the values of all attributes                                           |
| OEh         Get_Attribute_Single         Returns the values of one attribute |                   | Returns the values of one attribute                                            |
| 05h Reset                                                                    |                   | Resets the device:                                                             |
|                                                                              |                   | 0 = The device is re-initialized (power on).                                   |
|                                                                              |                   | 1 = The device is re-initialized (power on) and reset to the factory settings. |

Tab. 8: Instance attributes ofthe Identity Object

| ID  | Access | Name     | Description                 | Data type | Default value |
|-----|--------|----------|-----------------------------|-----------|---------------|
| 1   | Get    | Vendor   | Vendor ID                   | UINT      | 0328h         |
| 01h |        | ID       | 0328h = SICK AG             |           |               |
| 2   | Get    | Device   | Device profile              | UINT      | 0022h         |
| 02h |        | Туре     | 22h = Encoder               |           |               |
| 3   | Get    | Product  | Vendor specific product     | UINT      |               |
| 03h |        | Code     | code                        |           |               |
|     |        |          | 03h: Singleturn             |           |               |
|     |        |          | 04h: Multiturn              |           |               |
| 4   | Get    | Revision | Contains the firmware       | STRUCT    |               |
| 04h |        |          | revision number in the      |           |               |
|     |        |          | format XX.XX                |           |               |
|     | Get    | Major    | First part of the revision  | UINT      | 0001h         |
|     |        | REVISION | (depending on the release)  |           |               |
|     | Get    | Minor    | Last part of the revision   | UINT      | 0002h         |
|     | Got    | Revision | number, e.g. 02             | U.I.I.    | 000211        |
|     |        |          | (depending on the release)  |           |               |
| 5   | Get    | Status   | Device status flags         | WORD      | See Tab. 9    |
| 05h |        |          |                             |           |               |
| 6   | Get    | Serial   | Serial number in the format | UDINT     | 12251234      |
| 06h |        | Number   | YY.WW.xxxx                  |           |               |
|     |        |          | Y = Year                    |           |               |
|     |        |          | W = Week                    |           |               |
|     |        |          | x = Sequential number       |           |               |
|     |        |          | E.g. 12.25.1234             |           |               |
|     |        |          | (depending on the release)  |           |               |
| 7   | Get    | Product  | Product name                | Short_    | 1 Channel     |
| 07h |        | Name     |                             | String    | EtherNet/IP   |
|     |        |          |                             |           | Encoder       |

| ID         | Access | Name   | Description                                                           | Data type | Default value |
|------------|--------|--------|-----------------------------------------------------------------------|-----------|---------------|
| 100<br>64h | Get    | Vendor | EADK version (EtherNet/IP<br>Adapter Developers Kit)<br>(e.g. V4.1.0) | UDINT     | 00040100h     |
| 101<br>65h | Get    | Vendor | Firmware version in the FPGA (e.g. 1.1.0)                             | UDINT     | 00010100h     |
| 102<br>66h | Get    | Vendor | Supported ports of the<br>FPGA<br>9 = 2 ports                         | UDINT     | 00000009h     |
| 103<br>67h | Get    | Vendor | Hardware version                                                      | UDINT     | 00000101h     |

# Tab. 9: Bits of the instance attribute "Status"

| Bit   | Name                               | Description                                                                         | Default value |
|-------|------------------------------------|-------------------------------------------------------------------------------------|---------------|
| 0     | Owned                              | 0 = No connection to the master                                                     | 0             |
|       |                                    | 1 = Connection to the master<br>established                                         |               |
| 1     | _                                  | Reserved                                                                            | 0             |
| 2     | Configured                         | 0 = Device with standard configuration                                              | 0             |
|       |                                    | 1 = No standard configuration                                                       |               |
| 3     | -                                  | Reserved                                                                            | 0             |
| 4 7   | Extended<br>Device<br>Status Field | Vendor specific status bits                                                         | See Tab. 10   |
| 8     | Minor<br>Recoverable<br>Status     | 0 = No error<br>1 = Recoverable error (device not in<br>error status)               | 0             |
| 9     | Minor<br>Unrecoverable<br>Status   | 0 = No error<br>1 = Recoverable error (device not in<br>error status)               | 0             |
| 10    | Major<br>Recoverable<br>Status     | 0 = No serious error<br>1 = Recoverable serious error (device in<br>error status)   | 0             |
| 11    | Major<br>Unrecoverable<br>Status   | 0 = No serious error<br>1 = Unrecoverable serious error (device<br>in error status) | 0             |
| 12 15 | -                                  | Reserved                                                                            | 0000          |

Tab. 10: Bits 4 to 7 of the instance attribute "Status"

| Possible combinations | Description                                                  |  |  |  |  |  |
|-----------------------|--------------------------------------------------------------|--|--|--|--|--|
| Bit 4 7               |                                                              |  |  |  |  |  |
| 0000                  | Device in self test                                          |  |  |  |  |  |
| 0001                  | Firmware update in progress                                  |  |  |  |  |  |
| 0010                  | At least one connection error                                |  |  |  |  |  |
| 0011                  | No I/O connection established                                |  |  |  |  |  |
| 0100                  | Configuration in non-volatile memory (EEPROM) failed         |  |  |  |  |  |
| 0101                  | Serious error, bit 10 or bit 11 = 1                          |  |  |  |  |  |
| 0110                  | At least one connection in the "Run" operating mode          |  |  |  |  |  |
| 0111                  | At least one connection exists, all in "Idle" operating mode |  |  |  |  |  |
| 1000 1111             | Reserved                                                     |  |  |  |  |  |

#### 3.4.2 Assembly Object

The Assembly Object allows assembling of data attributes of other objects in one single object. The AFS60/AFM60 EtherNet/IP supports only static assemblies of attributes. For this reason the number of instances is fixed.

Tab. 11: Class services of the Assembly Object

| Instance | Service              | Description                          |
|----------|----------------------|--------------------------------------|
| 01h      | Get_Attribute_All    | Returns the values of all attributes |
| OEh      | Get_Attribute_Single | Returns the values of one attribute  |

| Tab. 12: | Class attributes o | f |
|----------|--------------------|---|
| the Asse | mbly Object        |   |

| Number | Access | Description                                      | Data type | Default value |
|--------|--------|--------------------------------------------------|-----------|---------------|
| 1      | Get    | Object revision index                            | UINT      | 0002h         |
| 2      | Get    | Maximum number of object instances in this class | UINT      | 0067h         |
| 3      | Get    | Number of object instances in this class         | UINT      | 0007h         |
| 6      | Get    | Highest existing class attribute ID              | UINT      | 0007h         |
| 7      | Get    | Highest implemented<br>instance attribute        | UINT      | 0067h         |

#### Note

Tab. 13: Instance attributes of the Assembly Object

The encoder supports only "Input" and "Listen Only" connections.

Class attributes 4 and 5 are not implemented.

| Number | Connection                     | Description                                                                    | Bits           | Bytes |
|--------|--------------------------------|--------------------------------------------------------------------------------|----------------|-------|
| 1      | Input                          | Position value                                                                 | 32             | 4     |
| 2      | Input                          | Position value<br>Warning and alarm flags                                      | 32<br>8        | 5     |
| 3      | Input                          | Position value<br>Velocity                                                     | 32<br>32       | 8     |
| 4 5    | -                              | -                                                                              | -              | _     |
| 101    | Input                          | Error<br>Position value                                                        | 32<br>32       | 8     |
| 102    | Input                          | Error<br>Position value<br>Warning and alarm flags                             | 32<br>32<br>8  | 9     |
| 103    | Input                          | Error<br>Position value<br>Velocity                                            | 32<br>32<br>32 | 12    |
| 100    | Configuration<br>"Input-only"  | Configuration data                                                             | 192/0          | 24/0  |
| 110    | Configuration<br>"Listen-only" | Dummy instance for the<br>configuration data of a "Listen-<br>only" connection | 0              | 0     |

Notes • Instance attributes 4 and 5 from the encoder profile 22h are not implemented.

• Instance attributes 100 to 110 are vendor specific attributes.

#### I/O assembly

The I/O data are retrieved/output via instances.

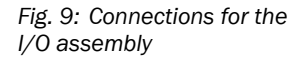

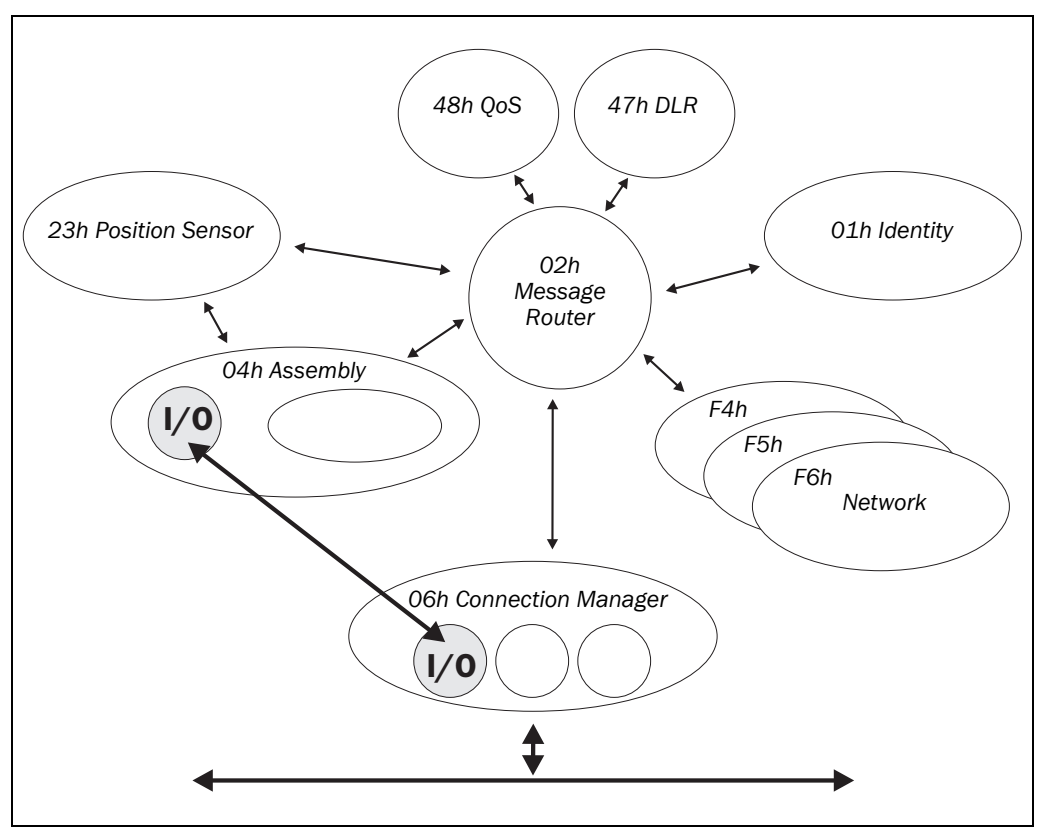

| Instance | Byte | Bit 7          | Bit 6                                   | Bit 5      | Bit 4     | Bit 3       | Bit 2     | Bit 1   | Bit 0 |  |  |  |
|----------|------|----------------|-----------------------------------------|------------|-----------|-------------|-----------|---------|-------|--|--|--|
|          | 0    |                | Position value (least significant byte) |            |           |             |           |         |       |  |  |  |
| 1        | 1    |                | Position value                          |            |           |             |           |         |       |  |  |  |
|          | 2    |                | Position value                          |            |           |             |           |         |       |  |  |  |
|          | 3    |                | Position value (most significant byte)  |            |           |             |           |         |       |  |  |  |
|          | 0    |                |                                         | Position v | alue (lea | st signifi  | cant byte | )       |       |  |  |  |
|          | 1    |                | Position value                          |            |           |             |           |         |       |  |  |  |
| 2        | 2    |                | Position value                          |            |           |             |           |         |       |  |  |  |
|          | 3    |                | Position value (most significant byte)  |            |           |             |           |         |       |  |  |  |
|          | 4    |                |                                         |            |           |             |           | Warning | Alarm |  |  |  |
|          | 0    |                | Position value (least significant byte) |            |           |             |           |         |       |  |  |  |
|          | 1    | Position value |                                         |            |           |             |           |         |       |  |  |  |
|          | 2    | Position value |                                         |            |           |             |           |         |       |  |  |  |
| 2        | 3    |                | Position value (most significant byte)  |            |           |             |           |         |       |  |  |  |
| 3        | 4    |                |                                         | Velocity v | alue (lea | st signific | ant byte  | )       |       |  |  |  |
|          | 5    |                |                                         |            | Velocit   | y value     |           |         |       |  |  |  |
|          | 6    |                |                                         |            | Velocit   | y value     |           |         |       |  |  |  |
|          | 7    |                | Velocity value (most significant byte)  |            |           |             |           |         |       |  |  |  |

Tab. 14: Data format of the attributes of the I/O assembly

| Instance | Byte | Bit 7        | Bit 6                                                         | Bit 5       | Bit 4      | Bit 3       | Bit 2     | Bit 1   | Bit 0 |  |  |  |
|----------|------|--------------|---------------------------------------------------------------|-------------|------------|-------------|-----------|---------|-------|--|--|--|
|          | 0    | Fault he     | Fault header (least significant byte, see Tab. 25 on page 67) |             |            |             |           |         |       |  |  |  |
|          | 1    |              |                                                               |             | Fault h    | leader      |           |         |       |  |  |  |
|          | 2    |              |                                                               |             | Fault h    | leader      |           |         |       |  |  |  |
| 101      | 3    |              |                                                               | Fault hea   | ader (mos  | st signific | ant byte) |         |       |  |  |  |
| 101      | 4    |              |                                                               | Position    | /alue (lea | st signifio | cant byte | e)      |       |  |  |  |
|          | 5    |              | Position value                                                |             |            |             |           |         |       |  |  |  |
|          | 6    |              | Position value                                                |             |            |             |           |         |       |  |  |  |
|          | 7    |              | Position value (most significant byte)                        |             |            |             |           |         |       |  |  |  |
|          | 0    |              |                                                               | Fault hea   | ader (leas | t signific  | ant byte) |         |       |  |  |  |
|          | 1    |              | Fault header                                                  |             |            |             |           |         |       |  |  |  |
|          | 2    |              | Fault header                                                  |             |            |             |           |         |       |  |  |  |
|          | 3    |              | Fault header (most significant byte)                          |             |            |             |           |         |       |  |  |  |
| 102      | 4    |              |                                                               | Position v  | /alue (lea | st signific | cant byte | e)      |       |  |  |  |
|          | 5    |              |                                                               |             | Positio    | n value     |           |         |       |  |  |  |
|          | 6    |              |                                                               |             | Positio    | n value     |           |         |       |  |  |  |
|          | 7    |              |                                                               | Position v  | /alue (mo  | st signifi  | cant byte | e)      |       |  |  |  |
|          | 8    |              |                                                               |             |            |             |           | Warning | Alarm |  |  |  |
|          | 0    | Fau          | lt heade                                                      | r (least si | gnificant  | byte, see   | e Tab. 25 | on page | 67)   |  |  |  |
|          | 1    |              | Fault header                                                  |             |            |             |           |         |       |  |  |  |
|          | 2    | Fault header |                                                               |             |            |             |           |         |       |  |  |  |
|          | 3    |              | Fault header (most significant byte)                          |             |            |             |           |         |       |  |  |  |
|          | 4    |              | Position value (least significant byte)                       |             |            |             |           |         |       |  |  |  |
|          | 5    |              | Position value                                                |             |            |             |           |         |       |  |  |  |
| 103      | 6    |              |                                                               |             | Positio    | n value     |           |         |       |  |  |  |
|          | 7    |              |                                                               | Position v  | /alue (mo  | st signifi  | cant byte | e)      |       |  |  |  |
|          | 8    |              |                                                               | Velocity v  | alue (lea  | st signific | cant byte | )       |       |  |  |  |
|          | 9    |              |                                                               |             | Velocit    | y value     |           |         |       |  |  |  |
|          | 10   |              |                                                               |             | Velocit    | y value     |           |         |       |  |  |  |
|          | 11   |              |                                                               | Velocity v  | alue (mo   | st signific | cant byte | )       |       |  |  |  |

Fig. 10: Connections for the configuration assembly

#### **Configuration assembly**

The encoder can be configured via the configuration assembly.

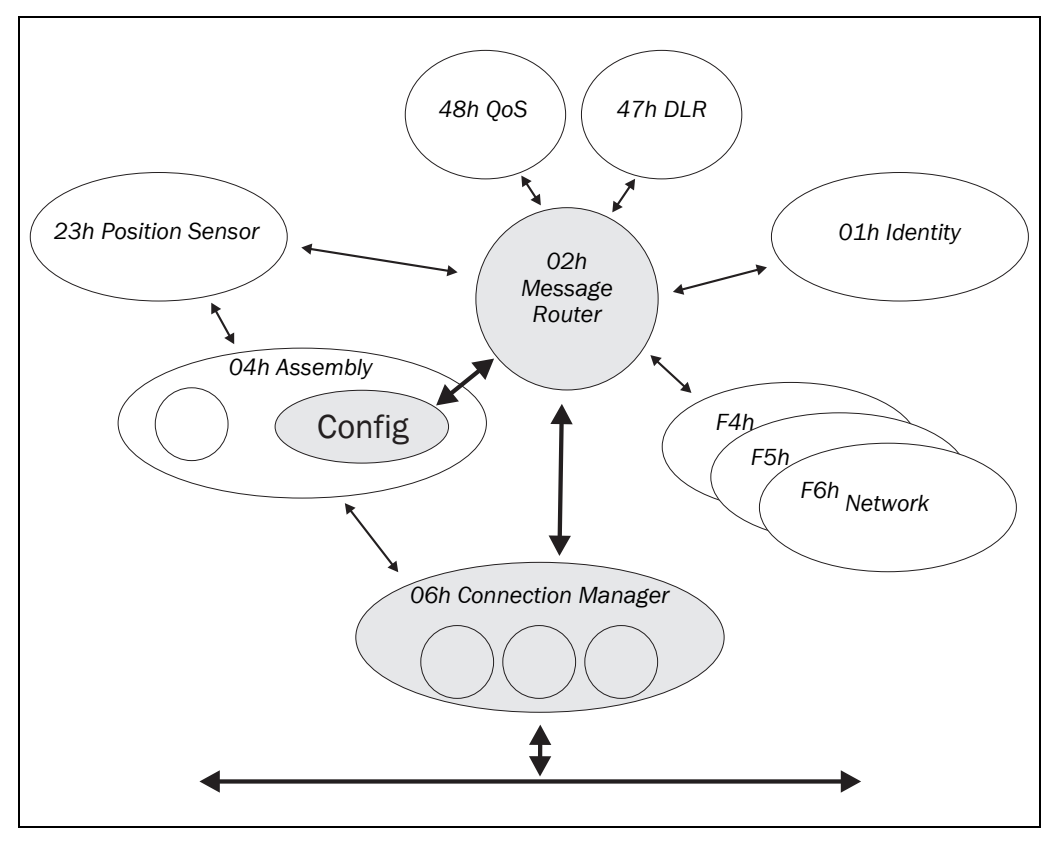

| Tab. 15: Data format for the  |  |
|-------------------------------|--|
| attributes for the configura- |  |
| tion assembly                 |  |

| Instance | Byte | Bit 7                                                                     | Bit 6                       | Bit 5      | Bit 4      | Bit 3       | Bit 2      | Bit 1 | Bit 0             |  |  |  |  |
|----------|------|---------------------------------------------------------------------------|-----------------------------|------------|------------|-------------|------------|-------|-------------------|--|--|--|--|
|          | 0    |                                                                           |                             |            | Not        | used        |            |       |                   |  |  |  |  |
|          | 1    | Not used                                                                  |                             |            |            |             |            |       |                   |  |  |  |  |
|          | 2    | Not used                                                                  |                             |            |            |             |            |       |                   |  |  |  |  |
|          | 3    |                                                                           | Not used                    |            |            |             |            |       |                   |  |  |  |  |
|          | 4    | Counts (steps) per revolution CPR (least significant byte)                |                             |            |            |             |            |       |                   |  |  |  |  |
|          | 5    | CPR                                                                       |                             |            |            |             |            |       |                   |  |  |  |  |
|          | 6    |                                                                           | CPR                         |            |            |             |            |       |                   |  |  |  |  |
|          | 7    |                                                                           |                             | CPR        | (most sig  | gnificant   | byte)      |       |                   |  |  |  |  |
|          | 8    |                                                                           | Tota                        | al resolut | ion CMR    | (least sig  | nificant k | oyte) |                   |  |  |  |  |
|          | 9    |                                                                           | CMR                         |            |            |             |            |       |                   |  |  |  |  |
|          | 10   |                                                                           | CMR                         |            |            |             |            |       |                   |  |  |  |  |
|          | 11   |                                                                           | CMR (most significant byte) |            |            |             |            |       |                   |  |  |  |  |
|          | 12   | Not used                                                                  |                             |            |            |             |            |       |                   |  |  |  |  |
|          | 13   | Not used                                                                  |                             |            |            |             |            |       |                   |  |  |  |  |
| 100      | 14   | Not used                                                                  |                             |            |            |             |            |       | raf <sup>3)</sup> |  |  |  |  |
|          | 15   | Not used                                                                  |                             |            |            |             |            |       |                   |  |  |  |  |
|          | 16   | Nominator for the number of revolutions CNR_N<br>(least significant byte) |                             |            |            |             |            |       |                   |  |  |  |  |
|          | 17   |                                                                           | CNR_N                       |            |            |             |            |       |                   |  |  |  |  |
|          | 18   | CNR_N                                                                     |                             |            |            |             |            |       |                   |  |  |  |  |
|          | 19   | CNR_N (most significant byte)                                             |                             |            |            |             |            |       |                   |  |  |  |  |
|          | 20   | Divisor for the number of revolutions CNR_D                               |                             |            |            |             |            |       |                   |  |  |  |  |
|          |      | (least significant byte)                                                  |                             |            |            |             |            |       |                   |  |  |  |  |
|          | 21   | CNR_D                                                                     |                             |            |            |             |            |       |                   |  |  |  |  |
|          | 22   |                                                                           |                             |            | CN         | R_D         |            |       |                   |  |  |  |  |
|          | 23   |                                                                           |                             | CNR_       | D (most s  | significan  | t byte)    |       |                   |  |  |  |  |
|          | 24   |                                                                           | Veloc                       | ity meas   | uring uni  | t (least si | gnificant  | byte) |                   |  |  |  |  |
|          | 25   |                                                                           | Veloc                       | ity meas   | uring unit | t (most si  | gnificant  | byte) |                   |  |  |  |  |
|          | 26   |                                                                           |                             |            | Not        | used        |            |       |                   |  |  |  |  |
|          | 27   |                                                                           |                             |            | Not        | used        |            |       |                   |  |  |  |  |

#### Notes

- The structure of the configuration assembly is fixed.
  - During the initialization of the encoder, it reads the data from the control system.
  - The "Heartbeat connection point" for input connections of the PLC, i.e. for the encoder output, must be set to 198 (see Fig. 28 on page 45).
  - The "Heartbeat connection point" for listen-only connections must be set to 199.

- ccw = counterclockwise.
- <sup>2)</sup> scf = scaling function.
   <sup>3)</sup> raf = round axis functionality.
- rat = round axis functionality.

<sup>&</sup>lt;sup>1)</sup> cw = clockwise.

#### 3.4.3 Position Sensor Object

The Position Sensor Object contains all the attributes of the encoder. All parameters can be retrieved or set using explicit messages.

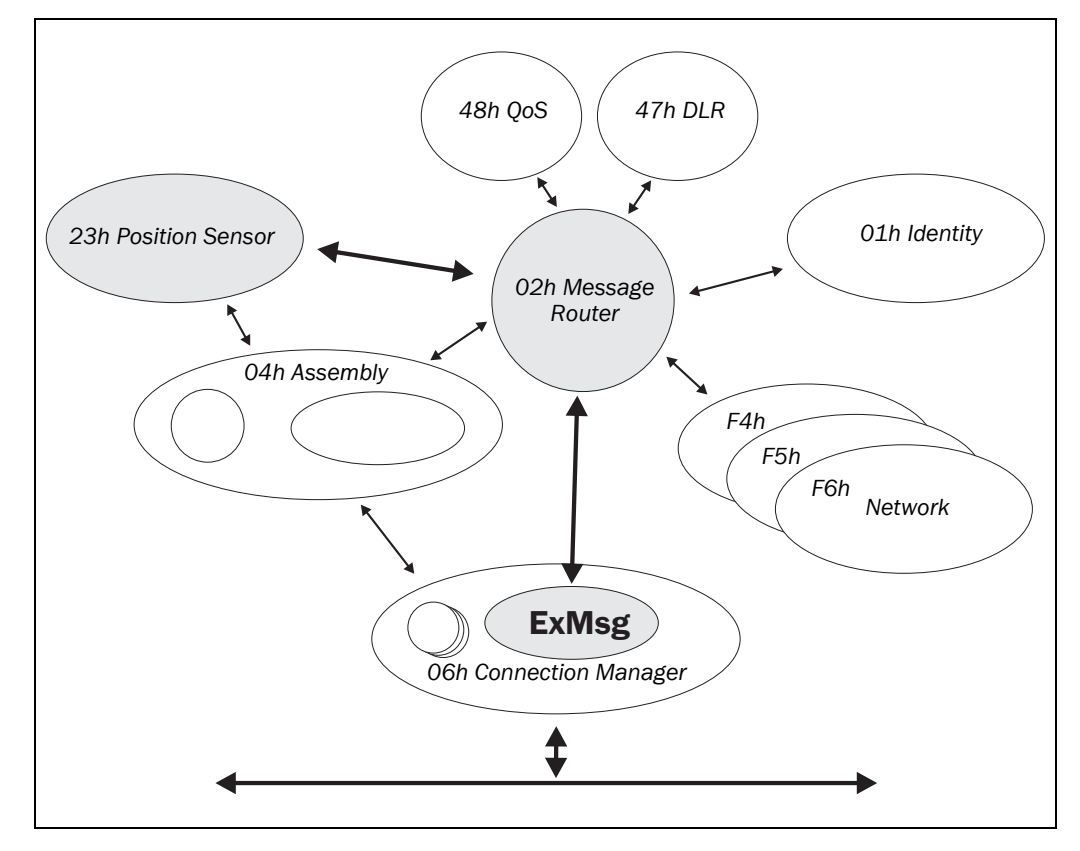

| Fig. 11: Connections for |
|--------------------------|
| explicit messages to the |
| Position Sensor Object   |

| Tab. 16: Class services of the |  |
|--------------------------------|--|
| Position Sensor Object         |  |

| Instance                                            | Service                         | Description                                                   |  |  |
|-----------------------------------------------------|---------------------------------|---------------------------------------------------------------|--|--|
| 05h                                                 | Reset                           | Resets the encoder                                            |  |  |
| 0Eh                                                 | Get_Attribute_Single            | Returns the values of one attribute                           |  |  |
| 10h                                                 | Sets the values of an attribute |                                                               |  |  |
| 15h                                                 | Restore                         | Restores all parameters last saved in non-<br>volatile memory |  |  |
| 16h Save Saves all parameters in the non-volatile n |                                 |                                                               |  |  |

Tab. 17: Class attributes of the Position Sensor Object

| Number | Number Access Description                                       |                                                  | Data type | Default value          |
|--------|-----------------------------------------------------------------|--------------------------------------------------|-----------|------------------------|
| 1      | Get                                                             | Object revision index                            | UINT      | 0002h                  |
| 2      | Get                                                             | Maximum number of object instances in this class | UINT      | 0001h                  |
| 3      | Get                                                             | Number of object instan-<br>ces in this class    | UINT      | 0001h                  |
| 4      | Get                                                             | Optional attribute list                          | STRUCT    | _                      |
| 5      | Get                                                             | Optional services list                           | STRUCT    | _                      |
| 6      | 6 Get Highest existing class attribute ID                       |                                                  | UINT      | 0064h                  |
| 7      | 7         Get         Highest implemented<br>instance attribute |                                                  | UINT      | 007Ah                  |
| 100    | Get                                                             | Serial number                                    | Array     | AFM_aa.bb.<br>dd.mm.yy |

Tab. 18: Instance services of the Position Sensor Object

| Instance                 | Service           | Description                          |
|--------------------------|-------------------|--------------------------------------|
| 01h                      | Get_Attribute_All | Returns the values of all attributes |
| OEh Get_Attribute_Single |                   | Returns the values of one attribute  |
|                          |                   |                                      |

| ID        | Ac-<br>cess | <b>V/NV<sup>4)</sup></b> | Name                                        | Description                                            | Data<br>type      | Min.<br>Max.<br>(Default value) |
|-----------|-------------|--------------------------|---------------------------------------------|--------------------------------------------------------|-------------------|---------------------------------|
| 1<br>01h  | Get         | V                        | Number of<br>Attributes                     | Number of attributes in this class                     | UINT              | 0000h<br>003Eh                  |
| 2<br>02h  | Get         | V                        | Attribute<br>list                           | List of the supported attributes                       | Array of<br>Bytes | -                               |
| 10<br>0Ah | Get         | V                        | Position<br>Value<br>Signed                 | Current position value                                 | DINT              | -                               |
| 11<br>0Bh | Get         | NV                       | Position<br>Sensor<br>Type                  | 01h = Singleturn<br>02h = Multiturn                    | UINT              | 0001h<br>0002h<br>(0002h)       |
| 12<br>0Ch | Set         | NV                       | Direction<br>Counting                       | Code sequence<br>0 = Clockwise<br>1 = Counterclockwise | BOOL              | (0)                             |
| 13<br>0Dh | Set         | NV                       | Commis-<br>sioning<br>Diagnostic<br>Control | Encoder self-test<br>0 = Off<br>1 = On                 | BOOL              | (0)                             |
| 14<br>0Eh | Set         | NV                       | Scaling<br>Function<br>Control              | Scaling<br>0 = Off<br>1 = On                           | BOOL              | (0)                             |

 $^{4)}$  V = volatile, NV = non-volatile.

Tab. 19: Instance attributes of the Position Sensor Object

| ID        | Ac-<br>cess | <b>V/NV</b> <sup>4)</sup> | Name                               | Description                                                                                                    | Data<br>type | Min.<br>Max.<br>(Default value)                    |
|-----------|-------------|---------------------------|------------------------------------|----------------------------------------------------------------------------------------------------|--------------|----------------------------------------------------|
| 15<br>0Fh | Set         | NV                        | Position<br>Format                 | Format of the position<br>measurement<br>1001h = Steps                                                                                                    | ENG<br>UINT  | (1001h)                                            |
| 16<br>10h | Set         | NV                        | Counts per<br>Range                | Number of steps per revolution                                                                                                    | UDINT        | 00000001h<br>00040000h<br>(00040000h)              |
| 17<br>11h | Set         | NV                        | Total<br>Measuring<br>Range        | Total resolution                                                                                                    | UDINT        | 00000001h<br>(2 <sup>n</sup> × ID16)               |
| 18<br>12h | Set         | NV                        | Position<br>Measuring<br>Increment | Minimum resolution<br>(always 1)                                                                                                    | UDINT        | 00000001h<br>00000001h                             |
| 19<br>13h | Set         | NV                        | Preset<br>Value                    | Preset value                                                                                                    | DINT         | 0000000h<br>2 <sup>n</sup> × ID17 -1<br>(0000000h) |
| 21<br>15h | Get         | NV                        | Position<br>Status<br>Register     | Indicates whether and<br>how the limit set by<br>ID22 and 23 is dropped<br>below/exceeded.<br>Bit 0 = Out of range<br>Bit 1 = Over range<br>Bit 2 = Under range<br>Bit 3 7 = Reserved | Byte         | (OOh)                                              |
| 22<br>16h | Set         | NV                        | Position<br>Low Limit              | Lower limit for the position                                                                                                    | DINT         | 00000000h<br>3FFFFFFh<br>(00000000h)               |
| 23<br>17h | Set         | NV                        | Position<br>High Limit             | Upper limit for the position                                                                                                    | DINT         | 00000000h<br>3FFFFFFh<br>(3FFFFFFFh)               |
| 24<br>18h | Get         | V                         | Velocity<br>Value                  | Current velocity. The format is determined by ID25 and 26.                                                                                                    | DINT         | 00000000h<br>XXXXXXXXh <sup>5)</sup>               |
| 25<br>19h | Set         | NV                        | Velocity<br>Format                 | Velocity unit<br>1F04h = counts/s<br>1F05h = counts/ms<br>1F0Eh = turns/s<br>1F0Fh = turns/min<br>1F10h = turns/h                                                                     | ENG<br>UINT  | (1F04h)                                            |
| 26<br>1Ah | Set         | NV                        | Velocity<br>Resolution             | Minimum resolution of<br>the velocity measure-<br>ment                                                                                                    | DUINT        | (00000001h)                                        |

<sup>5)</sup> The maximum velocity is dependent on the mechanical interface used, "solid shaft" or "blind hollow shaft" (see data sheet).

| ID        | Ac-  | <b>V/NV</b> <sup>4)</sup> | Name                                       | Description                                                                                                    | Data        | Min.                                          |
|-----------|------|---------------------------|--------------------------------------------|----------------------------------------------------------------------------------------------------|-------------|-----------------------------------------------|
|           | cess |                           |                                            |                                                                                                    | type        | Max.<br>(Default value)                       |
| 27<br>1Bh | Set  | NV                        | Minimum<br>Velocity<br>Setpoint            | Minimum/maximum<br>velocity. If the velocity<br>drops below/exceeds                                                                                                    | DINT        | (00000000h)                                   |
| 28<br>1Ch | Set  | NV                        | Maximum<br>Velocity<br>Setpoint            | this value, the warning<br>flag (ID47) is set.                                                                                                    | DINT        | (3FFFFFFFh)                                   |
| 29<br>1Dh | Get  | V                         | Accelera-<br>tion value                    | Current acceleration.<br>The format is deter-<br>mined by ID30 and 31.                                                                                                    | DINT        | 00000000h<br>FFFFFFFh                         |
| 30<br>1Eh | Set  | NV                        | Accelera-<br>tion format                   | Acceleration unit<br>$0810h = counts/ms^2$<br>$0811h = counts/s^2$<br>$0813h = turns/s^2$                                                                                                    | ENG<br>UINT | (0810h)                                       |
| 31<br>1Fh | Set  | NV                        | Accelera-<br>tion reso-<br>lution          | Minimum resolution of the acceleration measurement                                                                                                    | DUINT       | (1)                                           |
| 32<br>20h | Set  | NV                        | Minimum<br>Accelera-<br>tion Set-<br>point | Minimum/maximum<br>acceleration. If the<br>acceleration drops<br>below/exceeds this                                                                                                    | DINT        | (0)                                           |
| 33<br>21h | Set  | NV                        | Maximum<br>Accelera-<br>tion Set-<br>point | value, the warning flag<br>(ID47) is set.                                                                                                    | DINT        | (3FFFFFFFh)                                   |
| 41<br>29h | Get  | V                         | Operating<br>Status                        | Operating status of the<br>encoder<br>Bit 0: Direction<br>0 = Upward counting<br>1 = Downward counting<br>Bit 1: Scaling<br>0 = Off<br>1 = On<br>Bit 2 4: Reserved<br>Bit 5: Diagnostics<br>on/off<br>0 = Off<br>1 = On<br>Bit 6, 7: Reserved | Byte        |                                               |
| 42<br>2Ah | Get  | NV                        | Physical<br>Resolution<br>Span             | Physical resolution per<br>revolution<br>Basic = 15 Bit<br>Advanced = 18 Bit                                                                                                    | UDINT       | 00000000h<br>0003FFFFh<br>(8000h)<br>(40000h) |

| ID         | Ac-<br>cess | V/NV <sup>4)</sup> | Name                                        | Description                                                                       | Data<br>type | Min.<br>Max.<br>(Default value)                                  |
|------------|-------------|--------------------|---------------------------------------------|-----------------------------------------------------------------------------------|--------------|------------------------------------------------------------------|
| 43<br>2Bh  | Get         | NV                 | Physical<br>Resolution<br>Number of<br>Span | Physical number of<br>revolutions<br>Singleturn = 0001h<br>Multiturn = 1000h      | UINT         | (0001h)<br>or<br>(1000h)                                         |
| 44<br>2Ch  | Get         | V                  | Alarms                                      | Bit field with flags for<br>alarms and errors (see<br>Tab. 26 on page 68)         | WORD         | -                                                                |
| 45<br>2Dh  | Get         | NV                 | Supported<br>Alarms                         | Supported alarms and errors                                                       | WORD         | 3003h                                                            |
| 46<br>2Eh  | Get         | V                  | Alarm flag                                  | 0 = No alarm/error<br>1 = Alarm/error                                             | BOOL         | -                                                                |
| 47<br>2Fh  | Get         | V                  | Warnings                                    | Bit field with flags for<br>warnings (see Tab. 27<br>on page 69)                  | WORD         | _                                                                |
| 48<br>30h  | Get         | NV                 | Supported<br>Warnings                       | Supported warnings                                                                | WORD         | 67C3h                                                            |
| 49<br>31h  | Get         | V                  | Warning<br>flag                             | 0 = No warning<br>1 = Warning                                                     | BOOL         | _                                                                |
| 50<br>32h  | Get         | NV                 | Operating<br>Time                           | Saved operating time in<br>0.1h = 6 min                                           | UDINT        | 0                                                                |
| 51<br>33h  | Get         | NV                 | Offset<br>Value                             | Offset value is calcula-<br>ted on the initialization<br>of the preset function   | DINT         | 00000000h                                                        |
| 100<br>64h | Get         | V                  | Tempera-<br>ture Value                      | Actual temperature with<br>±5° accuracy<br>-40 to +100 °C or<br>-40 to +212 °F    | INT          | F060h<br>2710h                                                   |
| 101<br>65h | Set         | NV                 | Tempera-<br>ture Value<br>Format            | 1200h = °C (Celsius)<br>1201h = °F<br>(Fahrenheit)                                | ENG<br>UINT  | (1200h)                                                          |
| 102<br>66h | Set         | NV                 | Tempera-<br>ture Reso-<br>lution            | Lowest resolution for<br>the temperature<br>(°C/100 or °F/100)                    | UDINT        | (00000064h)                                                      |
| 103<br>67h | Set         | NV                 | Minimum<br>Tempera-<br>ture Set-<br>point   | Minimum/maximum<br>temperature. If the<br>temperature drops<br>below/exceeds this | INT          | F060h<br>-<br>(F060h =<br>-4,000)                                |
| 104<br>68h | Set         | NV                 | Maximum<br>Tempera-<br>ture Set-<br>point   | value, the warning flag<br>(ID47) is set.                                         | INT          | -<br>2710h<br>(2710h =<br>+10,000)<br>or<br>(52D0h =<br>+21,200) |

|            |             |                    |                                            |                                                                                                    | ,                        | ,                               |
|------------|-------------|--------------------|--------------------------------------------|----------------------------------------------------------------------------------------------------|--------------------------|---------------------------------|
| ID         | Ac-<br>cess | V/NV <sup>4)</sup> | Name                                       | Description                                                                                                    | Data<br>type             | Min.<br>Max.<br>(Default value) |
| 105<br>69h | Get         | V                  | Fault<br>header                            | See Tab. 25 on page 67                                                                                                    | DWORD                    | (00000000h)                     |
| 106<br>6Ah | Set         | V                  | Special<br>Encoder<br>Function-<br>alities | Bit field with flags for<br>special encoder<br>functionsDWORDBit 0: Slave Sign of Life<br>(on/off)Image: Comparison of Life<br>(on/off)Bit 1 7: Not usedImage: Comparison of Life<br>(on/off)Bit 8 15: Update<br>factor (1 127)Image: Comparison of Life<br>(on the the the the the the the the the the |                          | (00000500h)                     |
| 107<br>6Bh | Get         | NV                 | Encoder<br>Motion<br>Time                  | Saved motion time in seconds (is increased in case of movement)                                                                                                    | UDINT                    | _                               |
| 108<br>6Ch | Get         | NV                 | Encoder<br>Operating<br>Time               | Saved operating time in<br>seconds (is increased<br>as soon as the encoder<br>is in operation)                                                                                                    | UDINT                    | -                               |
| 109<br>6Dh | Get         | NV                 | Max.<br>Velocity                           | Highest velocity that the<br>encoder has reached<br>since start-up in<br>counts/ms                                                                                                    | UDINT                    | -                               |
| 110<br>6Eh | Get         | NV                 | Max. Acce-<br>leration                     | Highest acceleration<br>that the encoder has<br>reached since start-up<br>in counts/ms <sup>2</sup>                                                                                                    | on UDINT –<br>as<br>t-up |                                 |
| 111<br>6Fh | Get         | NV                 | Max. Temp                                  | Highest operating<br>temperature saved in<br>C°/100                                                                                                    | UDINT                    | -4,000                          |
| 112<br>70h | Get         | NV                 | Min. Temp                                  | Lowest operating<br>temperature saved in<br>C°/100                                                                                                    | UDINT                    | 10,000                          |
| 113<br>71h | Get         | NV                 | Number of<br>Start-ups                     | Number of times the<br>encoder has been<br>commissioned<br>(powered on)                                                                                                    | UDINT                    | -                               |
| 114<br>72h | Get         | V                  | LED<br>Current<br>Value                    | Actual internal LED<br>current of the sensor in<br>μΑ                                                                                                    | UINT                     | 200<br>25,000<br>(0)            |
| 115<br>73h | Get         | NV                 | Max.<br>Current<br>Value                   | Maximum internal LED     UINT     20       current for the sensor in     μA                                                                                                    |                          | 200                             |
| 116<br>74h | Get         | NV                 | Min.<br>Current<br>Value                   | Minimum internal LED<br>current for the sensor in<br>µA                                                                                                    | UINT                     | 25,000                          |

| ID         | Ac-<br>cess | V/NV <sup>4)</sup> | Name                                                                      | Description                                                                | Data<br>type | Min.<br>Max.<br>(Default value) |
|------------|-------------|--------------------|---------------------------------------------------------------------------|----------------------------------------------------------------------------|--------------|---------------------------------|
| 117<br>75h | Get         | V                  | Direction<br>change<br>counter                                            | The counter increments<br>if the encoder changes<br>direction of rotation. | UDINT        | 0                               |
| 118<br>76h | Get         | V                  | Rotation<br>counter<br>forward                                            | The counter is increas-<br>ed if the encoder moves<br>clockwise            | UDINT        | 0                               |
| 119<br>77h | Get         | V                  | Rotation<br>counter<br>backwards                                          | The counter is increas-<br>ed if the encoder moves<br>counterclockwise     | UDINT        | 0                               |
| 120<br>78h | Get         | V                  | Power<br>supply<br>voltage                                                | Current operating voltage in mV                                            | UINT         | 9,500<br>30,500<br>(24,000)     |
| 121<br>70h | Get         | V                  | Max.<br>power<br>supply<br>voltage                                        | Maximum operating<br>voltage in V (saved in<br>EEPROM)                     | UINT         | 0<br>33<br>(24,000)             |
| 122<br>7Ah | Get         | V                  | Preset<br>Offset<br>Value                                                 | Offset value calculated from the preset value <sup>6)</sup>                | DINT         | (0000000)                       |
| 125<br>7Dh | Set         | NV                 | Endless<br>Shaft Func-<br>tionality =<br>round axis<br>function-<br>ality | Activates round axis<br>functionality<br>0 = Off<br>1 = On                 | BOOL         | (0)                             |
| 126<br>7Eh | Set         | NV                 | Number of<br>Rotations,<br>nominator                                      | Nominator for the number of revolutions                                    | UDINT        | 1<br>2,048<br>(2,048)           |
| 127<br>7Fh | Set         | NV                 | Number of<br>Rotations,<br>divisor                                        | Divisor for the number of revolutions                                      | UDINT        | 1<br>65,535<br>(1)              |

<sup>6)</sup> With normal scaling = physical position; with round axis functionality = physical position + Range Offset.

### **3.5 Configurable functions**

The AFS60/AFM60 EtherNet/IP is configured with the aid of automation software (e.g. Rockwell RSLogix) via explicit messaging. Explicit messaging is used in EtherNet/IP for communication that does **not** need to take place in real time. Explicit messaging uses TCP.

#### EDS file

The EDS file (electronic data sheet) contains all the information related to the parameters as well as the operating modes of the AFS60/AFM60 EtherNet/IP. The EDS file is integrated using the EtherNet/IP network configuration tool to be able to configure and place in operation the AFS60/AFM60 EtherNet/IP.

#### 3.5.1 IP address

For identification of the AFS60/AFM60 EtherNet/IP in the EtherNet/IP, the IP address is required. This address is acquired for the encoder from a DHCP server or a fixed entry made using the decade switches.

#### Acquiring the IP address from a DHCP server

The AFS60/AFM60 EtherNet/IP is set from the factory to obtain the IP address from a DHCP server. For this purpose the three decade switches under the screw cover on the AFS60/AFM60 EtherNet/IP (see Fig. 13 on page 37) must be set to 255 ... 887 or to 889 ... 999.

#### Setting the IP address

If the IP address is configured fix, only the least significant byte (1 ... 254) can be configured. 192.168.1.xxx is preset permanently. The subnet mask is then also fixed at 255.255.255.0, the gateway address 0.0.0.0.

To set a fixed address use the three decade switches (see Fig. 12). The decade switches are located under the screw cover of the AFS60/AFM60 EtherNet/IP (see Fig. 13 on page 37).

- > Set the hundreds for the address using the left decade switch.
- > Set the decades for the address using the center decade switch.
- Set the units for the address using the right decade switch.

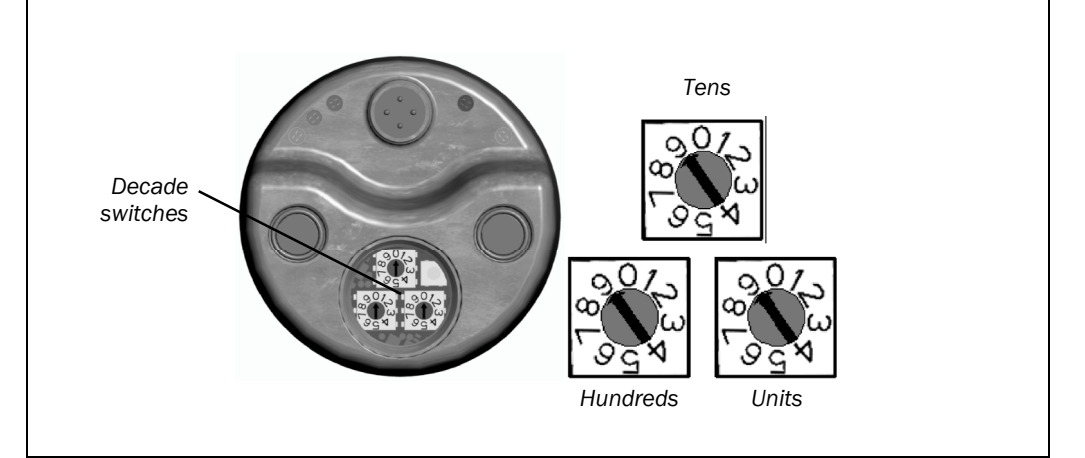

**Note** Do not set the address to 888 or 000, this setting will reset the encoder to the factory settings or the last settings saved in the non-volatile memory (see section 3.5.12 on page 37).

Fig. 12: Decade switches

#### 3.5.2 Slave Sign of Life

The AFS60/AFM60 EtherNet/IP supports Slave Sign of Life functionality.

It is transferred in bit 30 of the fault header. It is used so that the control system can determine whether the encoder is in operation, even if it is not providing any position data (standstill).

The bit changes its value at the update cycle configured.

The update cycle is formed from the Requested Packed Interval (RPI) and an update factor. The RPI can be between 2 and 750 ms:

update cycle = RPI × update factor (default value = 5)

The update factor is defined using attribute 106 in the Position Sensor Object (see Tab. 19 on page 28).

The value supported is dependent on the RPI time for the encoder connection. The minimum update cycle should be twice as long as the RPI (with RPI = 750 ms therefore 1500 ms).

#### 3.5.3 Code sequence

The code sequence defines the direction of rotation, viewed on the shaft, in which the position value increases.

- clockwise = increasing position value on clockwise revolution of the shaft
- counterclockwise = increasing position value on counterclockwise revolution of the shaft

#### 3.5.4 Scaling

Scaling makes it possible to scale the steps per revolution and the total resolution.

**Note** Only if the parameter **Scaling** is configured to **Enable** are the values entered for the steps per revolution and the total resolution applied.

#### 3.5.5 Steps per revolution x

The resolution of the AFS60/AFM60 EtherNet/IP Basic is max. 32,768 steps per revolution. Its resolution can be scaled from  $1 \dots 32,768$  as an integer.

The resolution of the AFS60/AFM60 EtherNet/IP Advanced is max. 262,144 steps per revolution. The resolution can be scaled from 1 ... 262,144 as an integer.

**Note** The parameter is not used if the round axis functionality (see 3.5.9 on page 36) is activated.

#### 3.5.6 Total resolution/measuring range x

The total resolution, that is the measuring range of the AFS60/AFM60 EtherNet/IP, is max. 134,217,728 (Basic) or 1,073,741,824 (Advanced) steps. The total resolution must be  $2^n$  times the steps per revolution.

| Steps per revolution | n  | Total resolution |
|----------------------|----|------------------|
| 1,000                | 3  | 8,000            |
| 8,179                | 5  | 261,728          |
| 2,048                | 11 | 4,194,304        |

Note

This restriction is not relevant if the round axis functionality (see 3.5.9 on page 36) is activated.

Tab. 20: Examples for total resolution

#### 3.5.7 Preset

The preset function is used to set the encoder to a predefined start position. With the aid of a preset value the encoder can be set to any position within the measuring range.

The preset value can be set in the following manner:

- using the preset push-button
- using an acyclic explicit message
   During this process the preset value is transferred as an attribute (ID19) of the Position Sensor Object.
- Note  $\rightarrow$  Only set a preset value when the encoder is at standstill.

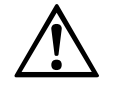

# Immediately after triggering the preset function, check whether there is a hazard from the machine or system in which the encoder is integrated!

WARNING

The preset function results in an immediate change in the position value output by the encoder. This change could cause an unexpected movement that may result in a hazard for persons or damage to the system or other items.

#### 3.5.8 Velocity measuring unit

Using this parameter you can define the units in which the velocity is transmitted. Possible units are:

- counts/s
- counts/ms
- turns/s
- turns/min
- turns/h

The factory setting is **turns/min**.

#### 3.5.9 Round axis functionality

The round axis functionality removes the restriction that the total resolution must be  $2^n$  times the steps per revolution. The shaft is considered as an **endless shaft**.

The steps per revolution are not configured directly, instead the nominator and divisor for the number of revolutions are defined.

The total measuring range can be scaled from 1 ... 1,073,741,824 as an integer.

#### 3.5.10 Number of revolutions, nominator for the round axis functionality

The nominator can be scaled from  $1 \dots 2,048$  as an integer. The default factory setting for the nominator is 2,048.

#### 3.5.11 Number of revolutions, divisor for the round axis functionality

The divisor can be scaled from  $1 \dots 65,535$  as an integer. The default factory setting for the divisor is 1.
Fig. 13: Position of the LEDs, the decade switches and the

preset push-button

### **3.5.12** Resetting the configuration

There are two possibilities to reset the configuration.

You can reset the configuration of the AFS60/AFM60 EtherNet/IP to the factory settings.

Set the IP address to xxx.xxx.888 (see section 3.5.1 "IP address" on page 34).

The next time the encoder is started up, all parameters are reset to the factory settings. You can set the configuration of the AFS60/AFM60 EtherNet/IP to the settings last saved in the non-volatile memory.

Set the IP address to xxx.xxx.xxx.000.

The next time the encoder is started up, all connection parameters (such as IP address, DHCP etc.) are set to the settings last saved in the non-volatile memory.

### 3.6 Controls and status indicators

The AFS60/AFM60 EtherNet/IP Absolute Encoder has five LEDs.

Three of the LEDs indicate the operating status (Net, Mod and Encoder), two the status of the Ethernet interface (Link 1 and Link 2).

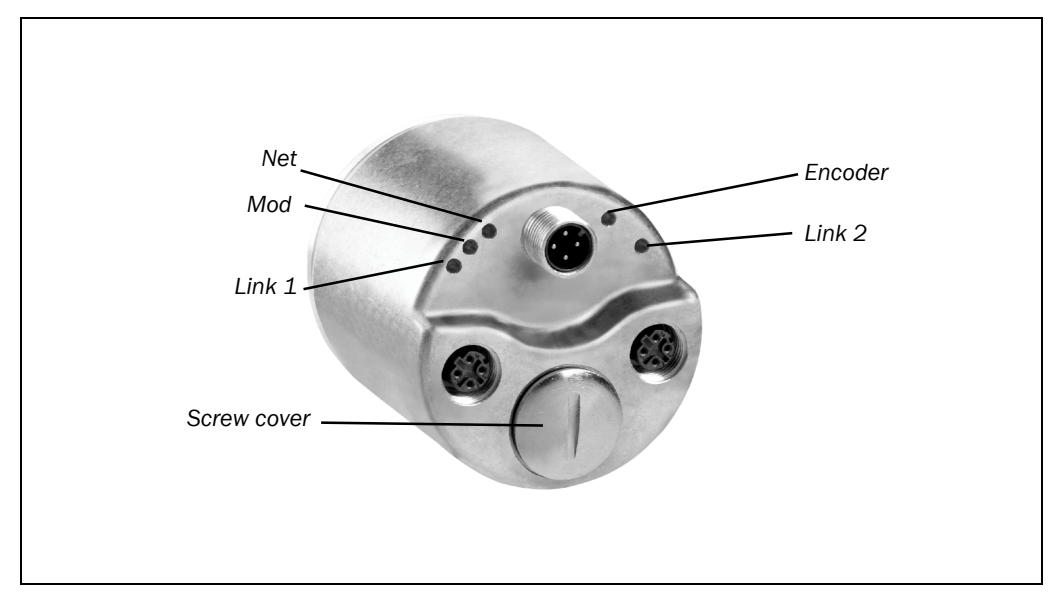

The LEDs are multi-colored. Tab. 23 on page 65 and Tab. 24 on page 66 show the meaning of the signals.

There are the following controls under the screw cover:

- decade switches for the address setting
- preset push-button

This chapter provides information on the electrical installation, configuration and commissioning of the AFS60/AFM60 EtherNet/IP Absolute Encoder.

> Please read this chapter before mounting, installing and commissioning the device.

# 4.1 Electrical installation

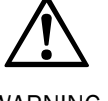

# Switch the power supply off!

The machine/system could unintentionally start up while you are connecting the devices.

- WARNING
- Ensure that the entire machine/system is disconnected during the electrical installation.

For the electrical installation you will need connection plugs and sockets (see the data sheet of the AFS60/AFM60 EtherNet/IP).

Fig. 14: Position of the connections of the AFS60/AFM60 EtherNet/IP

### AFS60/AFM60 EtherNet/IP

### 4.1.1 Connections of the AFS60/AFM60 EtherNet/IP

The connections of the AFS60/AFM60 EtherNet/IP are on the back.

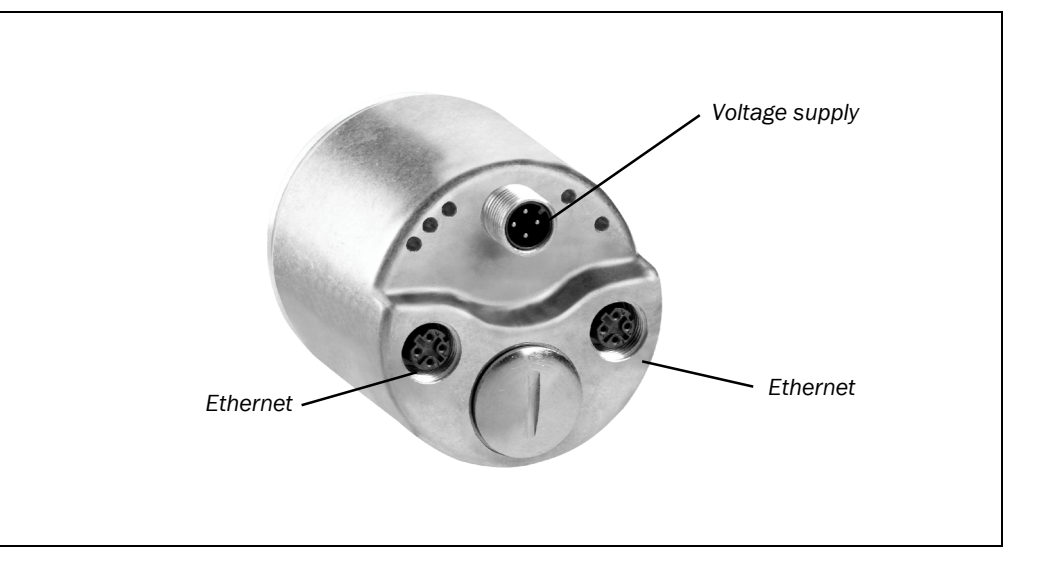

# Fig. 15: Connections of the AFS60/AFM60 EtherNet/IP

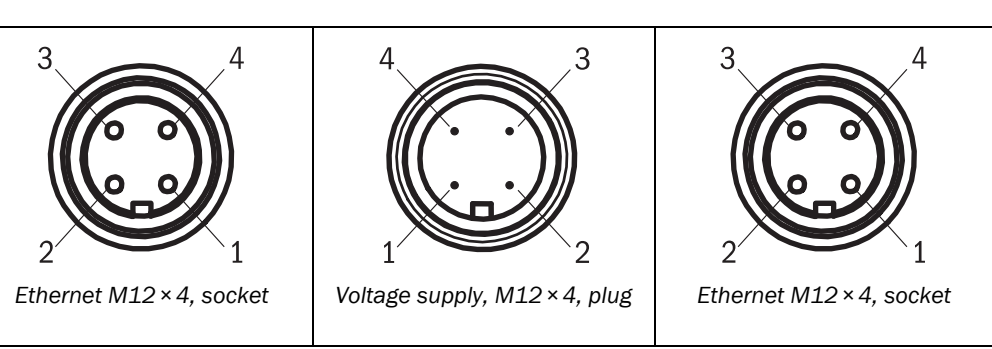

### Note

Tab. 21: Pin assignment for the connection of the voltage supply

Tab. 22: Pin assignment for the Ethernet connection

| Pin | Signal | Core color <sup>7)</sup> | Function                  |
|-----|--------|--------------------------|---------------------------|
| 1   | Vs     | Brown                    | Supply voltage 10 30 V DC |
| 2   | -      | White                    | Do not use                |
| 3   | GND    | Blue                     | 0 V DC (Ground)           |
| 4   | -      | Black                    | Do not use                |

Two Ethernet connections are used if the AFS60/AFM60 EtherNet/IP is integrated in a

### Note

Pin 2 and 4 are **not allowed to be assigned**, otherwise irreparable damage could be caused to the AFS60/AFM60 EtherNet/IP.

| Pin | Signal | Core color <sup>7)</sup> | Function |
|-----|--------|--------------------------|----------|
| 1   | TxD+   | White/orange             | Ethernet |
| 2   | RxD+   | White/gray               | Ethernet |
| 3   | TxD-   | Orange                   | Ethernet |
| 4   | RxD-   | Green                    | Ethernet |

Notes

### Connect the shield to the encoder housing!

DLR or a line topology (see Fig. 3 on page 13).

- Pay attention to the maximum cable lengths.
- Mount all cables with strain relief.
- <sup>7)</sup> On the usage of pre-wired cables.

### 4.2 Hardware settings

There are the following controls for making settings under the screw cover:

- · three decade switches for the address setting
- preset push-button
- Open the screw cover using a screwdriver for slot-head screws with a blade width of min. 15.0 mm.

Decade switches

The AFS60/AFM60 EtherNet/IP is supplied with the following default settings:

- Acquiring the IP address in the EtherNet/IP from a DHCP server (see 3.5.1 "IP address" on page 34).
- **Note** The AFS60/AFM60 EtherNet/IP can also be delivered with a customer specific default setting.

## 4.3 Configuration

The AFS60/AFM60 EtherNet/IP can be integrated into both a Rockwell control system and into a system with a Schneider control system.

Within the Rockwell system the encoder is configured with the aid of a configuration assembly. In the case of a Schneider control system an EDS file can be loaded to integrate the encoder in the system.

- **Notes** All software notes are displayed in English.
  - All software notes are related to Rockwell RSLinx software.
     For the following example project the Allen Bradley control system "ControlLogix Controller 1756-L61" with "RSLogix 5000" V18 is used. It is a prerequisite that the hardware has already been installed.

Fig. 16: Position of the controls

### 4.3.1 Default delivery status

The AFS60/AFM60 EtherNet/IP is supplied with the following parameters:

- code sequence = clockwise
- scaling = none
- steps per revolution = 32,767 (Basic), 262,144 (Advanced)
- total resolution = 134,217,727 (Basic), 1,073,741,823 (Advanced)
- preset = 0
- velocity measuring unit = turns/min
- round axis functionality = not activated
- nominator for round axis functionality = 2,048
- divisor for round axis functionality = 1

### 4.3.2 IP address assignment via DHCP

The AFS60/AFM60 EtherNet/IP is set from the factory to obtain the IP address from a DHCP server.

Start the BOOTP/DHCP server (as a rule on the Start menu on your PC/notebook in Rockwell Software, BOOTP-DHCP Server, BOOTP-DHCP Server).

|                   | SO SHAMMON SHAMON      |            |          |  |
|-------------------|------------------------|------------|----------|--|
| (hr:min:sec) Type | Ethernet Address (MAC) | IP Address | Hostname |  |
| 8:28:08 DHCP      | 00:06:77:07:FF:07      |            |          |  |
|                   |                        |            |          |  |

In the program window for the BOOTP/DHCP server the AFS60/AFM60 EtherNet/IP appears as a bus user with its MAC address, however without an IP address assigned.

### 🗮 Green

Fig. 18: Entry of the IP address in the BOOTP/DHCP server

| The Mod LED on the AFS60/AFM60 EtherNet/IP flashes green (the encoder does not y | et |
|----------------------------------------------------------------------------------|----|
| have an IP address).                                                             |    |

Open the encoder in the BOOTP/DHCP server by double-clicking.

| Ethernet Address (MAC): | 00:06:77:07:FF:07     |   |
|-------------------------|-----------------------|---|
| IP Address:             | 192 . 168 . 001 . 123 | 3 |
| Hostname:               |                       |   |
| Description:            |                       |   |
|                         | OK Cancel             |   |

> In the **IP Address** field type a valid, spare address and click **OK**.

Fig. 17: MAC address in the BOOTP/DHCP server

server

Fig. 19: Integration of the IP address in the BOOTP/DHCP

### AFS60/AFM60 EtherNet/IP

> Click on Clear History.

| (hr:min:sec)                        | Туре                 | Ethernet Address (MAC)                                      | IP Address    | Hostname      |   |
|-------------------------------------|----------------------|-------------------------------------------------------------|---------------|---------------|---|
| 8:32:10<br>8:32:08<br>Relation List | DHCP<br>DHCP<br>DHCP | 00.06.77.07.FF:07<br>00.06.77.07.FF:07<br>00.80.64:6C:C6:CA | T32.100.1,123 | 1             |   |
| New Dee                             | ae criab             |                                                             |               | ]             |   |
| 00:06:77:07:F                       | F:07                 | DHCP 192.168.1.1                                            | 23            | 1 Description | _ |

After a delay the encoder appears both in **Request History** and in **Relation List** with the IP address entered. After one minute or four unsuccessful requests the default IP address 192.168.1.123 is set.

Green

**n** The Mod LED on the AFS60/AFM60 EtherNet/IP illuminates green continuously (the encoder now has a valid IP address).

### Checking the integration in EtherNet/IP via RSLinx Classic

With the aid of the tool **RSLinx Classic** you can again check whether the IP address set is detected by the control system.

- Start RSLinx Classic (as a rule on the Start menu on your PC/notebook in Rockwell Software, RSLinx, RSLinx Classic).
- Click on the **RSWho** button in the program.

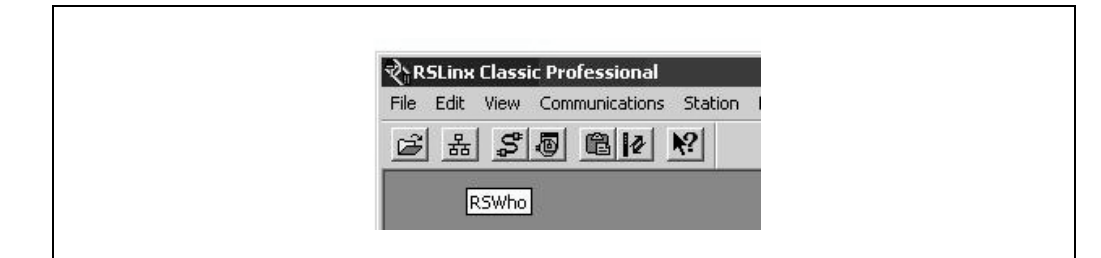

Then open the path AB\_ETHIP-1, Ethernet. The encoder can be seen with its IP address.

| File Edit View Communications Station DDE/OPC Security Wind                                               | low Help        |                     |                  |        |
|----------------------------------------------------------------------------------------------------|-----------------|---------------------|------------------|--------|
| 3 x 5 0 0 12 19                                                                                           |                 |                     |                  |        |
| Autobrowse Refresh 2 Browsing - node 192.168.1                                                            | .123 found      |                     |                  |        |
| Section, DESTDM01011                                                                                      | Address         | Device Type         | Online Name      | Status |
| 표 뭚 Linx Gateways, Ethernet                                                                               | 10.240.10.70    | Unrecognized Device | IndraControl L45 | 1000   |
| AB_ETHIP-1, Ethernet                                                                                      | 10.240.11.50    | Unrecognized Device | IndraControl L45 |        |
| 10.240.10.70, Unrecognized Device, IndraControl L45                                                       | 2 192.168.1.123 | Unrecognized Device | Eth/IP Encoder   | OK     |
| 10.240.11.50, Unrecognized Device, IndraControl L45<br>192.168.1.123, Unrecognized Device, Eth/IP Encoder | 192.168.1.201   | 1756-EN2TR          | 1756-EN2TR/A     | OK     |

# Fig. 20: RSWho button in RSLinx Classic

Fig. 21: Encoder on the path AB\_ETHIP-1 in RSLinx Classic

### 4.3.3 Creating a project in the controller software

- > Start the controller software **RSLogix 5000** (as a rule on the Start menu on your PC/ notebook in Rockwell Software, RSLogix 5000 Enterprise Series, RSLogix 5000).
- On the File menu open a new project using the New... command.
- Configure the hardware.

| Fig. 22: Configuring the |                |                                      |          |        |  |
|--------------------------|----------------|--------------------------------------|----------|--------|--|
| hardware                 | New Controller |                                      |          | ×      |  |
|                          |                |                                      | -        |        |  |
|                          | Vendor:        | Allen-Bradley                        |          |        |  |
|                          | Туре:          | 1756-L61 ControlLogix5561 Controller | •        | ОК     |  |
|                          | Revision:      | 18 💌                                 |          | Cancel |  |
|                          |                | 🗖 Redundancy Enabled                 |          | Help   |  |
|                          | Name:          | Test                                 |          |        |  |
|                          | Description:   | Install. AFM60 EIP                   | A        |        |  |
|                          |                |                                      | -        |        |  |
|                          |                |                                      | <u> </u> |        |  |
|                          | Chassis Type:  | 1756-A4 4-Slot ControlLogix Chassis  | <b>•</b> |        |  |
|                          | Slot:          | Safety Partner Slot: <none></none>   |          |        |  |
|                          | Create In:     | C:\RSLogix 5000\Projects             |          | Browse |  |
|                          |                |                                      |          |        |  |
|                          |                |                                      |          |        |  |
|                          |                |                                      |          |        |  |

### Example:

- Type: 1756-L61 ControlLogix5561 Controller (dependent on the controller)
- Name: Test name (name can be selected as required)
- Description: Commissioning AFM60 EIP (can be selected as required)
- Chassis Type: 1756-A4 4-Slot ControlLogix Chassis (dependent on the chassis)
- Create In: storage location (can be selected as required)
- > Click OK.

The RSLogix 5000 [Name] window is opened.

Type and Chassis Type must match your control system. Note

### Adding communication interface

> In the Controller Organizer click 1756 Backplane, 1756-A4 using the right mouse button and select New Module .....

Fig. 23: Adding communication interface

| in the comigation in the comigation in the comig | 6-A | 4          |        |
|----------------------------------------------------------------------------------------------------|-----|------------|--------|
| 0] 1756-L61 T                                                                                                    | Ŋ   | New Module | h      |
| 1                                                                                                    | R   | Paste      | Ctrl+V |
|                                                                                                    |     | Print      | •      |

The Select Module dialog box opens.

In the Select Module dialog box select the By Category tab.

> In the tree in **Communications** select the module **1756-EN2TR**.

| Module         | Description                                            | Vendor          |
|----------------|--------------------------------------------------------|-----------------|
| - 1756-CNBR/D  | 1756 ControlNet Bridge, Redundant Media                | Allen-Bradley 🔺 |
| - 1756-CNBR/E  | 1756 ControlNet Bridge, Redundant Media                | Allen-Bradley   |
| - 1756-DHRIO/B | 1756 DH+ Bridge/RIO Scanner                            | Allen-Bradley   |
| - 1756-DHRIO/C | 1756 DH+ Bridge/RIO Scanner                            | Allen-Bradley   |
| - 1756-DHRIO/D | 1756 DH+ Bridge/RIO Scanner                            | Allen-Bradley   |
| - 1756-DNB     | 1756 DeviceNet Scanner                                 | Allen-Bradley   |
| - 1756-EN2F    | 1756 10/100 Mbps Ethernet Bridge, Fiber Media          | Allen-Bradley   |
| - 1756-EN2T    | 1756 10/100 Mbps Ethernet Bridge, Twisted-Pair Media   | Allen-Bradley   |
| 1756-EN2TR     | 1756 10/100 Mbps Ethernet Bridge, 2-Port, Twisted-Pair | . Allen-Bradley |
| - 1756-EN3TR   | 1756 10/100 Mbps Ethernet Bridge, 2-Port, Twisted-Pair | . Allen-Bradley |
| - 1756-ENBT    | 1756 10/100 Mbps Ethernet Bridge, Twisted-Pair Media   | Allen-Bradley   |
| - 1756-ENET/A  | 1756 Ethernet Communication Interface                  | Allen-Bradley   |
| - 1756-ENET/B  | 1756 Ethernet Communication Interface                  | Allen-Bradley 💌 |
|                |                                                        | •               |
|                | Find                                                   | Add Favorite    |
|                | ······································                 |                 |
| By Category By | Vendor Favorites                                       |                 |

### Click OK.

ſ

The New Module dialog box will open.

> On the General tab assign a name in the Name field, in the IP Address field the IP address, and select the Slot.

| ation interface | General* Connection Time Sync Module Info Internet Protocol Port Configuration Network RSNetWorx                                                                                                    |
|-----------------|----------------------------------------------------------------------------------------------------|
|                 | Type:     1756-EN2TR 1756 10/100 Mbps Ethernet Bridge, 2-Port, Twisted-Pair Media       Vendor:     Allen Bradley       Parent:     Local       Name:     EthernetIP       Description:     Image: Compared and the state of the state of the state o |
|                 | Module Definition     Change       Revision:     3.1       Electronic Keying:     Compatible Module       Connection:     None       Time Sync Connection:     None                                                                                                    |
|                 |                                                                                                    |
|                 | Status: Creating OK Cancel Heip                                                                                                    |

> Click OK.

In Controller Organizer in 1756 Backplane, 1756-A4 the selected module 1756-EN2TR [with name] appears along with the symbol for Ethernet.

Fig. 25: Name of the commu-

Using the right mouse button click the Ethernet symbol and select the New Module... command.

### Fig. 26: Integrating encoder

| Trends                |                 |
|-----------------------|-----------------|
| E 🛱 I/O Configuration |                 |
| 🖹 🚍 1756 Backolar     | e. 1756-A4      |
| ी (0] 1756-           | 61 Testaufbau   |
| □ 1 [1] 1756-         | N2TR EthernetIP |
| - 品 Ether             | net             |
|                       | New Module      |
| e                     | Paste Ctrl+V    |
|                       | Dish h          |
|                       | Fline           |
|                       |                 |
|                       |                 |

The Select Module dialog box opens.

- > In the Select Module dialog box select the By Category tab.
- > Open the **Communication** tree.
- In the Communication tree select the module ETHERNET-MODULE (Generic Ethernet Module).

### Fig. 27: Selecting module

| Module                                                                                                    | Description                                                                                                    | Vendor                                                                                                    |
|----------------------------------------------------------------------------------------------------|----------------------------------------------------------------------------------------------------|----------------------------------------------------------------------------------------------------|
| 1783-ETAP2E<br>1788-EN2DN/A<br>1788-ENETA<br>1788-EWEB/A<br>1794-AEN<br>Drivelogist7301<br>ETHERNET-BEIL<br>ETHERNET-BOL<br>Ethertwet/JP<br>PSSCENA<br>Stratix 8000<br>Stratix 8000 | 3 Port Ethernet Tap, 2 Fiber/1 Twisted-Pair Media<br>1768 Ethernet to DeviceNet Linking Device<br>1768 10/100 Mbps Ethernet Bridge, Twisted-Pair Media<br>1768 10/100 Mbps Ethernet Bridge w/Ethanced Web St<br>1768 10/100 Mbps Ethernet Port on DriveLogix5730<br>E Generic Ethernket/IP CIP Bridge<br>Ethernet Adapter, Twisted-Pair Media<br>26 Port Managed Switch<br>18 Port Managed Switch | Allen-Bradley<br>Allen-Bradley<br>Allen-Bradley<br>rv. Allen-Bradley<br>Allen-Bradley<br>Allen-Bradley<br>Allen-Bradley<br>Parker Hannif<br>Allen-Bradley<br>Allen-Bradley<br>Allen-Bradley<br>Allen-Bradley |
| · · · ·                                                                                                    |                                                                                                    | Add Favorite                                                                                                    |

> Click OK.

- The Module Properties [module name] dialog box is opened.
- In the Module Properties [module name] dialog box enter the settings for Input,
   Output, as well as Configuration.

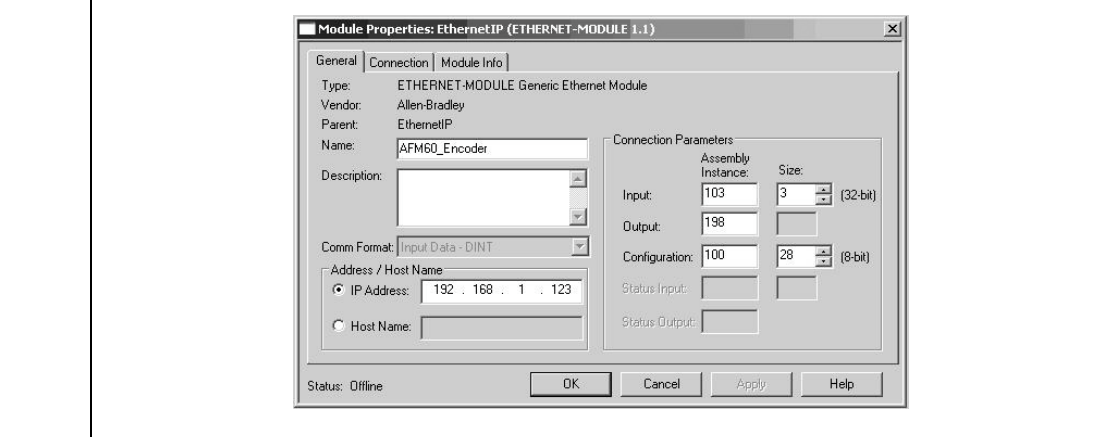

# Fig. 28: Entering module properties

### AFS60/AFM60 EtherNet/IP

### Example:

- Name: AFM60\_Encoder (name can be selected as required)
- Comm Format: Input Data DINT
- **IP Address**: 192.168.1.123
- Input: Assembly Instance: 103; Size: 3
- Output: Assembly Instance: 198
- Configuration: Assembly Instance:100; Size: 28
- Click OK.

### Download the configuration to the control system

Load the configuration to the control system.

Fig. 29: Loading configuration

Fig. 30: Communication

status

| Offline    | 🛛 🗸 🔲 RUN         |
|------------|-------------------|
| No Forces  | <u>G</u> o Online |
| No Edits   | Upload            |
| Redundancy | Download          |

The status indicators for Run Mode, Controller OK and I/O OK change to green.

| File Edit Vier | w Search Logic | : Communication: |
|----------------|----------------|------------------|
|                | 6 x B          |                  |
| Rem Run        | 🗍 🔲 Rur        | Mode             |
| No Forces      | E Con          | troller OK       |
| No Edits       | B Batt         | ery OK<br>ov     |
|                | 55             | UN               |

### Checking the communication

To check the communication between control system and encoder, the data the control system receives from the encoder can be displayed.

| Controller Testaufbau         | Scope: 🕅 Testaufbau 💌 Show | r: All Tags |              |         | ▼ <b>7.</b> 2 | nter Name Filter |          |
|-------------------------------|----------------------------|-------------|--------------|---------|---------------|------------------|----------|
| Controller Fault Handler      | Name                       | Value 🔶     | Force Mask + | Style   | Data Type     | Description      | Constant |
| Power-Up Handler              |                            | ()          | ()           |         | AB:ETHERNET   |                  | Г        |
| E California MainTack         | AFM60_Encoder:I            | {}          | ()           |         | AB:ETHERNET   | 2                | Г        |
| 🗄 🕞 MainProgram               | AFM60_Encoder.I.Data       | {}          | {}           | Decimal | DINT[3]       |                  |          |
| Unscheduled Programs / Phases | ⊕ AFM60_Encoder:I.Data[0]  | 0           |              | Decimal | DINT          |                  |          |
| E C Motion Groups             |                            | 122909258   |              | Decimal | DINT          |                  |          |
| Ungrouped Axes                |                            | -109        |              | Decimal | DINT          |                  |          |

> In the Controller Organizer open the Controller Testaufbau folder, Controller Tags.

In the Controller Tags in the Name column open the AFM60\_Encoder:I, AFM60\_Encoder:I.Data item.

Displayed data in the example in Fig. 31:

- AFM60\_Encoder:I.Data[0]: fault header: 0
- AFM60\_Encoder:I.Data[1]: position: 122909258
- AFM60\_Encoder:I.Data[2]: velocity: -109 turns/min

8018909/1EH9/2021-12-16 Subject to change without notice

Fig. 31: Checking the communication

ſ

### AFS60/AFM60 EtherNet/IP

### 4.3.4 Configuration via the configuration assembly

With the aid of the Assembly Object the encoder can be configured via a configuration assembly.

To also send a configuration assembly during the start process, configure in the **Module Properties** in the **Connection Parameters** the **Assembly Instance** for **Configuration** as **100** and its size (**Size**) as **28** bytes.

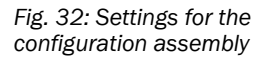

| Parent: ETHENT<br>Vendor: Allen-Bra<br>Parent: Ethernet<br>Name: AFM60_<br>Description: | IE I-MUDULE Generic Ethe<br>dley<br>Encoder | Connection Paran                                             | neters<br>Assembly<br>nstance: Size:<br>103 3 | (32-bit)  |
|-----------------------------------------------------------------------------------------|---------------------------------------------|--------------------------------------------------------------|-----------------------------------------------|-----------|
| Comm Format: Input D.<br>Address / Host Name<br>IP Address: 1<br>C Host Name:           | eta - DINT                                  | Output:<br>Configuration:<br>Status Input:<br>Status Output: | 198 28<br>100 28                              | × (8-bit) |

To set the parameters for the configuration assembly place the control system in the Offline mode.

| File Edit   | View | Search | Logic | Communication |
|-------------|------|--------|-------|---------------|
| <u>a</u>  6 |      | 3 %    |       |               |
| Offline     |      | ا ـ 0  | RUN   |               |
| No Forces   |      |        | ОК    |               |
| No Edits    |      | 2      | BAT   |               |
| Redundar    |      | 0.40   | = 170 |               |

Fig. 33: Mode for the configuration assembly

### Example data for a configuration assembly

The data for the configuration assembly are transferred in the 28 bytes of instance 100 configured previously (see Tab. 15 on page 26).

# You can see these data in **Controller Tags** in the **Name** column in the **AFM60\_Encoder:C**, **AFM60\_Encoder:C.Data** item.

**Note** The low byte is displayed before the high byte.

Fig. 34: Example data for a configuration assembly

| Name                       | 28 A | Value 🗧 🗧 | Force Mask 🛛 🗲 | Style |
|----------------------------|------|-----------|----------------|-------|
| -AFM60_Encoder:C           |      | {}        | {}             |       |
| -AFM60_Encoder:C.Data      |      | {}        | {}             | Hex   |
| ⊕-AFM60_Encoder:C.Data[0]  |      | 16#00     |                | Hex   |
|                            |      | 16#00     |                | Hex   |
|                            |      | 16#00     |                | Hex   |
|                            |      | 16#00     |                | Hex   |
| ⊕-AFM60_Encoder:C.Data[4]  |      | 16#00     |                | Hex   |
|                            |      | 16#10     |                | Hex   |
|                            |      | 16#00     |                | Hex   |
| ⊕-AFM60_Encoder:C.Data[7]  |      | 16#00     |                | Hex   |
|                            |      | 16#00     |                | Hex   |
|                            |      | 16#80     |                | Hex   |
| ⊕-AFM60_Encoder:C.Data[10] |      | 16#00     |                | Hex   |
|                            |      | 16#00     |                | Hex   |
|                            |      | 16#00     |                | Hex   |
|                            |      | 16#01     |                | Hex   |
|                            |      | 16#00     |                | Hex   |
|                            |      | 16#00     |                | Hex   |
| + AFM60_Encoder:C.Data[16] |      | 16#00     |                | Hex   |
|                            |      | 16#00     |                | Hex   |
| ➡ AFM60_Encoder:C.Data[18] |      | 16#00     |                | Hex   |
| AFM60_Encoder:C.Data[19]   |      | 16#00     |                | Hex   |
|                            |      | 16#00     |                | Hex   |
| AFM60_Encoder:C.Data[21]   |      | 16#00     |                | Hex   |
| + AFM60_Encoder:C.Data[22] |      | 16#00     |                | Hex   |
| AFM60_Encoder:C.Data[23]   |      | 16#00     |                | Hex   |
|                            |      | 16#0f     |                | Hex   |
| + AFM60_Encoder:C.Data[25] |      | 16#1f     |                | Hex   |
|                            |      | 16#00     |                | Hex   |
| AFM60_Encoder:C.Data[27]   |      | 16#00     |                | Hex   |

- Counts (steps) per revolution CPR = 4,096 = 1000h
   C.Data[4] 00h and C.Data[5] 10h
- Total resolution CMR = 32,768 = 8000h
   C.Data[8] 00h and C.Data[9] 80h
- Direction of revolution cw = 0
   C.Data[12] 00h
- Scaling on = 1h
   C.Data[13] 01h
- Velocity format = 1F0Fh
   C.Data[24] 0Fh and C.Data[25] 1Fh

### 4.4 **Configuration examples**

The following examples show the configuration of two programs that read and write acyclic data (temperature) (Preset). For this purpose the programs are written in ladder logic with the aid of the software RSLogix 5000 from Rockwell Automation.

During programming the control system must be in the offline mode.

# Note

Fig. 35: Control system in the offline mode

| Offline<br>No Forces<br>No Edits |              |  |
|----------------------------------|--------------|--|
| Redundancy                       | 1.00<br>1.00 |  |

- > First you must define and declare the variables for the program.
- Then add the program blocks to the ladder logic and assign the variables as appropriate.
- > After that you must download the program to the control system.
- ➢ Finally, you can test the program.

### 4.4.1 Reading temperature

In the first example the temperature of the encoder is to be read with the aid of the parameter 64h, Temperature Value.

### **Defining and declaring variables**

As the initial step the variables TEMP\_Trigger, TEMP\_OneShot, TEMP\_Value and TEMP\_Message must be defined and declared for the program.

First the variable TEMP\_Trigger, which controls the reading process, is added.

In the Controller Organizer, using the right mouse button click Controller Tags and select New Tag.

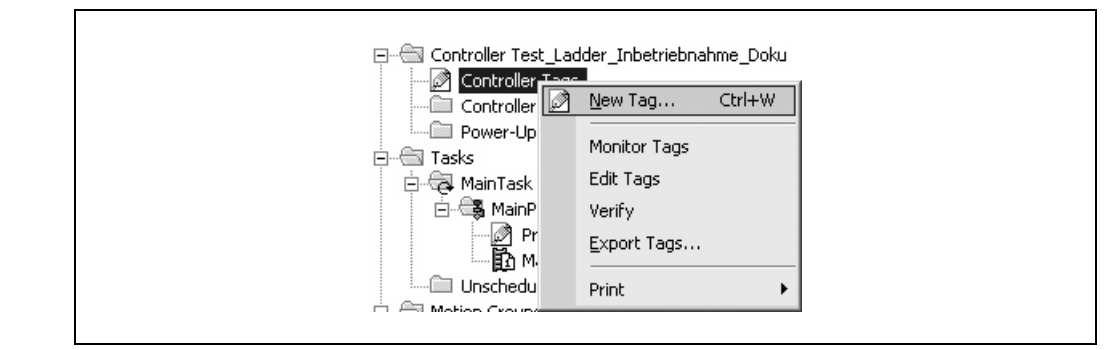

The New Tag dialog box opens.

Fig. 36: Adding a new variable

Fig. 37: Definition of the variable TEMP\_Trigger

| Name: TEMP_Trigger   Description: Cancel   Type: Base   Alias For: Image: Connection   Alias For: Image: Connection   Data Type: BOOL   Data Type: BOOL   Scope: Image: Test_Ladder_Inbetriebnahme   External Access: Read/Write   Style: Decimal   Constant                                                                                                    | New Tag             |                              | x      |
|----------------------------------------------------------------------------------------------------|---------------------|------------------------------|--------|
| Description: Cancel   Type: Base   Connection   Alias For:   Oata Type:   BOOL   Data Type:   BOOL   Scope:   Test_Ladder_Inbetriebnahme   External<br>Access:   Read/Write   Style:   Decimal                                                                                                    | Name:               | TEMP_Trigger                 | OK     |
| Help   Type:   Base   Connection   Alias For:   Data Type:   BOOL   Data Type:   BOOL   Scope:   Test_Ladder_Inbetriebnahme   External<br>Access:   Read/Write   Style:   Decimal                                                                                                    | Description:        | A                            | Cancel |
| Type:       Base       Connection         Alias For:       Image: Connection         Data Type:       BOOL       Image: Connection         Data Type:       BOOL       Image: Connection         Scope:       Image: Connection       Image: Connection         Scope:       Image: Connection       Image: Connection         Style:       Decimal       Image: Constant |                     | <b>_</b>                     | Help   |
| Alias For:       Image: Constant         Data Type:       BOOL         Data Type:       BOOL         Scope:       Image: Constant         External Access:       Read/Write         Style:       Decimal         Image: Constant       Image: Constant                                                                                                    | Туре:               | Base Connection              |        |
| Data Type:     BOOL       Scope:     Test_Ladder_Inbetriebnahme▼       External<br>Access:     Read/Write       Style:     Decimal       Constant                                                                                                    | Alias For:          | <u> </u>                     |        |
| Scope:     Test_Ladder_Inbetriebnahme       External<br>Access:     Read/Write       Style:     Decimal       Constant                                                                                                    | Data Type:          | B00L                         |        |
| External<br>Access: Read/Write  Style: Decimal  Constant                                                                                                    | Scope:              | Test_Ladder_Inbetriebnahme 💌 |        |
| Style: Decimal  Constant                                                                                                    | External<br>Access: | Read/Write                   |        |
| Constant                                                                                                    | Style:              | Decimal                      |        |
|                                                                                                    | 🔲 Constant          |                              |        |
| Copen Configuration                                                                                                    | 🔲 Open Coni         | figuration                   |        |

In the Name field enter TEMP\_Trigger, in the Data Type field select the data type BOOL and click OK.

To only trigger the action once, a further element, in this case an edge-sensitive element, must be defined and declared. This element ensures that the action is only triggered if an edge change from 0 to 1 occurs in the variable TEMP\_Trigger.

Select again New Tag.

| Name:               | TEMP_OneShot                   | <u> </u> |
|---------------------|--------------------------------|----------|
| Description:        |                                | Cancel   |
|                     |                                | Help     |
|                     | -                              |          |
| Туре:               | Base Connection                |          |
| Alias For:          | <u> </u>                       |          |
| Data Type:          | BOOL                           |          |
| Scope:              | 🚺 Test_Ladder_Inbetriebnahme 💌 |          |
| External<br>Access: | Read/Write                     |          |
| Style:              | Decimal                        |          |
| Constant            |                                |          |
| 🔲 Open Con          | figuration                     |          |

In the New Tag dialog box enter TEMP\_OneShot in the Name field, in the Data Type select the data type BOOL and click OK.

A further variable must be added that will then contain the temperature value later (see Tab. 19 on page 28, ID100/64h, Temperature Value).

Fig. 38: Definition of the variable TEMP\_OneShot

Fig. 39: Definition of the variable TEMP\_Value

### AFS60/AFM60 EtherNet/IP

> Select again New Tag.

| New Tag             |                              |        |
|---------------------|------------------------------|--------|
| Name:               | TEMP_Value                   | OK     |
| Description:        |                              | Cancel |
|                     |                              | Help   |
|                     | <b>V</b>                     |        |
| Туре:               | Base Connection              |        |
| Alias For:          | <b></b>                      |        |
| Data Type:          | INT                          |        |
| Scope:              | Test_Ladder_Inbetriebnahme 💌 |        |
| External<br>Access: | Read/Write                   |        |
| Style:              | Decimal 💌                    |        |
| 🔲 Constant          |                              |        |
| 🔲 Open Cor          | figuration                   |        |

In the New Tag dialog box enter TEMP\_Value in the Name field, select in the Data Type field the data type INT and click OK.

Finally a further variable must be defined and declared that obtains the temperature value from the control system.

Select again New Tag.

| Name:               | TEMP_Message                   | OK     |
|---------------------|--------------------------------|--------|
| Description:        |                                | Cancel |
|                     |                                | Help   |
|                     | <u>×</u>                       |        |
| Type:               | Base Connection                |        |
| Alias For:          | ¥                              |        |
| Data Type:          | MESSAGE                        |        |
| Scope:              | 🔁 Test_Ladder_Inbetriebnahme 💌 |        |
| External<br>Access: | Read/Write                     |        |
| Style:              | <u></u>                        |        |
| Constant            |                                |        |

In the New Tag dialog box enter TEMP\_Message in the Name field, select in the Data Type field the data type MESSAGE and click OK.

Fig. 41 shows the resulting variable structure for reading the temperature acyclically.

Fig. 40: Definition of the variable TEMP\_Message

ſ

### AFS60/AFM60 EtherNet/IP

Fig. 41: Variable structure for reading the temperature

| Name          | 1 82 | Value + | Force Mask + | Style   | Data Type   | Description | Constant |
|---------------|------|---------|--------------|---------|-------------|-------------|----------|
| AFM60_EIP:C   |      | {}      | {}           |         | AB:ETHERNET |             |          |
| + AFM60_EIP:I |      | {}      | {}           |         | AB:ETHERNET |             | Г        |
| TEMP_OneShot  |      | 0       |              | Decimal | BOOL        |             | Г        |
| TEMP_Trigger  |      | 0       |              | Decimal | BOOL        |             | Г        |
| TEMP_Value    |      | 0       |              | Decimal | INT         |             | Г        |
| TEMP Message  |      | {}      | {}           |         | MESSAGE     |             | Г        |

### **Defining process sequence**

After you have defined and declared the variables, the program blocks must be inserted in the ladder logic and the variables assigned as appropriate.

In Tasks, Main Task, MainProgramm open the MainRoutine window.

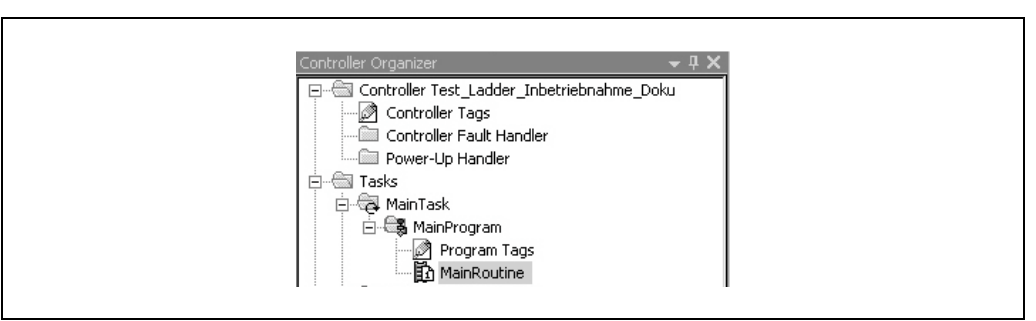

For the first block an input is added that is to trigger the "read temperature" process.

# Image: State of the state of the state o

> On the Favorites tab select the ExamineOn block and add it to the MainRoutine.

The related variable must be assigned to this input, in our example the variable TEMP\_Trigger.

| ?  | -                   |       |            |             | _ |
|----|---------------------|-------|------------|-------------|---|
| Y  | Enter Name Filter 💌 | Show: | All Tags   |             | • |
|    | Name                | ==    | Data Type  | Description | • |
| 1  |                     |       | AB:ETHERNE |             |   |
| 10 | +-AFM60_EIP:I       |       | AB:ETHERNE |             |   |
| Ī  | TEMP_OneShot        |       | BOOL       |             |   |
| Ī  | TEMP_Trigger        |       | BOOL       |             |   |
| Ð  | <u></u>             |       | MESSAGE    |             |   |
|    |                     |       |            |             |   |
|    |                     |       |            |             |   |
|    |                     |       |            |             |   |
|    |                     |       |            |             | - |
|    | Controller          |       |            |             | _ |
|    | Program             |       |            |             |   |
|    | riogiani            |       |            |             |   |

- Click on the question mark.
  - A drop-down menu is opened.
- Select the variable TEMP\_Trigger.

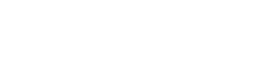

Fig. 42: Opening MainRoutine

Fig. 43: Adding ExamineOn block

Fig. 44: Allocation of the variable TEMP\_Trigger to

ExamineOn

### AFS60/AFM60 EtherNet/IP

The ONS block must be added for the edge sensitivity of the process sequence.

Fig. 45: Adding ONS block

|   | <b>▲</b> | H  <br>F8 | vorites ( Ac | H            | (L) (U)- ONS OSR | osF<br>r 🚶 Input/Output | (Compare ) | Compute/Math | X Move/Logical | File/Misc. |
|---|----------|-----------|--------------|--------------|------------------|-------------------------|------------|--------------|----------------|------------|
| ╢ | 間        | e<br>e    | TEMP_Trigg   | abed ab ab v |                  |                         |            |              |                |            |
|   | (End)    | e<br>e    |              |              |                  |                         |            |              |                |            |

> On the **Bit** tab select the **ONS** block and add it to the **MainRoutine**.

A variable must also be assigned to this block.

|     | Enter Name Filter     | Show: | All Tags   | I           | - |
|-----|-----------------------|-------|------------|-------------|---|
|     | Name                  | -8    | Data Type  | Description |   |
| U D | <u>∓</u> -АЕМ60_EIP:C |       | AB:ETHERNE |             |   |
| 1   | AFM60_EIP:I           |       | AB:ETHERNE |             |   |
| Ð   | TEMP_OneShot          |       | BOOL       |             |   |
| n.  | TEMP_Trigger          |       | BOOL       |             |   |
| ă.  | ,                     |       | MESSAGE    |             |   |
|     | Controller<br>Program |       |            |             | • |

Click on the question mark.

A drop-down menu is opened.

Select the variable TEMP\_OneShot.

In the next step the message must be configured to read the temperature value from the encoder.

### Fig. 47: Adding MSG block

| <b>₹</b> | H<br>Fe     | vorites 🔏 | Add-C         | n ( 4   | SSV IOT          | ]<br>Bit ( | Timer/Ci | ounter | λInput | /Output | t <u>(</u> Ca | ompare | X co | mpute/Ma | h X M | /love/Logic | al 🚶 | File/Misc |
|----------|-------------|-----------|---------------|---------|------------------|------------|----------|--------|--------|---------|---------------|--------|------|----------|-------|-------------|------|-----------|
| 陶        | 5           | 5 E E     | <u>}</u> abce | d ab ab | 🕶 🖂              |            |          |        |        |         |               |        |      |          |       |             |      |           |
| 0        | e<br>e<br>e | TEMP_1    | Frigger<br>E  | TEMP    | _OneShot<br>ONS] |            |          |        |        |         |               |        |      |          |       |             |      |           |
| (End)    |             |           |               |         |                  |            |          |        |        |         |               |        |      |          |       |             |      |           |

> On the Input/Output tab select the MSG block and add it to the MainRoutine.

Fig. 46: Allocation of the variable TEMP\_OneShot to ONS

### AFS60/AFM60 EtherNet/IP

Fig. 48: Allocation of the variable TEMP\_Message to MSG

| 4                  | M:<br>essage<br>essage Contro | SG            | (EN)        | <u> </u> |
|--------------------|-------------------------------|---------------|-------------|----------|
| 🔽 Enter Name Filte |                               | Show: MESSAGE |             | -        |
| Name               |                               | _≘ Data Type  | Description |          |
| — 🖞 🕂 TEMP_Messa   | e                             | MESSAGE       |             |          |
|                    |                               |               |             | •        |
| Controller         |                               |               |             |          |
| j riogram          |                               |               |             |          |

### > In the **Message Control** field select the variable TEMP\_Message.

The MSG block must then be configured.

Fig. 49: Opening configuration dialog box for the MSG block

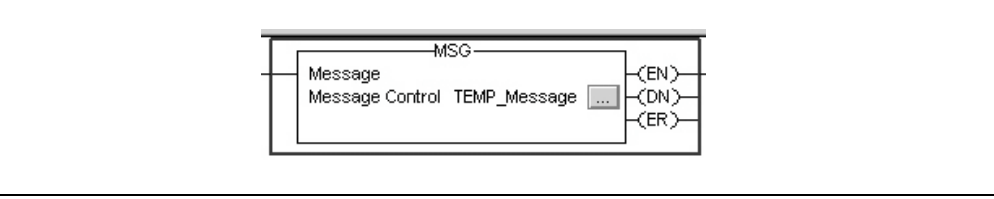

# > For this purpose click the button with the three dots.

The Message Configuration dialog box will open.

# Fig. 50: Configuration dialog box for the MSG block

| Configuratio                                                                             | n <sup>*</sup> Communic | ation Tag           | 1                      | <b>•</b>                          |                                 |         |  |
|------------------------------------------------------------------------------------------|-------------------------|---------------------|------------------------|-----------------------------------|---------------------------------|---------|--|
| Service  <br>Type:                                                                       | Get Attribute S         | ingle               | <b>•</b>               | Source Element:<br>Source Length: |                                 | (Bytes) |  |
| Code:                                                                                    | e (Hex)                 | Class: 2            | 23 (Hex)               | Destination                       | TEMP_Value                      | •       |  |
|                                                                                          |                         |                     | (100)                  |                                   | New Tag                         | ]       |  |
|                                                                                          |                         |                     |                        |                                   |                                 |         |  |
| O Enable                                                                                 | O Enable V              | /aiting (           | 🔾 Start                | 🔾 Done                            | Done Length: 0                  |         |  |
| <ul> <li>Enable</li> <li>Error Coor</li> <li>Error Path:</li> <li>Error Text:</li> </ul> | ⊖ Enable∨<br>Je:        | /aiting<br>Extended | ○ Start<br>Error Code: | 🔾 Done                            | Done Length: 0<br>☐ Timed Out ← |         |  |

- > Configure the following parameters on the **Configuration** tab:
  - Service Type: Get Attribute Single (see Tab. 16 on page 27)
  - Instance: 1 (as only one device is connected to the control system)
  - Class: 23(h) (Position Sensor Object, see Tab. 4 on page 17)
  - Attribute: 64(h) (Temperature Value, see Tab. 19 on page 28)
  - Destination: TEMP\_Value

| Operating Instructions     | Commissioning                                                                                                    | Chapter 4  |
|----------------------------|----------------------------------------------------------------------------------------------------|------------|
| AFS60/AFM60 EtherNet/IP    |                                                                                                    |            |
| Note                       | TEMP_Value is the fourth variable added. The value for the temperature is this variable on executing the example program.                                                                                                    | written to |
|                            | Open the Communication tab.                                                                                                    |            |
| Fig. 51: Communication tab | Message Configuration - TEMP_Message       Image: Configuration*         Configuration*       Communication         Tag       Image: Configuration*         Image: Configuration*       Communication         Tag       Image: Configuration*         Image: Configuration*       Communication         Tag       Image: Configuration*         Image: Configuration*       Communication         Tag       Image: Configuration*         Image: Configuration*       Communication         Image: Configuration*       Communication         Image: Configuration*       Communication         Image: Configuration*       Communication         Image: Configuration*       Communication         Image: Configuration*       Communication         Image: Configuration*       Communication         Image: Configuration*       Communication         Image: Configuration*       Communication         Image: Configuration*       Communication         Image: Configuration*       Communication         Image: Configuration*       Communication         Image: Configuration*       Communication         Image: Configuration*       Communication         Image: Configurating       Communication                                                                                                    |            |
|                            | <ul> <li>Beside the Path field click the Browse button.<br/>The Message Path Browser dialog box is opened.</li> <li>Select the encoder connected.</li> </ul>                                                                                                    |            |
| Fig. 52: Selecting encoder | Message Path Browser       Image: Comparison of the second second s |            |

| El [] 1756-EN2TR EtherNetIP<br>El Ethernet<br>☐ 1 ] 1756-EN2TR EtherNetIP |
|---------------------------------------------------------------------------|
|                                                                           |
| OK Cancel Help                                                            |

### Fig. 53: Selected encoder

| Path: AFM60_EIP | Browse |
|-----------------|--------|
|                 |        |

The encoder is applied in the **Path** field.

> Close the Message Path Browser dialog box using OK.

### Transferring program to the control system

Finally the program is transferred to the control system.

> From the **Offline** menu select the **Download** command.

Fig. 54: Transferring the program to the control system

ſ

| No Forces Go Online<br>No Edits Upload<br>Redundancy Download<br>Introller Organizer<br>Controller Test<br>Controller I<br>Power-Up I<br>Tasks Go To Eaultr                                                                                                    | Offline              | 🛛 🗸 🗖 RUN                                             |
|----------------------------------------------------------------------------------------------------|----------------------|-------------------------------------------------------|
| No Edits Upload<br>Redundancy Download<br>ontroller Organizer<br>Controller Test<br>Controller I<br>Power-Up I<br>Tasks Con To Eaults<br>Controller I<br>Controller I<br>Co | No Forces            | <u>G</u> o Online                                     |
| Bedundancy     Download       Ontroller Organizer     Program Mode       Controller Test     Run Mode       Controller I     Test Mode       Power-Up I     Clear Eaults                                                                                                    | No Edits             | Upload                                                |
| antroller Organizer     Program Mode       Controller Test     Run Mode       Controller I     Iest Mode       Power-Up I     Clear Eaults                                                                                                    | Redundancy           | Download                                              |
| Controller 1     Power-Up I     Clear Faults     Tasks     Go To Faults                                                                                                    | Controller Organizer | Program Mode<br><u>R</u> un Mode<br><u>T</u> est Mode |
|                                                                                                    | Power-Up I           | Clear <u>F</u> aults<br>Go To Faults                  |

> Accept the next message.

### **Testing program**

If the variable TEMP\_Trigger is changed from 0 to 1 in the **Controller Organizer**, the temperature value is displayed in the variable TEMP\_Value (here: 39.00 °C).

| 5 |                |      |           |                  |         |             |
|---|----------------|------|-----------|------------------|---------|-------------|
|   | Name           | 그림 스 | Value 🗧 🗧 | Force Mask 💦 🗧 🗲 | Style   | Data Type   |
|   |                |      | {}        | {}               |         | AB:ETHERNET |
|   |                |      | {}        | {}               |         | AB:ETHERNET |
|   | TEMP_OneShot   |      | 1         |                  | Decimal | BOOL        |
|   | TEMP_Trigger   |      | 1         |                  | Decimal | BOOL        |
|   |                |      | ▼[ 3900   |                  | Decimal | INT         |
|   | +-TEMP Message |      | {}        | {}               |         | MESSAGE     |

### 4.4.2 Setting preset value

In the following example a preset value is to be set.

### **Defining and declaring variables**

As the initial step the variables PRESET\_Trigger, PRESET\_OneShot, PRESET\_Value and PRESET\_Message must be defined and declared for the program.

First the variable PRESET\_Trigger is added, this variable controls the process.

In the Controller Organizer, using the right mouse button click Controller Tags and select New Tag.

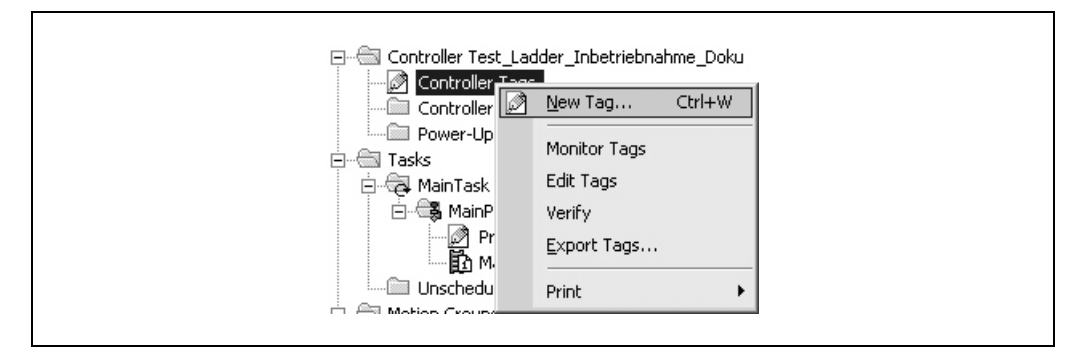

### The New Tag dialog box opens.

| Name:               | PRESET_Trigger                 | ОК     |
|---------------------|--------------------------------|--------|
| Description:        | <u> </u>                       | Cancel |
|                     |                                | Help   |
| Туре:               | Base Connection                |        |
| Alias For:          | <b>_</b>                       |        |
| Data Type:          | B00L                           |        |
| Scope:              | 🖪 Test_Ladder_Inbetriebnahme 💌 |        |
| External<br>Access: | Read/Write                     |        |
| Style:              | Decimal                        |        |
| Constant            |                                |        |
| 🔲 Open Con          | figuration                     |        |

Fig. 55: Display of the temperature value in TEMP\_Value

Fig. 56: Adding a new variable

Fig. 57: Definition of the variable PRESET\_Trigger

**Operating Instructions** 

> In the Name field enter PRESET\_Trigger, in the Data Type select the data type BOOL and click OK.

To only trigger the action once, a further element, in this case an edge-sensitive element, must be defined and declared. This element ensures that the action is only triggered if an edge change from 0 to 1 occurs in the variable PRESET\_Trigger.

Select again New Tag.

Г

Fig. 58: Definition of the variable PRESET\_OneShot

| New Tag             |                                | e ×    |  |
|---------------------|--------------------------------|--------|--|
| Name:               | PRESET_OneShot                 | OK     |  |
| Description:        | A                              | Cancel |  |
|                     |                                | Help   |  |
|                     | <b></b>                        |        |  |
| Туре:               | Base Connection                |        |  |
| Alias For:          | <b></b>                        |        |  |
| Data Type:          | BOOL                           |        |  |
| Scope:              | 🗓 Test_Ladder_Inbetriebnahme 💌 |        |  |
| External<br>Access: | Read/Write                     |        |  |
| Style:              | Decimal                        |        |  |
| 🔲 Constant          |                                |        |  |
| 🔲 Open Cor          | figuration                     |        |  |

In the New Tag dialog box enter PRESET\_OneShot in the Name field, select in the Data Type field the data type BOOL and click OK.

A further variable must be added that will then contain the preset value later (see Tab. 19 on page 28, ID19/13h, Preset Value).

Select again New Tag.

| g. 59. Deminition of the |                                       |        |
|--------------------------|---------------------------------------|--------|
| ariable PRESET_Value     | New Tag                               | e x    |
|                          | Name: PRESET_Value                    | ОК     |
|                          | Description:                          | Cancel |
|                          |                                       | Help   |
|                          |                                       |        |
|                          | Type: Base Connection                 |        |
|                          | Alias For:                            |        |
|                          | Data Type: DINT                       |        |
|                          | Scope: 🗍 Test_Ladder_Inbetriebnahme 💌 |        |
|                          | External<br>Access: Read/Write        |        |
|                          | Style: Decimal                        |        |
|                          | Constant                              |        |
|                          | 🔲 Open Configuration                  |        |

In the New Tag dialog box enter PRESET\_Value in the Name field, select in the Data Type field the data type DINT and click OK.

Fig. 59: Definition of the va

### AFS60/AFM60 EtherNet/IP

Finally a further variable must be defined and declared that obtains the preset value from the control system.

Select again New Tag.

Fig. 60: Definition of the variable PRESET\_Message

| New Tag             |                              | a ×    |
|---------------------|------------------------------|--------|
| Name:               | PRESET_Message               | OK     |
| Description:        | <u> </u>                     | Cancel |
|                     |                              | Help   |
|                     | <b></b>                      |        |
| Туре:               | Base Connection              |        |
| Alias For:          | <b></b>                      |        |
| Data Type:          | MESSAGE                      |        |
| Scope:              | Test_Ladder_Inbetriebnahme 💌 |        |
| External<br>Access: | Read/Write                   |        |
| Style:              | <b></b>                      |        |
| Constant            |                              |        |
| 🔲 Open MES          | SAGE Configuration           |        |

In the New Tag dialog box enter PRESET\_Message in the Name field, select in the Data Type field the data type MESSAGE and click OK.

Fig. 61 shows the resulting variable structure for setting a preset value.

| Name           | 18 A | Value 🔶 | Force Mask 💦 🔦 🕈 | Style   | Data Type   |
|----------------|------|---------|------------------|---------|-------------|
|                |      | {}      | {}               |         | AB:ETHERNET |
|                |      | {}      | {}               |         | AB:ETHERNET |
| PRESET_Trigger |      | 0       |                  | Decimal | BOOL        |
| PRESET_OneShot |      | 0       |                  | Decimal | BOOL        |
|                |      | 0       |                  | Decimal | DINT        |
|                |      | {}      | {}               |         | MESSAGE     |

### **Defining process sequence**

After you have defined and declared the variables, the program blocks must be inserted in the ladder logic and the variables assigned as appropriate.

In Tasks, Main Task, MainProgramm open the MainRoutine window.

| Controller Organizer             | <b>→</b> ¤ × |
|----------------------------------|--------------|
| Controller Test_Ladder_Inbetrieb | nahme_Doku   |
| 🖉 Controller Tags                |              |
| Controller Fault Handler         |              |
| Power-Up Handler                 |              |
| 🚊 📲 Tasks                        |              |
| 🖻 👼 MainTask                     |              |
| 🖃 🚟 MainProgram                  |              |
| Program Tags                     |              |
| MainRoutine                      |              |

If the process sequence for writing a preset value is to run in parallel with the previous example, then a new thread must be added.

Fig. 61: Variable structure for setting a preset value

Fig. 62: Opening MainRoutine

Fig. 63: Adding Rung block

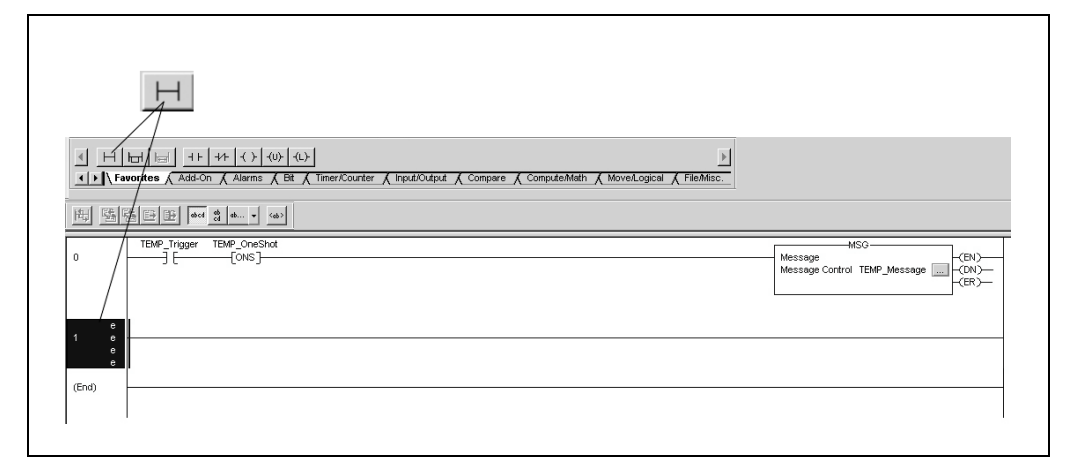

### > On the Favorites tab select the Rung block and add it to the MainRoutine.

For the first block an input is added that is to trigger the "set preset value" process.

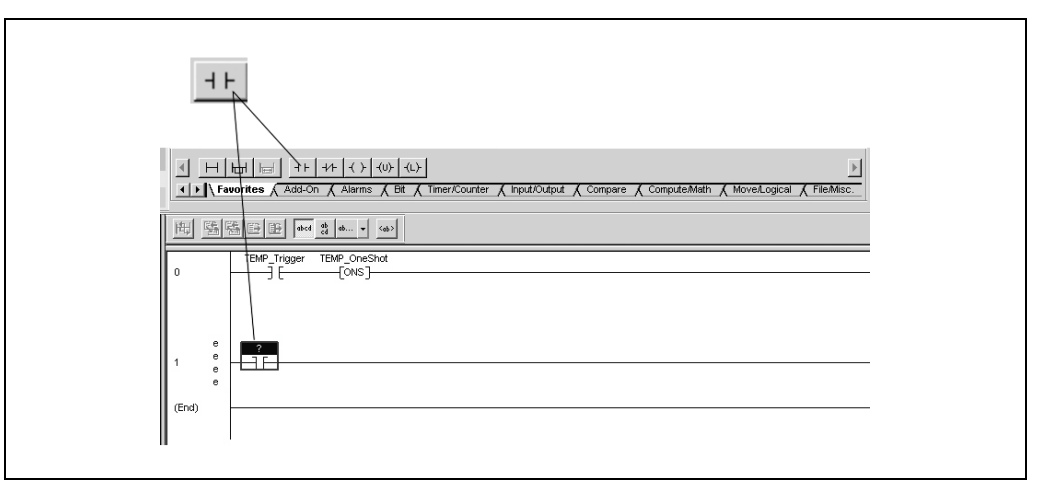

### > On the Favorites tab select the ExamineOn block and add it to the MainRoutine.

The related variable must be assigned to this input, in our example the variable PRESET\_Trigger.

| ?    | •                 |         |            |             |   |
|------|-------------------|---------|------------|-------------|---|
|      | Enter Name Filter | ▼ Show: | All Tags   |             | • |
|      | Name              | -8      | Data Type  | Description |   |
| 1    |                   |         | AB:ETHERNE |             |   |
| Ū    |                   |         | AB:ETHERNE |             |   |
| 1    |                   |         | MESSAGE    |             |   |
| 1 il | PRESET_OneShot    |         | BOOL       |             |   |
| 9    | PRESET_Trigger    |         | BOOL       |             |   |
| ā    | PRESET_Value      |         | DINT       |             |   |
| ā    |                   |         | MESSAGE    |             |   |
| Ē    | TEMP_OneShot      |         | BOOL       |             |   |
| đ    | TEMP_Trigger      |         | BOOL       |             | - |
|      | Controller        |         |            |             |   |
|      | Program           |         |            |             |   |

- Click on the question mark. A drop-down menu is opened.
- Select the variable PRESET\_Trigger.

Fig. 64: Adding ExamineOn block

Fig. 65: Allocation of the variable PRESET\_Trigger to ExamineOn

The ONS block must be added for the edge sensitivity of the process sequence.

Fig. 66: Adding ONS block

|               | httl         H         H+         H+         H | FileMisc.   |
|---------------|----------------------------------------------------------------------------------------------------|-------------|
| e <u>s</u>    |                                                                                                    |             |
| )             | TEMP_Trigger TEMP_OneShot<br>                                                                                                    | Message MSC |
| e<br>1 e<br>e | PRESET_Trigger ?                                                                                                    |             |
| (End)         |                                                                                                    |             |

> On the **Bit** tab select the **ONS** block and add it to the **MainRoutine**.

A variable must also be assigned to this block.

|   | Enter Name Filter     | Show: All Tags        | -             |
|---|-----------------------|-----------------------|---------------|
|   | Name                  | <u>=</u> ≘  Data Type | Description 🔺 |
| 1 |                       | AB:ETHERNE            |               |
| Ī |                       | MESSAGE               |               |
| 9 | PRESET_OneShot        | BOOL                  |               |
| 9 | PRESET_Trigger        | BOOL                  |               |
| 1 | PRESET_Value          | DINT                  |               |
| 1 |                       | MESSAGE               |               |
| Ĩ | TEMP_OneShot          | BOOL                  |               |
| Ĩ | TEMP_Trigger          | BOOL                  |               |
| Ĩ | TEMP_Value            | INT                   | -             |
|   | Controller<br>Program |                       |               |

> Click on the question mark.

A drop-down menu is opened.

Select the variable PRESET\_OneShot.

In the next step the message must be configured to write the preset value to the encoder.

# Image: Sev sev control temp. Image: Sev sev control temp.

> On the Input/Output tab select the MSG block and add it to the MainRoutine.

Fig. 67: Allocation of the variable PRESET\_OneShot to ONS

Fig. 68: Adding MSG block

Fig. 69: Allocation of the variable PRESET\_Message to MSG

| Name        Name        Deta Type     Description            ⊕ PRESET_Message     MESSAGE            ⊕ TEMP_Message     MESSAGE | Sector Manual    | Message<br>Message Co |              |               |
|----------------------------------------------------------------------------------------------------|------------------|-----------------------|--------------|---------------|
| Name      Data Type     Description       ①     ①     PRESET_Message     MESSAGE       ①     ①     TEMP_Message     MESSAGE     | Y. Line ivanie i | - <i>mes</i>          | MESSAGE      | ·             |
|                                                                                                    | Name             |                       | _≘ Data Type | Description 🔺 |
| <u>■</u> .TEMP_Message MESSAGE                                                                                                  | ¶ ⊕_PRESET_M     | lessage               | MESSAGE      |               |
|                                                                                                    | TEMP_Mes         | sage                  | MESSAGE      |               |
|                                                                                                    |                  |                       |              |               |
|                                                                                                    | Controller       | _                     |              |               |
| Controller                                                                                                    | Program          |                       |              |               |

> In the **Message Control** field select the variable PRESET\_Message.

The MSG block must then be configured.

| _ | MSG<br>Message<br>Message Control PRESET_Message |
|---|--------------------------------------------------|
|   |                                                  |

For this purpose click the button with the three dots.

The Message Configuration dialog box will open.

| Message Type:       CIP Generic         Service       Set Attribute Single       Source Element:         Type:       Source Length:       4         Service       10       (Hex)       Class:         Service:       10       (Hex)       Class:         Instance:       1       Attribute:       13         Enableable       Enable Waitingting       Start/tart       Doneone       Done Length:         Error Code:       Extended Error Code:       Timed Out          Error Path:       Code:       Extended Error Code: | Configuration* Communication Tag                                                               |                                                                               |
|----------------------------------------------------------------------------------------------------|------------------------------------------------------------------------------------------------|-------------------------------------------------------------------------------|
| Service       Set Attribute Single       Source Element:       PRESET_Value         Service       10       (Hex)       Class:       23       (Hex)       Destination         Instance:       1       Attribute:       13       (Hex)       Destination       Image: Code:         Enableable       Enable Waitingting       Starktart       Doneone       Done Length:       0         Error Code:       Extended Error Code:       Timed Out +                                                                               | Message Type: CIP Generic                                                                      | <b>•</b>                                                                      |
| Enableable Enable Waitingting Star&tart Doneone Done Length: 0<br>Error Codeode: Extended Error Code: Timed Out ←<br>Error Path:                                                                                                    | Service Set Attribute Single                                                                   | Source Element: PRESET_Value   Source Length: 4   (Bytes) Destination New Tag |
|                                                                                                    | Enableable Enable Waitingting Start/tart<br>Error Codeode: Extended Error Code:<br>Error Path: | Doneone Done Length: 0<br>☐ Timed Out ←                                       |

- > Configure the following parameters on the **Configuration** tab:
  - Service Type: Set Attribute Single (see Tab. 16 on page 27)
  - Instance: 1 (as only one device is connected to the control system)
  - Class: 23(h) (Position Sensor Object, see Tab. 4 on page 17)
  - Attribute: 13(h) (Preset Value, see Tab. 19 on page 28)
  - Source Element: PRESET\_Value
  - Source Length: 4

Note

PRESET\_Value is the fourth variable added. On executing the example program the preset value is taken from this variable and written to the attribute 13h of the Position Sensor Object.

Fig. 71: Configuration dialog box for the MSG block

Fig. 70: Opening configuration dialog box for the

MSG block

### AFS60/AFM60 EtherNet/IP

> Open the **Communication** tab.

Fig. 72: Communication tab

| Message Configuration - PRESET_Message       |        | 8 | × |
|----------------------------------------------|--------|---|---|
| Configuration <sup>*</sup> Communication Tag |        |   |   |
| © Path:                                      | Browse |   |   |

- > Beside the **Path** field click the **Browse...** button. The Message Path Browser dialog box is opened.
- Select the encoder connected.

### Fig. 73: Selecting encoder

| Message Path Browser | X |  |
|----------------------|---|--|
| OK Cancel Help       |   |  |

### Fig. 74: Selected encoder

Fig. 75: Transferring the program to the control

system

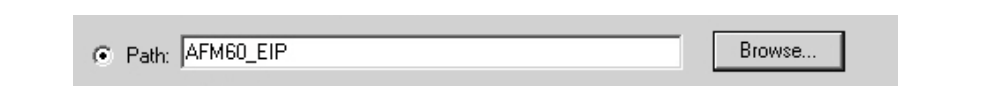

The encoder is applied in the Path field.

Close the Message Path Browser dialog box using OK.

### Transferring program to the control system

Finally the program is transferred to the control system.

> From the Offline menu select the Download command.

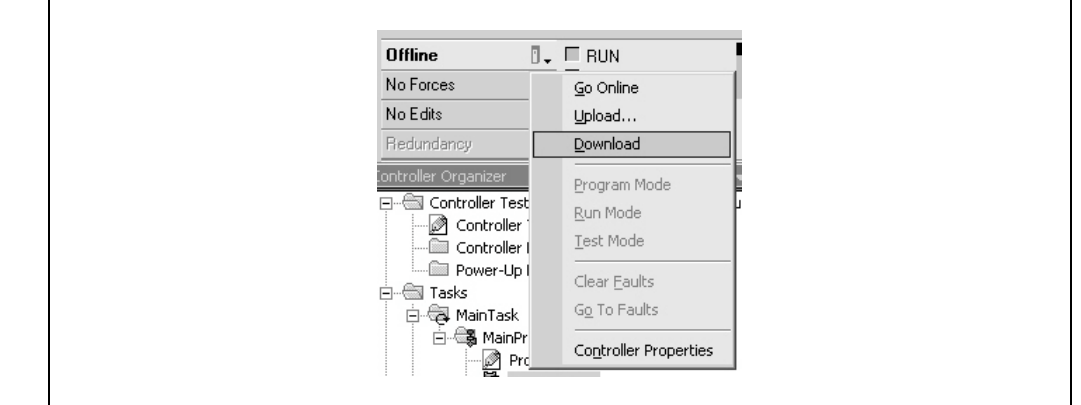

Accept the next message.

Fig. 76: Display of the preset value in PRESET\_Value

### **Testing program**

| Name                  | Value 🗧 🗧 | Force Mask 💦 🗧 🗲 | Style   | Data Type   |
|-----------------------|-----------|------------------|---------|-------------|
|                       | {}        | {}               |         | AB:ETHERNET |
| -AFM60_EIP:I          | {}        | {}               |         | AB:ETHERNET |
| -AFM60_EIP:I.Data     | {}        | {}               | Decimal | DINT[3]     |
| ⊕-AFM60_EIP:I.Data[0] | 0         |                  | Decimal | DINT        |
| ⊕-AFM60_EIP:I.Data[1] | 500       |                  | Decimal | DINT        |
|                       | 0         |                  | Decimal | DINT        |
| PRESET_Trigger        | 1         |                  | Decimal | BOOL        |
| PRESET_OneShot        | 1         |                  | Decimal | BOOL        |
|                       | 500       |                  | Decimal | DINT        |
|                       | {}        | {}               |         | MESSAGE     |

- To test the example program, in the Controller Organizer enter a value (500 in the example) in the variable PRESET\_Value.
- > Change the variable **PRESET\_Trigger** from 0 to 1.

In the position data AFM60\_EIP:I.Data[1] the value now changes to 500.

# 4.5 Test notes

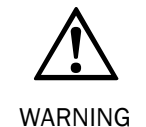

### Commissioning requires a thorough check by authorized personnel!

Before you operate a system equipped with the AFS60/AFM60 EtherNet/IP for the first time, make sure that the system is first checked and released by authorized personnel. Please read the notes in chapter 2 "On safety" on page 8.

5

### AFS60/AFM60 EtherNet/IP

# **Fault diagnosis**

This chapter describes how to identify and rectify errors and malfunctions of the AFS60/AFM60 EtherNet/IP Absolute Encoder.

### 5.1 In the event of faults or errors

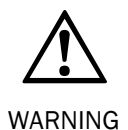

Cease operation if the cause of the malfunction has not been identified!

Stop the machine if you cannot clearly identify the error and/or if you cannot safely rectify the malfunction.

### 5.2 Support

If you cannot remedy an error with the help of the information provided in this chapter, please contact your local SICK representative.

### 5.3 **Diagnostics**

### 5.3.1 Error and status indications on the LEDs

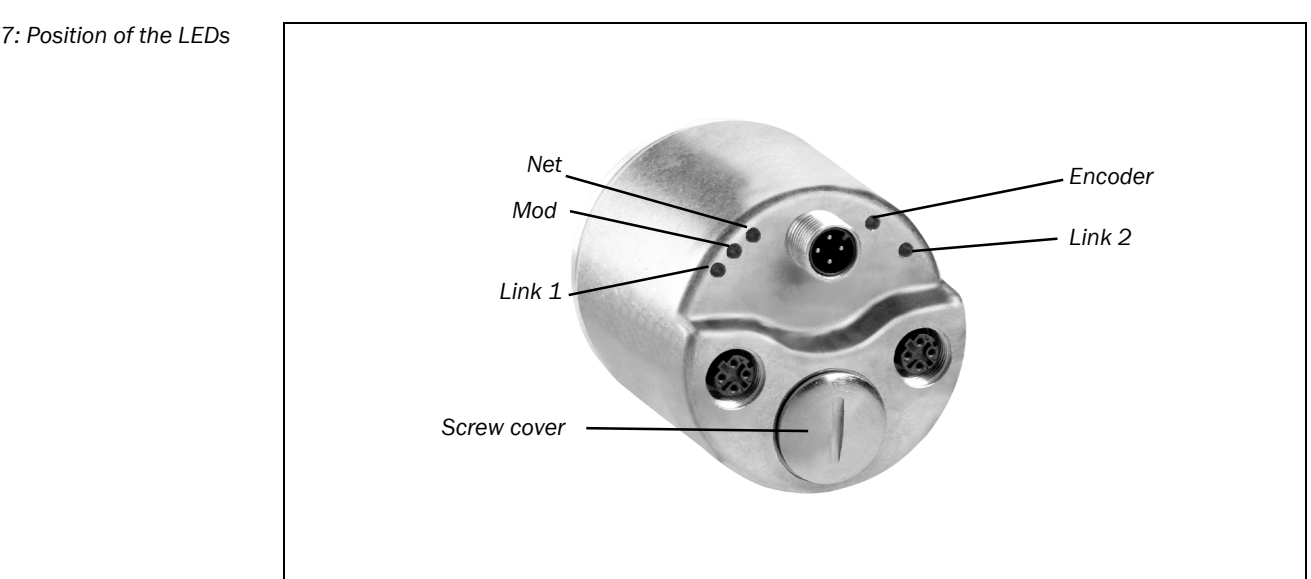

Fig. 77: Position of the LEDs

### Status of the Mod, Net and Encoder LEDs

LED Mod shows the device status, LED Net shows the status of the CIP connection and LED Encoder shows the status of the internal measuring device in the AFS60/AFM60 EtherNet/IP.

|               | Display   | Description                                             |
|---------------|-----------|---------------------------------------------------------|
| LED           | Mod       |                                                         |
| 0             | Off       | No operating voltage                                    |
| •             | Green     | Device in operation                                     |
| <del>.</del>  | Green     | Stand-by/device not configured, no IP address assigned  |
| <b>.</b>      | Red       | Warning, but device still operational                   |
|               |           | or<br>Firmware undets in progress                       |
|               |           |                                                         |
| •             | Red       | Error, device not operational                           |
| <del>.</del>  | Red/green | Self-test at power-on                                   |
| LED           | Net       |                                                         |
| 0             | Off       | No operating voltage                                    |
|               |           | or                                                      |
|               |           | No IP address                                           |
| <del>.</del>  | Green     | No connection                                           |
|               |           | The device has an IP address but no CIP connection.     |
| •             | Green     | The device has an IP address and a CIP connection.      |
| <del>.</del>  | Red       | Warning, connection timeout                             |
|               |           | Cleared by reset or a new connection                    |
| •             | Red       | Error                                                   |
|               |           | IP address has been assigned to another device already. |
| ÷.            | Red/green | Self-test at power-on                                   |
| LED           | Encoder   |                                                         |
| 0             | Off       | No operating voltage                                    |
|               |           | or                                                      |
|               |           | No IP address                                           |
| <del>.</del>  | Green     | Warning                                                 |
|               |           | Wrong parameter                                         |
| •             | Green     | Device in operation                                     |
| <del>کر</del> | Red       | Warning, but device still operational                   |
|               |           | or                                                      |
|               |           | Firmware update in progress                             |
| •             | Red       | Error                                                   |
|               |           | Encoder error                                           |
| -0-           | Red/green | Self-test at power-on                                   |

Tab. 23: Meaning of the status LEDs Mod, Net and Encoder

# **Fault diagnosis**

### AFS60/AFM60 EtherNet/IP

### Ethernet Link LEDs Link 1 and 2

The Ethernet Link LEDs Link 1 and Link 2 display the status of the physical connection on the Ethernet interface.

|                 | Display | Description                     |
|-----------------|---------|---------------------------------|
| 0               | Off     | No operating voltage            |
|                 |         | or                              |
|                 |         | No Ethernet connection          |
| •               | Green   | Ethernet connection established |
| •               | Yellow  | Interface port locked           |
| <del>کر</del> : | Green   | Data transmission TxD/RxD       |
| - <b>)</b>      | Yellow  | Data collisions                 |

### 5.3.2 Self-test via EtherNet/IP

A self-test is available for testing the sensor and the most important functions of the encoder.

Note The self-test is only allowed to be performed while the encoder is at a standstill.

The self-test can be triggered using the diagnostics bit of attribute 13 in the Position Sensor Object (see Tab. 19 on page 28). If an error occurs, bit 27 in the fault header is set (see Tab. 25 on page 67).

On completion of the self-test the diagnostics bit of attribute 13 is reset to 0 automatically.

### 5.3.3 Warnings, alarms and errors via EtherNet/IP

Within EtherNet/IP warnings, alarms and errors can be retrieved using implicit messages and also explicit messages.

If connections are established via the I/O assembly, the fault header can be read via the instances 101, 102 and 103 (see Tab. 14 on page 23).

Alarms and warnings for the encoder can be read via the Position Sensor Object (see Tab. 19 on page 28) with the aid of the attributes.

For errors, alarms and warnings the following applies:

Bit status = 0: no error, alarm or warning

Bit status = 1: error, alarm or warning present

Tab. 24: Meaning of the LEDs Link 1 and Link 2

### Fault header

Tab. 25: Fault header

| Byte | Bit   | Description                                                                                                    |
|------|-------|----------------------------------------------------------------------------------------------------|
|      | 0     | Reserved                                                                                                    |
|      | 1     | Operating temperature of the encoder outside the permissible range                                                                               |
|      | 2     | Permissible internal LED current in the sensors exceeded                                                                                         |
|      | 3     | Supply voltage outside the permissible range                                                                                                    |
|      | 4     | Frequency error, maximum velocity has been exceeded                                                                                              |
| 0    | 5     | The velocity has dropped below/exceeded the minimum/maximum velocity configured with attribute 27 or 28 (see Tab. 19 on page 28).                |
|      | 6     | The acceleration has dropped below/exceeded the minimum/<br>maximum acceleration configured with attribute 32 or 33 (see<br>Tab. 19 on page 28). |
|      | 7     | The position has dropped below/exceeded the minimum/maxi-<br>mum position configured with attribute 22 or 23 (see Tab. 19 on<br>page 28).        |
|      | 8     | Position error (amplitude error of the singleturn measurement)                                                                                   |
|      | 9     | Position error (amplitude error of the multiturn measurement)                                                                                    |
| 1    | 10    | Position error (vector error Sin <sup>2</sup> + Cos <sup>2</sup> of the singleturn measure-<br>ment)                                             |
|      | 11    | Position error (vector error Sin <sup>2</sup> + Cos <sup>2</sup> of the multiturn measure-<br>ment)                                              |
|      | 12 15 | Reserved                                                                                                    |
|      | 16    | Singleturn position error (error in the sensor)                                                                                                  |
|      | 17    | Multiturn position error (synchronization MA single)                                                                                             |
| 2    | 18    | Multiturn position error (synchronization quad single)                                                                                           |
| -    | 19    | Multiturn position error (internal interface)                                                                                                    |
|      | 20    | Multiturn position error (FRAM)                                                                                                    |
|      | 21 23 | Reserved                                                                                                    |
|      | 24    | Memory error (EEPROM checksum)                                                                                                    |
|      | 25    | Memory error (EEPROM IRQ)                                                                                                    |
|      | 26    | Error on start-up                                                                                                    |
| 3    | 27    | Error during self-test                                                                                                    |
|      | 28 29 | Reserved                                                                                                    |
|      | 30    | LifeSign. Active if attribute 13 is set (see Tab. 19 on page 28)                                                                                 |
|      | 31    | Reserved                                                                                                    |

# **Fault diagnosis**

AFS60/AFM60 EtherNet/IP

### Alarms

If, for example, the internal self-test detects that the position value has been incorrectly calculated or an incorrect configuration value has been transferred to the encoder, the alarm flag is set (attribute 46, see Tab. 19 on page 28).

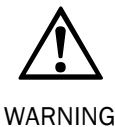

### It is imperative to evaluate the alarms in your application!

In case of a serious error, incorrect position values may be output. This change could cause an unexpected movement that may result in a hazard for persons or damage to the system or other objects.

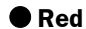

d In addition the S3 LED illuminates red continuously.

The alarm type is coded in a bit field of attributes 44 and 45.

Tab. 26: Alarms

| Bit   | Description                                |
|-------|--------------------------------------------|
| 0     | Position error                             |
| 1     | Diagnostics error during self-test         |
| 2 11  | Reserved                                   |
| 12    | Incorrect checksum (vendor specific)       |
| 4     | Error on system start-up (vendor specific) |
| 14 15 | Reserved                                   |

### Warnings

If, for example, the velocity or temperature drop below/exceed the limit values, the warning flag is set (attribute 49, see Tab. 19 on page 28).

**Red** In addition the S3 LED flashes red.

The warning type is coded in a bit field of attributes 47 and 48.

**Note** The position value will continue to be correctly calculated, the encoder is therefore still ready for operation.

Tab. 27: Warnings

| Bit              | Description                                                                                                    |
|------------------|----------------------------------------------------------------------------------------------------|
| 0                | Maximum velocity exceeded                                                                                        |
| 1                | Permissible internal LED current in the sensors exceeded                                                         |
| 2 5              | Not supported                                                                                                    |
| 6                | The velocity has dropped below the minimum velocity configured with attribute 27.                                |
| 7                | The velocity has exceeded the maximum velocity configured with attribute 28.                                     |
| 8                | The acceleration has dropped below the minimum acceleration configured with attribute 32.                        |
| 9                | The acceleration has exceeded the maximum acceleration configured with attribute 33.                             |
| 10               | The position has dropped below/exceeded the minimum/maximum position configured with attribute 22 and 23.        |
| 11 12            | Reserved                                                                                                    |
| 13 <sup>8)</sup> | The temperature has dropped below/exceeded the minimum/maximum temperature configured with attribute 103 and 104 |
| 14 <sup>8)</sup> | The operating voltage has dropped below/exceeded the minimum/maximum operating voltage.                          |

<sup>&</sup>lt;sup>8)</sup> Vendor specific warning.

# 6 Annex

### 6.1 Conformities and certificates

You can obtain declarations of conformity, certificates, and the current operating instructions for the product at www.sick.com. To do so, enter the product part number in the search field (part number: see the entry in the "P/N" or "Ident. no." field on the type label).

### 6.1.1 Compliance with EU directives

### EU declaration of conformity (extract)

The undersigned, representing the manufacturer, herewith declares that the product is in conformity with the provisions of the following EU directive(s) (including all applicable amendments), and that the standards and/or technical specifications stated in the EU declaration of conformity have been used as a basis for this.

### 6.1.2 Compliance with UK statutory instruments

### UK declaration of conformity (extract)

The undersigned, representing the following manufacturer herewith declares that this declaration of conformity is issued under the sole responsibility of the manufacturer. The product of this declaration is in conformity with the provisions of the following relevant UK Statutory Instruments (including all applicable amendments), and the respective standards and/or technical specifications have been used as a basis.

# 6.2 List of tables

| Tab. 1:  | Authorized personnel                                          | 8  |
|----------|---------------------------------------------------------------|----|
| Tab. 2:  | Disposal of the assemblies                                    | 9  |
| Tab. 3:  | Special features of the encoder variants                      | 10 |
| Tab. 4:  | Supported classes                                             | 17 |
| Tab. 5:  | Class services of the Identity Object                         |    |
| Tab. 6:  | Class attributes of the Identity Object                       |    |
| Tab. 7:  | Instance services of the Identity Object                      | 19 |
| Tab. 8:  | Instance attributes of the Identity Object                    |    |
| Tab. 9:  | Bits of the instance attribute "Status"                       | 20 |
| Tab. 10: | Bits 4 to 7 of the instance attribute "Status"                | 21 |
| Tab. 11: | Class services of the Assembly Object                         | 22 |
| Tab. 12: | Class attributes of the Assembly Object                       | 22 |
| Tab. 13: | Instance attributes of the Assembly Object                    | 22 |
| Tab. 14: | Data format of the attributes of the I/O assembly             | 23 |
| Tab. 15: | Data format for the attributes for the configuration assembly | 26 |
| Tab. 16: | Class services of the Position Sensor Object                  | 27 |
| Tab. 17: | Class attributes of the Position Sensor Object                |    |
| Tab. 18: | Instance services of the Position Sensor Object               |    |
| Tab. 19: | Instance attributes of the Position Sensor Object             |    |
| Tab. 20: | Examples for total resolution                                 | 35 |
| Tab. 21: | Pin assignment for the connection of the voltage supply       |    |
| Tab. 22: | Pin assignment for the Ethernet connection                    |    |
| Tab. 23: | Meaning of the status LEDs Mod, Net and Encoder               | 65 |
| Tab. 24: | Meaning of the LEDs Link 1 and Link 2                         | 66 |
| Tab. 25: | Fault header                                                  | 67 |
| Tab. 26: | Alarms                                                        | 68 |
| Tab. 27: | Warnings                                                      | 69 |
|          |                                                               |    |

### 6.3 List of illustrations Fig. 1: Example round axis functionality for position measurement on a rotary Fig. 2: Fig. 3: Example of an EtherNet/IP network in a Device Level Ring......13 Fig. 4: Fig. 5: Fig. 6: Fig. 7: Fig. 8: Fig. 9: Fig. 10: Connections for the configuration assembly......25 Fig. 11: Fig. 12: Fig. 13: Fig. 14: Position of the connections of the AFS60/AFM60 EtherNet/IP......39 Fig. 15: Fig. 16: Fig. 17: Fig. 18: Fig. 19: Fig. 20: Fig. 21: Fig. 22: Fig. 23: Fig. 24: Fig. 25: Fig. 26: Fig. 27: Fig. 28: Fig. 29: Fig. 30: Fig. 31: Fig. 32: Fig. 33: Fig. 34: Fig. 35: Fig. 36: Fig. 37: Fig. 38: Fig. 39: Definition of the variable TEMP\_Value ......51 Definition of the variable TEMP\_Message......51 Fig. 40: Fig. 41:
#### Annex

| Fig. 42: | Opening MainRoutine                                    | 52 |
|----------|--------------------------------------------------------|----|
| Fig. 43: | Adding ExamineOn block                                 | 52 |
| Fig. 44: | Allocation of the variable TEMP_Trigger to ExamineOn   | 52 |
| Fig. 45: | Adding ONS block                                       | 53 |
| Fig. 46: | Allocation of the variable TEMP_OneShot to ONS         | 53 |
| Fig. 47: | Adding MSG block                                       | 53 |
| Fig. 48: | Allocation of the variable TEMP_Message to MSG         | 54 |
| Fig. 49: | Opening configuration dialog box for the MSG block     | 54 |
| Fig. 50: | Configuration dialog box for the MSG block             | 54 |
| Fig. 51: | Communication tab                                      | 55 |
| Fig. 52: | Selecting encoder                                      | 55 |
| Fig. 53: | Selected encoder                                       | 55 |
| Fig. 54: | Transferring the program to the control system         | 55 |
| Fig. 55: | Display of the temperature value in TEMP_Value         | 56 |
| Fig. 56: | Adding a new variable                                  | 56 |
| Fig. 57: | Definition of the variable PRESET_Trigger              | 56 |
| Fig. 58: | Definition of the variable PRESET_OneShot              | 57 |
| Fig. 59: | Definition of the variable PRESET_Value                | 57 |
| Fig. 60: | Definition of the variable PRESET_Message              | 58 |
| Fig. 61: | Variable structure for setting a preset value          | 58 |
| Fig. 62: | Opening MainRoutine                                    | 58 |
| Fig. 63: | Adding Rung block                                      | 59 |
| Fig. 64: | Adding ExamineOn block                                 | 59 |
| Fig. 65: | Allocation of the variable PRESET_Trigger to ExamineOn | 59 |
| Fig. 66: | Adding ONS block                                       | 60 |
| Fig. 67: | Allocation of the variable PRESET_OneShot to ONS       | 60 |
| Fig. 68: | Adding MSG block                                       | 60 |
| Fig. 69: | Allocation of the variable PRESET_Message to MSG       | 61 |
| Fig. 70: | Opening configuration dialog box for the MSG block     | 61 |
| Fig. 71: | Configuration dialog box for the MSG block             | 61 |
| Fig. 72: | Communication tab                                      | 62 |
| Fig. 73: | Selecting encoder                                      | 62 |
| Fig. 74: | Selected encoder                                       | 62 |
| Fig. 75: | Transferring the program to the control system         | 62 |
| Fig. 76: | Display of the preset value in PRESET_Value            | 63 |
| Fig. 77: | Position of the LEDs                                   | 64 |
|          |                                                        |    |

AFS60/AFM60 EtherNet/IP

AFS60/AFM60 EtherNet/IP

#### Add ITIO NAL I NFor MATIO N

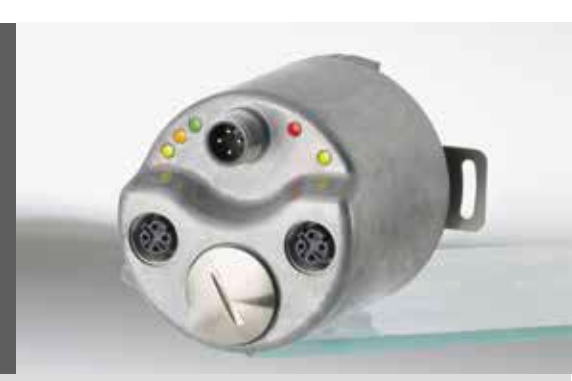

## AFS60/AFM60 EtherNet/IP WEB

WEB and FTP functionality for EtherNet / IP Encoder

GB

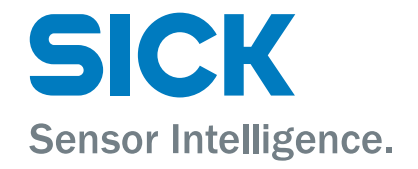

#### © SICK AG

All rights reserved. No component of the description may by copied or processed in any other way without the written consent of the company.

This documentation applies to the WEB and FTP functionality for EtherNet/IP Encoder, release version 0.02, release date September XX, 2013 and is an additional document to the AFS60/AFM60 EtherNet/IP Operating Instruction, part no. 8018909

Subject to change without notice.

SICK AG accepts no responsibility for the non-infringement of patent rights, e. g. in the case of recommendations for circuit designs or processes.

Data integrity: SICK AG uses standardized data interfaces,

such as standard IP technology, in its products.

The emphasis here is on the availability of products and their features. SICK AG always assumes that the integrity and the confidentiality of the data and rights which are affected by the use of these products will be ensured by the customer. In all cases, appropriate security measures, such as network separation, firewalls, virus protection and patch management, must be taken by the customer on the basis of the situation in question.

The trade names listed are the property of the relevant companies.

SICK AG Erwin-Sick-Str. 1 79183 Waldkirch Deutschland www.sick.com info@sick.de

Made in Germany, 2013.

#### **Table of contents**

| 1.                                                                                                    | Assembly object                                                                                                    | 4                                                               |
|----------------------------------------------------------------------------------------------------|----------------------------------------------------------------------------------------------------|-----------------------------------------------------------------|
| 1.1.                                                                                                    | I/O Assembly                                                                                                    | 5                                                               |
| 1.2.                                                                                                    | Output I/O assembly attribute data format                                                                                       | 7                                                               |
| 2.<br>2.1.<br>2.2.<br>2.3.<br>2.4.<br>2.5.                                                                 | Embedded WebServer<br>Implementation<br>Implementation details<br>Diagnosis<br>Password for webpages<br>Device Parameterization | 8<br>8<br>9<br>10<br>11                                         |
| 2.6.<br>2.7.                                                                                               | Application example: Round axis functionality (endless shaft)<br>Set Preset Value<br>Set to Factory Settings                    | 12<br>13<br>14                                                  |
| 3.<br>3.1.<br>3.1.1.<br>3.1.2.<br>3.1.4.<br>3.2.<br>3.3.<br>3.3.1.<br>3.3.2.<br>3.3.3.<br>3.3.3.<br>3.3.4. | AFx60 EtherNet/IP WEB - functionality overview                                                                                  | 15<br>16<br>17<br>18<br>.19<br>20<br>21<br>22<br>23<br>24<br>25 |
| 4.                                                                                                    | Integration of AFx60 EtherNet/IP WEB encoder to the RS logix project                                                            | 26                                                              |
| 4.1.                                                                                                    | PLC Controller Input-/Output-assembly tags – generic module                                                                     | 27                                                              |
| 4.2.                                                                                                    | PLC controller configuration-assembly tags – generic module                                                                     | 28                                                              |
| 4.3.                                                                                                    | Import of RS logix Ladder Routine DataMapping_InputToConfig_Generic_01.L5X                                                      | 29                                                              |
| 4.4.                                                                                                    | Import of RS Logix ladder routine/2                                                                                             | 30                                                              |
| 4.5.                                                                                                    | Import of RS logix Ladder Routine/3                                                                                             | 32                                                              |
| 4.6.                                                                                                    | Configuration over PLC – data mapping table                                                                                     | 33                                                              |
| 4.7.                                                                                                    | Data mapping implementation                                                                                                    | 34                                                              |
| 4.8.                                                                                                    | Configuration over PLC – ladder implementation MainRoutine                                                                      | 35                                                              |
| 4.9.                                                                                                    | Configuration over PLC – ladder implementation – JSR command                                                                    | 36                                                              |
| 4.10.                                                                                                    | Configuration over PLC – ladder implementation – select sub routine.                                                            | 37                                                              |
| 4.11.                                                                                                    | Configuration over PLC – ladder implementation complete                                                                         | 38                                                              |
| 4.12.                                                                                                    | PLC Preset – manual preset over controller tags                                                                                 | 39                                                              |
| 5.                                                                                                    | FTP bootloader information                                                                                                    | 40                                                              |
| 5.1.                                                                                                    | FTP update                                                                                                    | 40                                                              |
| 5.2.                                                                                                    | Description                                                                                                    | 40                                                              |
| 6.                                                                                                    | Conformities and certificates                                                                                                   | .45                                                             |

## **1.** Assembly object

q. v. Operating instruction chapter 3.4.2

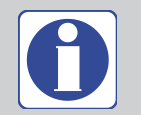

**Note:** The encoder support in addition to "input" and "listen-only", the "exclusive owner" connection.

#### Table 1. Instance-attribute of input assembly object

| Number | Connection | Description     | Bits | Bytes |
|--------|------------|-----------------|------|-------|
| 104    | Input      | Fault           | 32   | 4     |
|        |            | Position value  | 32   | 4     |
|        |            | Velocity        | 32   | 4     |
|        |            | Serial number   | 32   | 4     |
|        |            | CPR value       | 32   | 4     |
|        |            | CMR value       | 32   | 4     |
|        |            | cw/ccw          | 32   | 4     |
|        |            | scf             | 32   | 4     |
|        |            | raf             | 32   | 4     |
|        |            | CNR_N           | 32   | 4     |
|        |            | CNR_D           | 32   | 4     |
|        |            | Velocity format | 32   | 4     |
|        |            | Preset Value    | 32   | 4     |

#### Table 2. Instance-attribute of output assembly object

| Number | Connection | Description       | Bits | Bytes |
|--------|------------|-------------------|------|-------|
| 106    | Output     | Preset Value      | 32   | 4     |
|        |            | Sync Preset Value | 32   | 4     |

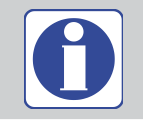

Note: The attribute 104 and 106 are vendor specific.

## 1.1. I/O Assembly

#### Table 3. Format of input assembly 104

| Instance | Byte | Bit 7                                   | Bit 6                                                    | Bit 5        | Bit 4        | Bit 3        | Bit 2       | Bit 1 | Bit 0             |  |  |
|----------|------|-----------------------------------------|----------------------------------------------------------|--------------|--------------|--------------|-------------|-------|-------------------|--|--|
| 104      | 0    |                                         | Fa                                                       | ult headei   | r (least sig | nificant b   | yte)        |       |                   |  |  |
|          | 1    |                                         |                                                          | F            | ault head    | er           |             |       |                   |  |  |
|          | 2    |                                         | Fault header                                             |              |              |              |             |       |                   |  |  |
|          | 3    | Fault header (most significant byte)    |                                                          |              |              |              |             |       |                   |  |  |
|          | 4    | Position value (least significant byte) |                                                          |              |              |              |             |       |                   |  |  |
|          | 5    |                                         |                                                          | Po           | osition val  | ue           |             |       |                   |  |  |
|          | 6    |                                         |                                                          | Po           | osition val  | ue           |             |       |                   |  |  |
|          | 7    |                                         | Pos                                                      | sition value | e (most si   | gnificant b  | oyte)       |       |                   |  |  |
|          | 8    |                                         | Vel                                                      | ocity value  | e (least sig | gnificant b  | yte)        |       |                   |  |  |
|          | 9    |                                         |                                                          | Ve           | elocity val  | he           |             |       |                   |  |  |
|          | 10   |                                         |                                                          | Ve           | elocity val  | he           |             |       |                   |  |  |
|          | 11   |                                         | Vel                                                      | ocity value  | e (most sig  | gnificant b  | yte)        |       |                   |  |  |
|          | 12   |                                         | Serial                                                   | number v     | alue (least  | significa    | nt byte)    |       |                   |  |  |
|          | 13   |                                         |                                                          | Seria        | l number     | value        |             |       |                   |  |  |
|          | 14   |                                         |                                                          | Seria        | l number     | value        |             |       |                   |  |  |
|          | 15   |                                         | Serial                                                   | number va    | alue (mos    | t significa  | nt byte)    |       |                   |  |  |
|          | 16   |                                         | С                                                        | PR value     | (least sign  | ificant byt  | e)          |       |                   |  |  |
|          | 17   |                                         | CPR value                                                |              |              |              |             |       |                   |  |  |
|          | 18   |                                         | CPR value                                                |              |              |              |             |       |                   |  |  |
|          | 19   |                                         | CPR value (most significant byte)                        |              |              |              |             |       |                   |  |  |
|          | 20   |                                         | CMR value (least significant byte)                       |              |              |              |             |       |                   |  |  |
|          | 21   |                                         | CMR value                                                |              |              |              |             |       |                   |  |  |
|          | 22   |                                         | CMR value                                                |              |              |              |             |       |                   |  |  |
|          | 23   |                                         | CMR value (most significant byte)                        |              |              |              |             |       |                   |  |  |
|          | 24   | CW-CCW V                                | w-ccw value (least significant byte) cw/ccw <sup>1</sup> |              |              |              |             |       |                   |  |  |
|          | 25   |                                         | cw-ccw value                                             |              |              |              |             |       |                   |  |  |
|          | 26   |                                         | cw-ccw value                                             |              |              |              |             |       |                   |  |  |
|          | 27   | cw-ccw value (most significant byte)    |                                                          |              |              |              |             |       |                   |  |  |
|          | 28   | Scaling fu                              | unction va                                               | alue (least  | significar   | nt byte)     |             |       | scf <sup>2)</sup> |  |  |
|          | 29   |                                         |                                                          | Scalin       | g functior   | value        |             |       |                   |  |  |
|          | 30   |                                         |                                                          | Scalin       | g functior   | value        |             |       |                   |  |  |
|          | 31   |                                         | Scaling                                                  | function     | value (mos   | st significa | ant byte)   |       | 1                 |  |  |
|          | 32   | Round ax                                | is functio                                               | on value (le | east signif  | icant byte   | )           |       | raf <sup>2)</sup> |  |  |
|          | 33   |                                         |                                                          | Round a      | axis functi  | on value     |             |       |                   |  |  |
|          | 34   |                                         |                                                          | Round a      | axis functi  | on value     |             |       |                   |  |  |
|          | 35   |                                         | Round ax                                                 | is function  | n value (m   | ost signif   | icant byte) | )     |                   |  |  |
|          | 36   |                                         | CN                                                       | IR_N value   | e (least sig | nificant b   | yte)        |       |                   |  |  |
|          | 37   |                                         |                                                          | C            | NR_N valu    | le           |             |       |                   |  |  |
|          | 38   |                                         |                                                          | C            | NR_N valu    | le           |             |       |                   |  |  |
|          | 39   |                                         | CN                                                       | R_N value    | e (most sig  | gnificant b  | yte)        |       |                   |  |  |
|          | 40   |                                         | CN                                                       | IR_D value   | e (least sig | nificant b   | yte)        |       |                   |  |  |
|          | 41   |                                         |                                                          | С            | NR_D valu    | le           |             |       |                   |  |  |

| Instance                                          | Byte | Bit 7                                                                                         | Bit 6                 | Bit 5     | Bit 4       | Bit 3      | Bit 2 | Bit 1 | Bit 0 |
|---------------------------------------------------|------|-----------------------------------------------------------------------------------------------|-----------------------|-----------|-------------|------------|-------|-------|-------|
| 104                                               | 42   |                                                                                               |                       | С         | NR_D valu   | le         |       |       |       |
|                                                   | 43   |                                                                                               | CN                    | R_D value | e (most sig | nificant b | yte)  |       |       |
| 44 Velocity format value (least significant byte) |      |                                                                                               |                       |           |             |            |       |       |       |
|                                                   | 45   |                                                                                               | Velocity format value |           |             |            |       |       |       |
|                                                   | 46   |                                                                                               | Velocity format value |           |             |            |       |       |       |
|                                                   | 47   | Velocity format value (most significant byte)           Preset Value (least significant byte) |                       |           |             |            |       |       |       |
|                                                   | 48   |                                                                                               |                       |           |             |            |       |       |       |
|                                                   | 49   |                                                                                               | Preset Value          |           |             |            |       |       |       |
|                                                   | 50   | Preset Value                                                                                  |                       |           |             |            |       |       |       |
| 51 Preset Value (most significant byte)           |      |                                                                                               |                       |           |             |            |       |       |       |

 $^{1)}$  cw = clockwise

ccw = counterclockwise

<sup>2)</sup> scf = scaling function <sup>3)</sup> raf = round axis functionality

<sup>3)</sup> rat = round axis functionality

The input assembly 104 contain the transmission of the serial number from the encoder. This can be used in case of exchange the encoders, due to e.g. a fault/defect, to compare wether it is a new device or the still existing because of different parameter settings. If the encoders get the same IP-addressing, the unique serial number could protect an start up with wrong parameters – and so prevent crashs or damages, also save cost and time.

## **1.2.** Output I/O assembly attribute data format

| Table 4 | . Format | of ou | tput ass | embly 106 |
|---------|----------|-------|----------|-----------|
| 14210   |          |       | apat acc |           |

| Instance | Byte | Bit 7                        | Bit 6                         | Bit 5 | Bit 4 | Bit 3 | Bit 2 | Bit 1 | Bit 0 |  |
|----------|------|------------------------------|-------------------------------|-------|-------|-------|-------|-------|-------|--|
| 106      | 0    | Preset Va                    | Preset Value (low byte)       |       |       |       |       |       |       |  |
|          | 1    | Preset Va                    | Preset Value                  |       |       |       |       |       |       |  |
|          | 2    | Preset Va                    | Preset Value                  |       |       |       |       |       |       |  |
|          | 3    | Preset Va                    | Preset Value (high byte)      |       |       |       |       |       |       |  |
|          | 4    | Sync Preset Value (low byte) |                               |       |       |       |       |       |       |  |
|          | 5    | Sync Pres                    | Sync Preset Value             |       |       |       |       |       |       |  |
|          | 6    | Sync Pres                    | Sync Preset Value             |       |       |       |       |       |       |  |
|          | 7    | Sync Pres                    | Sync Preset Value (high byte) |       |       |       |       |       |       |  |

#### Table 5. Description of output assembly 106

| Byte | Name                 | Description                                               | Standard |
|------|----------------------|-----------------------------------------------------------|----------|
| 0-3  | Preset<br>Value      | The Preset Value is transferred to the encoder and saved. | 0        |
| 4-7  | Sync Preset<br>Value | Sync Preset Value                                         | 1        |

#### **Function of sync Preset Value**

The setting is done not before this value changes from "0" to "1". The Preset Value can be reset. (Only a change in the Preset Value is not accepted, even if the network connection disconnects and reconnects.)

#### Preset

The preset function is used to set the encoder to a predefined start position. With the aid of a Preset Value the encoder can be set to any position within the measuring range. The Preset Value can be set in the following manner:

- Using the preset push-button (encoder)
- Using an acyclic explicit message (PLC) (During this process the Preset Value is transferred as an attribute (ID19) of the position sensor object)
- Using the WebServer preset (WebBrowser)
- Using the PLC preset (output assembly 106)

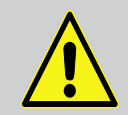

#### Warning!

Only set a Preset Value when the encoder is at standstill

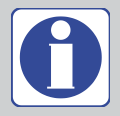

#### Note:

By using the preset function via output assembly 106, the sync Preset Value (Byte 4–7) has to be set from "0" to "1". This rising edge is the trigger for Preset Value acceptance.

The preset function results in an immediate change in the position value output by the encoder. This change could cause an unexpected movement that may result in a hazard for persons or damage to the system or other items. See AFS60/AFM60 EtherNet/IP Operating instruction, chapter 3.5.7 page 36.

## 2. Embedded WebServer

The encoder is equipped by embedded WebServer implementation with dynamic HTML sites. This web interface allows the programming of the sensor without the need of special skills of the programming interface.

## 2.1. Implementation

User interface integrated. This allows diagnostics and programming as part of the AFM-EIP web implementation.

## 2.2. Implementation details

There are 4 websites and a password dialogue.

Names of the websites and the password dialogue:

- Diagnosis (home)
- Parameterization
- Set Preset Value
- Set to Factory Settings
- Password

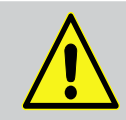

#### Attention!

To display the websites of the encoder correctly, please activate Java Script in your webbrowser and maybe adapt your security settings.

Enter the IP-address of the encoder in the webbrowser e. g. "http://192.168.1.123". The home page "Diagnosis" need no password.

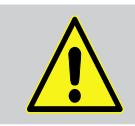

#### Attention!

To get access to other web sites, in a dialog, the password must be entered.

### 2.3. Diagnosis

The Diagnosis page is going to be updated every 2 seconds by HTML meta refresh.

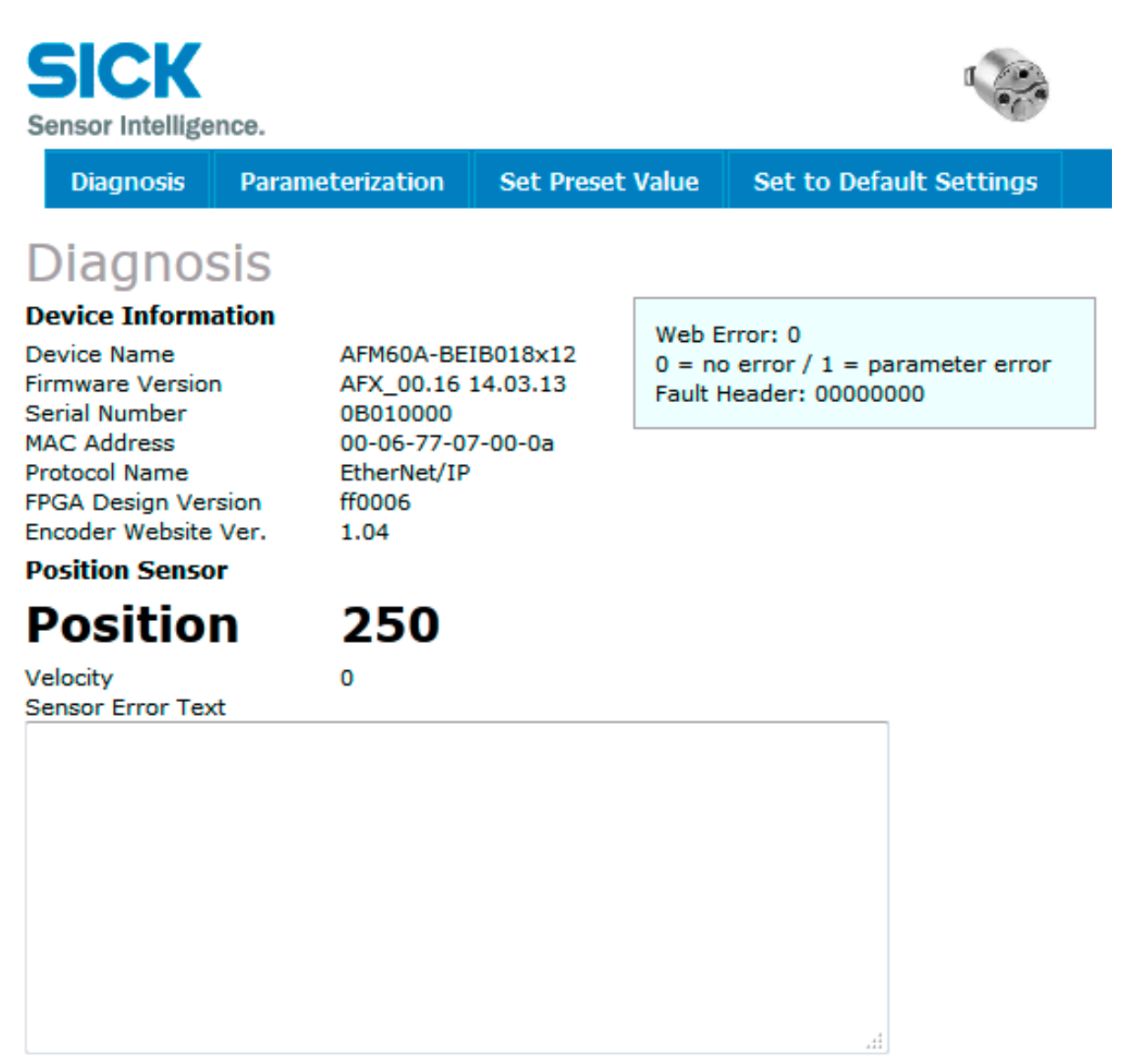

In the text box <Sensor Error Text> shows the last three faults from the fault header analysis.

## 2.4. Password for webpages

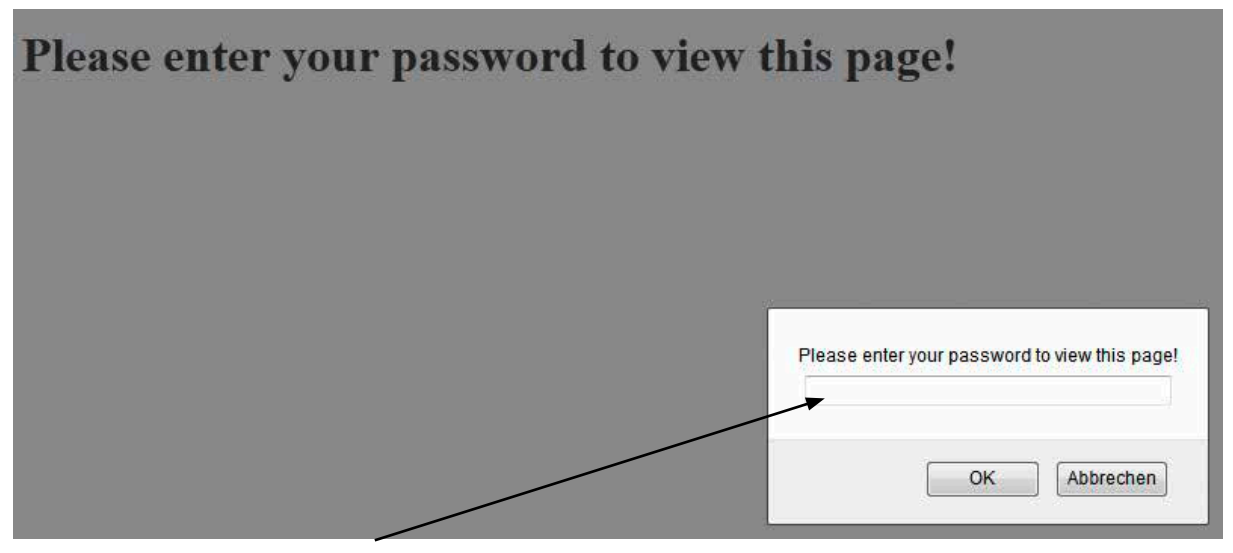

Enter the password: **sickP** Press OK.

## **2.5. Device Parameterization**

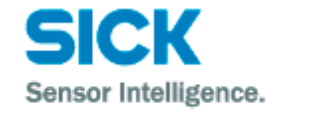

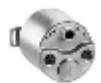

Diagnosis Parameterization Set Preset Value Set to Factory Settings

## **Device Parameterization**

#### **Device Information**

| Device Name<br>Firmware Version<br>Serial Number<br>MAC Address | AFM60A-BEIB018x12<br>AFX_00.16 14.03.13<br>0B010000<br>00-06-77-07-00-0a | Web Error: 0<br>0 = no error / 1 = parameter error<br>Fault Header: 00000000 |
|-----------------------------------------------------------------|--------------------------------------------------------------------------|------------------------------------------------------------------------------|
| Protocol Name                                                   | EtherNet/IP                                                              |                                                                              |
| FPGA Design Version                                             | ff0006                                                                   |                                                                              |
| Encoder Website Ver.                                            | 1.04                                                                     |                                                                              |

#### **Device Variables**

| <b>Count Direction</b>                  | ⊚cw ©ccw            |
|-----------------------------------------|---------------------|
| Steps per<br>Revolution                 | 4096                |
| Total Resolution /<br>Measuring Range x | 32768               |
| Scaling Function                        | ©off ⊚on            |
| Endless Shaft<br>Functionality          | ⊚off ©on            |
| Nominator / Divisor                     | 2048 / 1 = 2048.000 |
| Velocity Format                         | turns/min 👻         |
|                                         | Save Changes        |

On this page the values can be changed and programmed.

The new configuration is permanent stored in an EEPROM, please press the <Save Changes> button, or use the <ENTER> key to save the parameters.

## Application example: Round axis functionality (endless shaft)

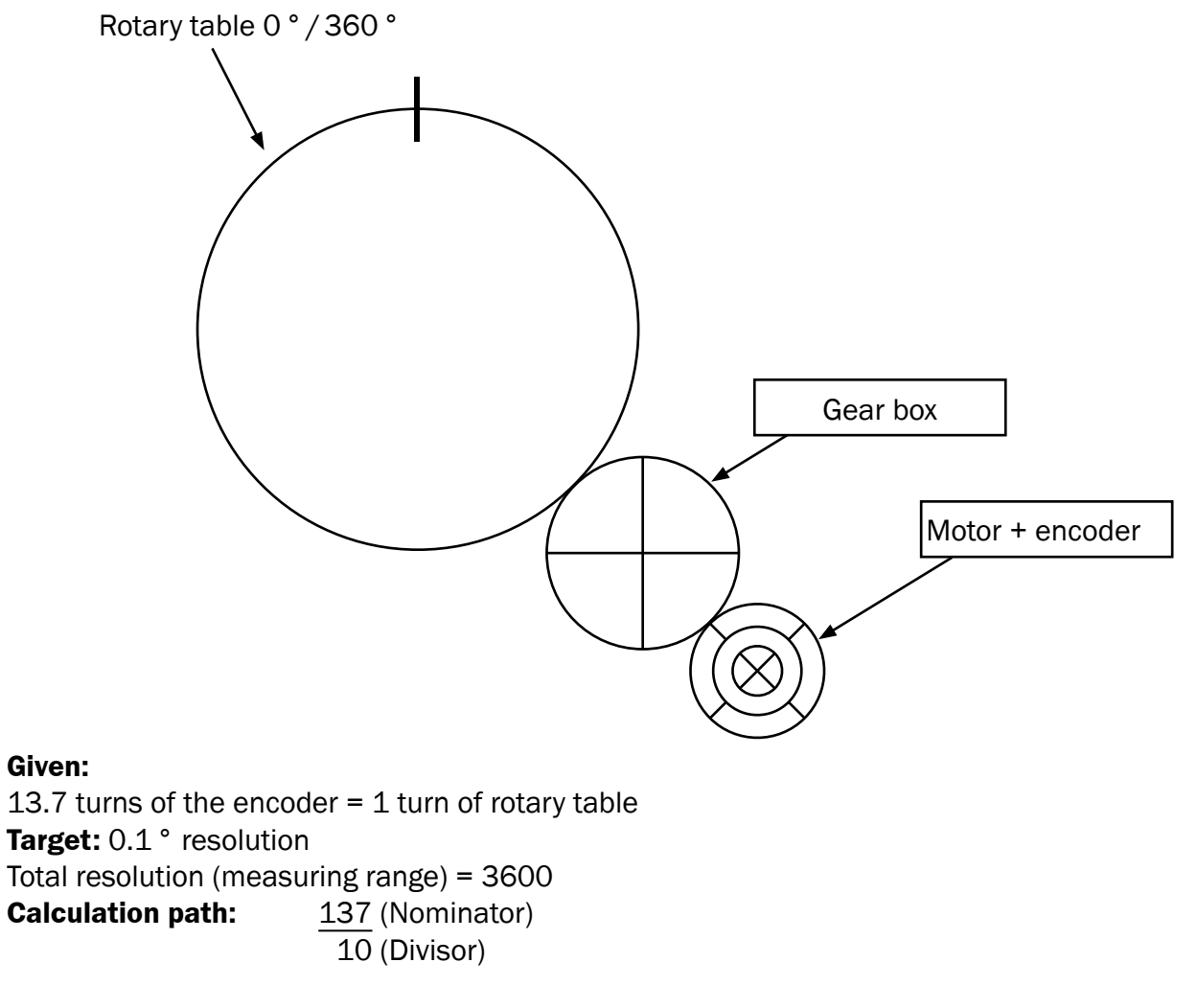

Screenshot of the "Parameterization" page

#### **Device Variables**

| Count Direction                         | ⊚cw ©ccw          |
|-----------------------------------------|-------------------|
| Steps per<br>Revolution                 | 262               |
| Total Resolution /<br>Measuring Range x | 3600              |
| Scaling Function                        | ©off ⊚on          |
| Endless Shaft<br>Functionality          | ©off ◉on          |
| Nominator / Divisor                     | 137 / 10 = 13.700 |
| Velocity Format                         | turns/min 👻       |

## 2.6. Set Preset Value

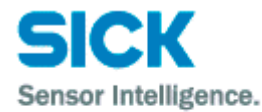

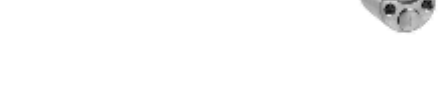

Diagnosis Parameterization Set Preset Value Set to Factory Settings

## Set Preset Value

#### **Device Information**

| Device Name<br>Firmware Version<br>Serial Number<br>MAC Address | AFM60A-BEIB018x12<br>AFX_00.19 04.04.13<br>0B010000<br>00-06-77-07-00-0a | Web Error: 0<br>0 = no error / 1 = parameter error<br>Fault Header: 00000000 |
|-----------------------------------------------------------------|--------------------------------------------------------------------------|------------------------------------------------------------------------------|
| Protocol Name                                                   | EtherNet/IP                                                              |                                                                              |
| FPGA Design Version                                             | ff0009                                                                   |                                                                              |
| Encoder Website Ver.                                            | 1.05                                                                     |                                                                              |
| Device Variables                                                |                                                                          |                                                                              |

| Preset Value | 200               |
|--------------|-------------------|
|              | Save Preset Value |

On this page you can change the Preset Value. Click on the button <Save Preset Value> or <ENTER> and the Preset Value is set into the encoder. The controller stores the value in his configuration (by programmed data mapping, see program-sample).

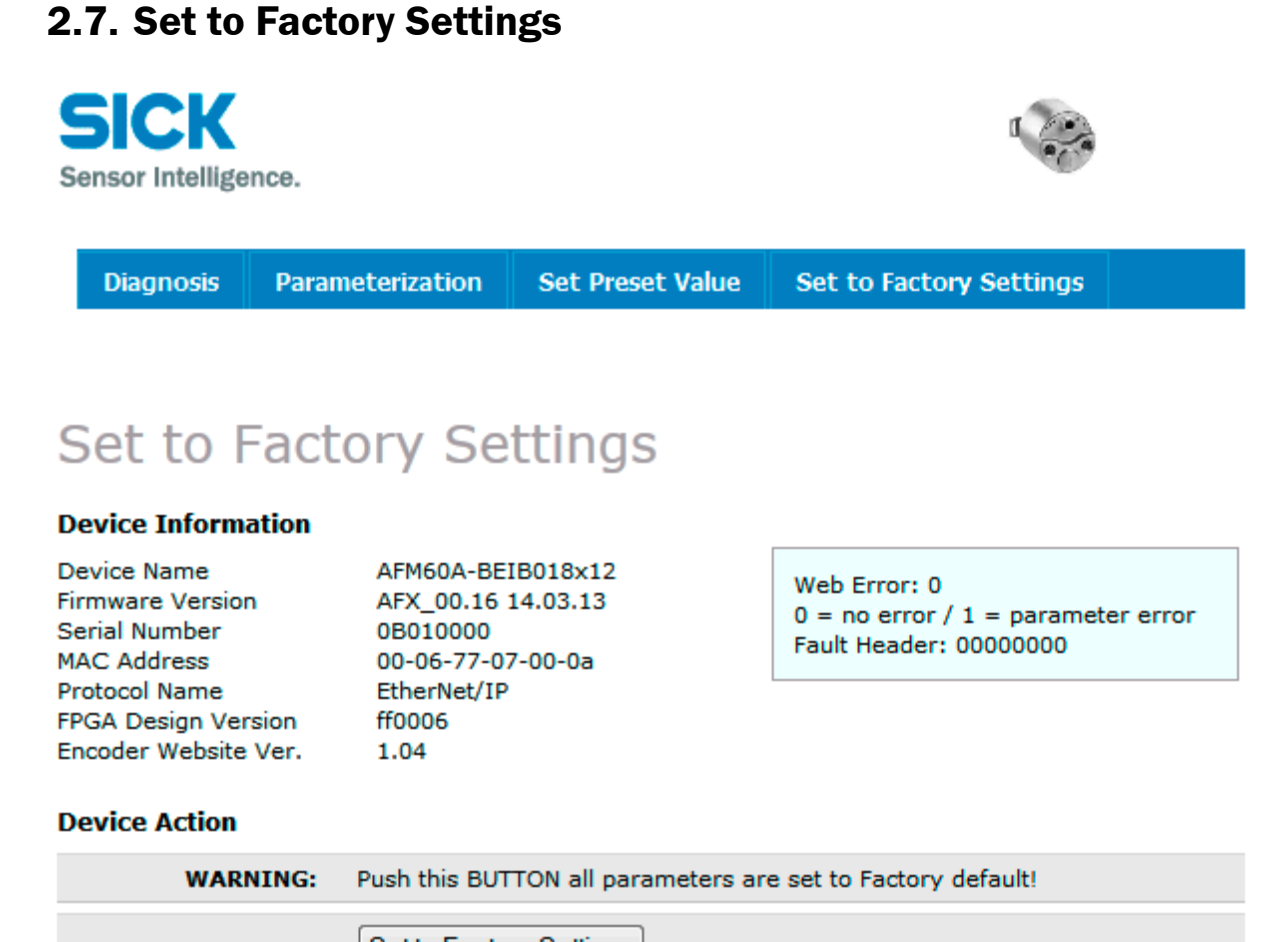

Set to Factory Settings

On this page you can switch back to the Factory default Settings.

## **3. AFx60 EtherNet / IP WEB – functionality overview**

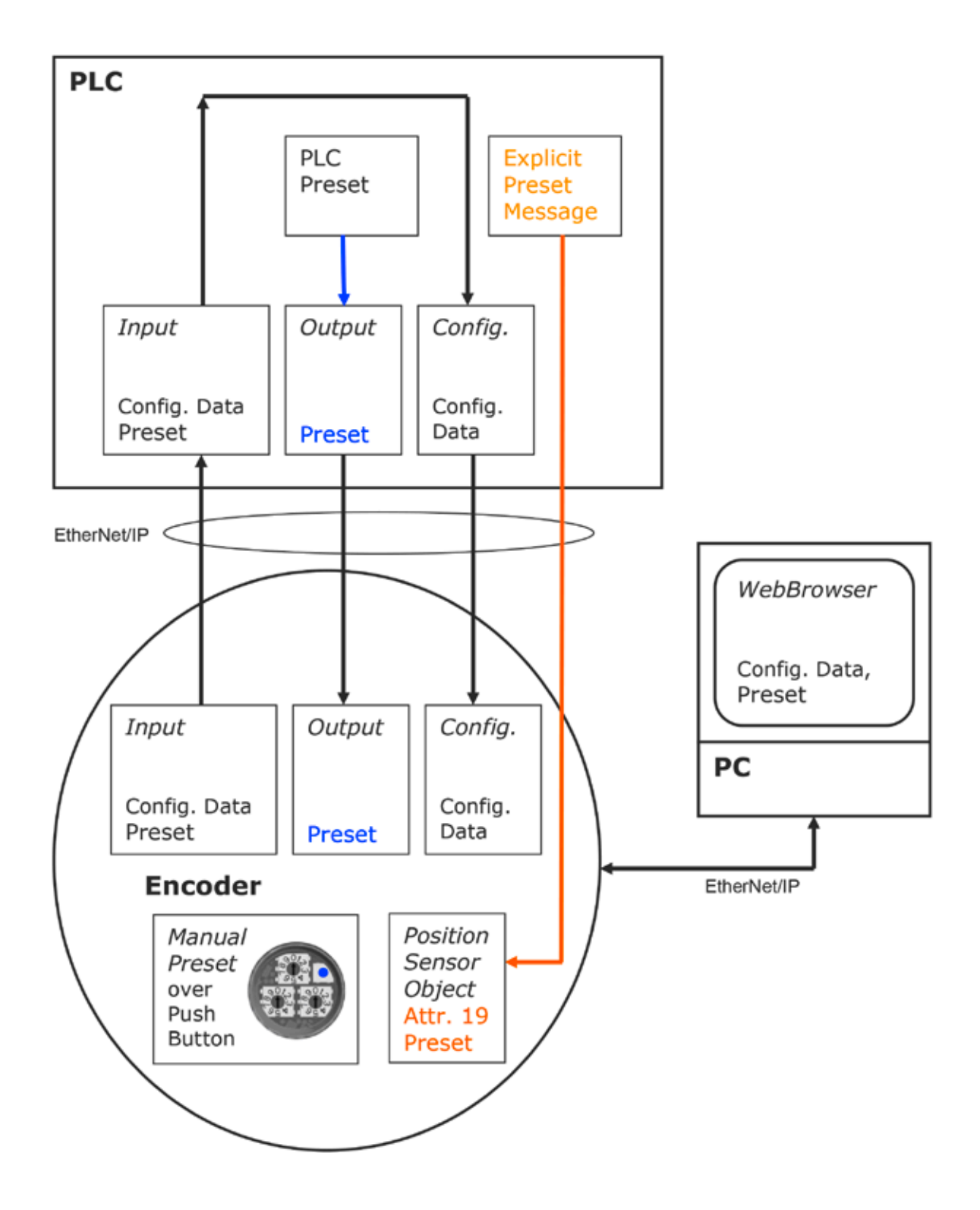

## **3.1.** AFx60 EtherNet / IP WEB – configuration overview

#### 3.1.1. Initial configuration over WebServer

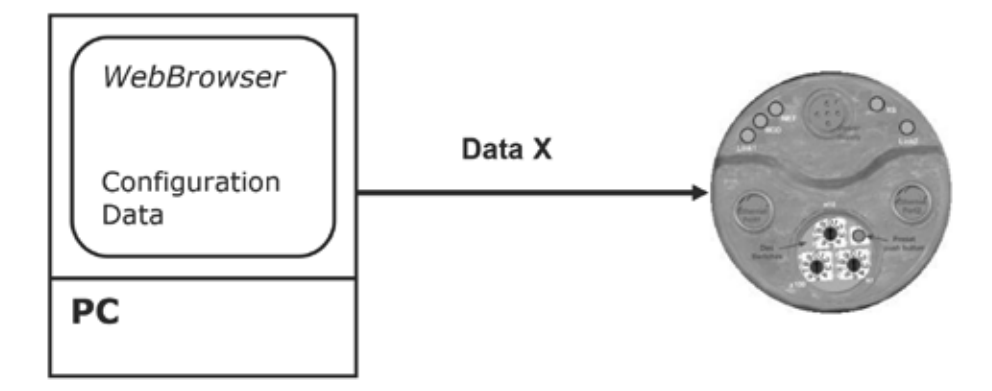

**3.1.2.** Get Configuration Data to PLC (configuration assembly length = 0)

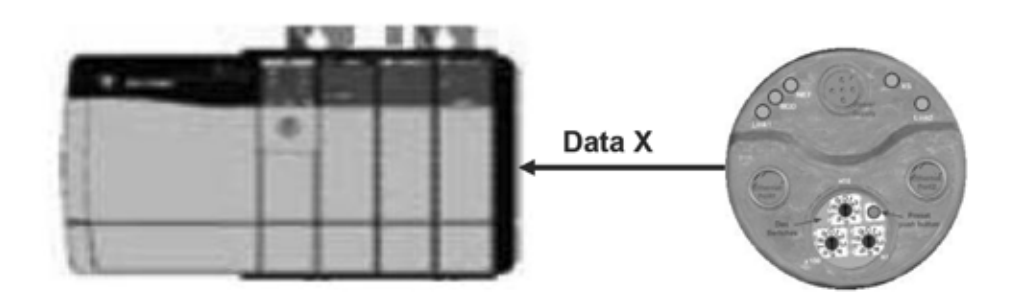

3.1.3. Encoder damage / blackout

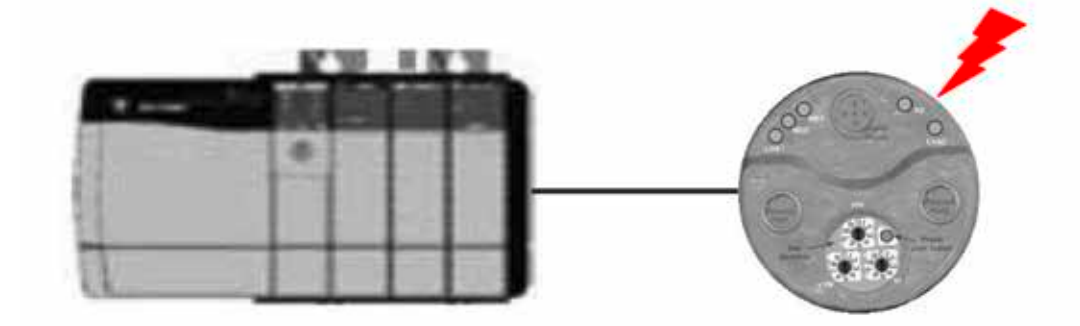

**3.1.4.** Set Configuration Data to new encoder (configuration assembly length = 28)

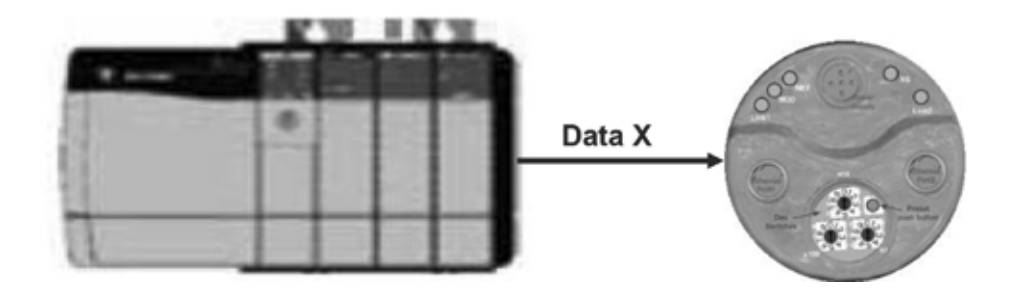

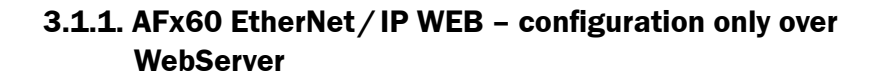

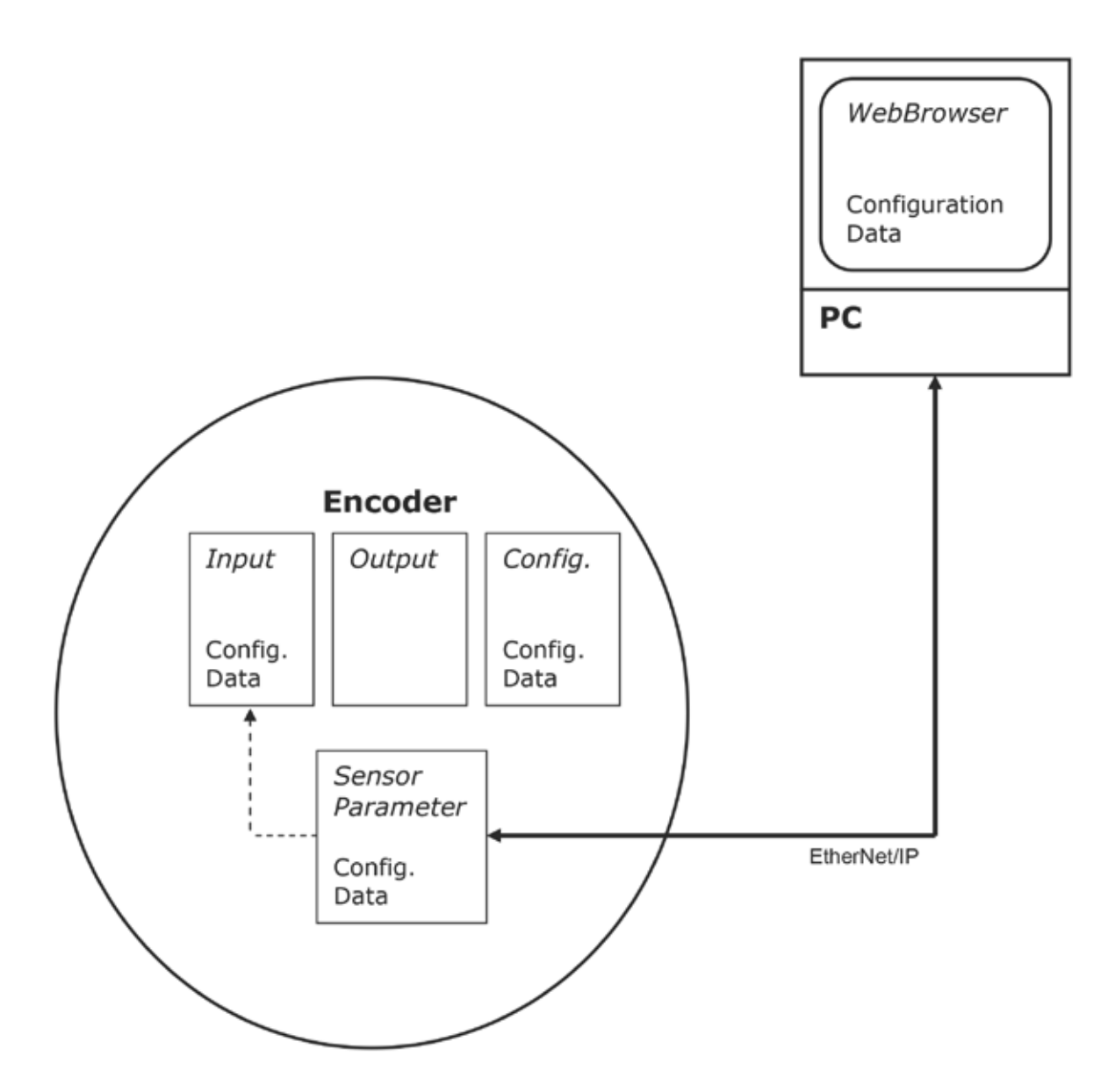

## 3.1.2. AFx60 EtherNet / IP WEB – get Configuration Data to PLC (configuration assembly length = 0)

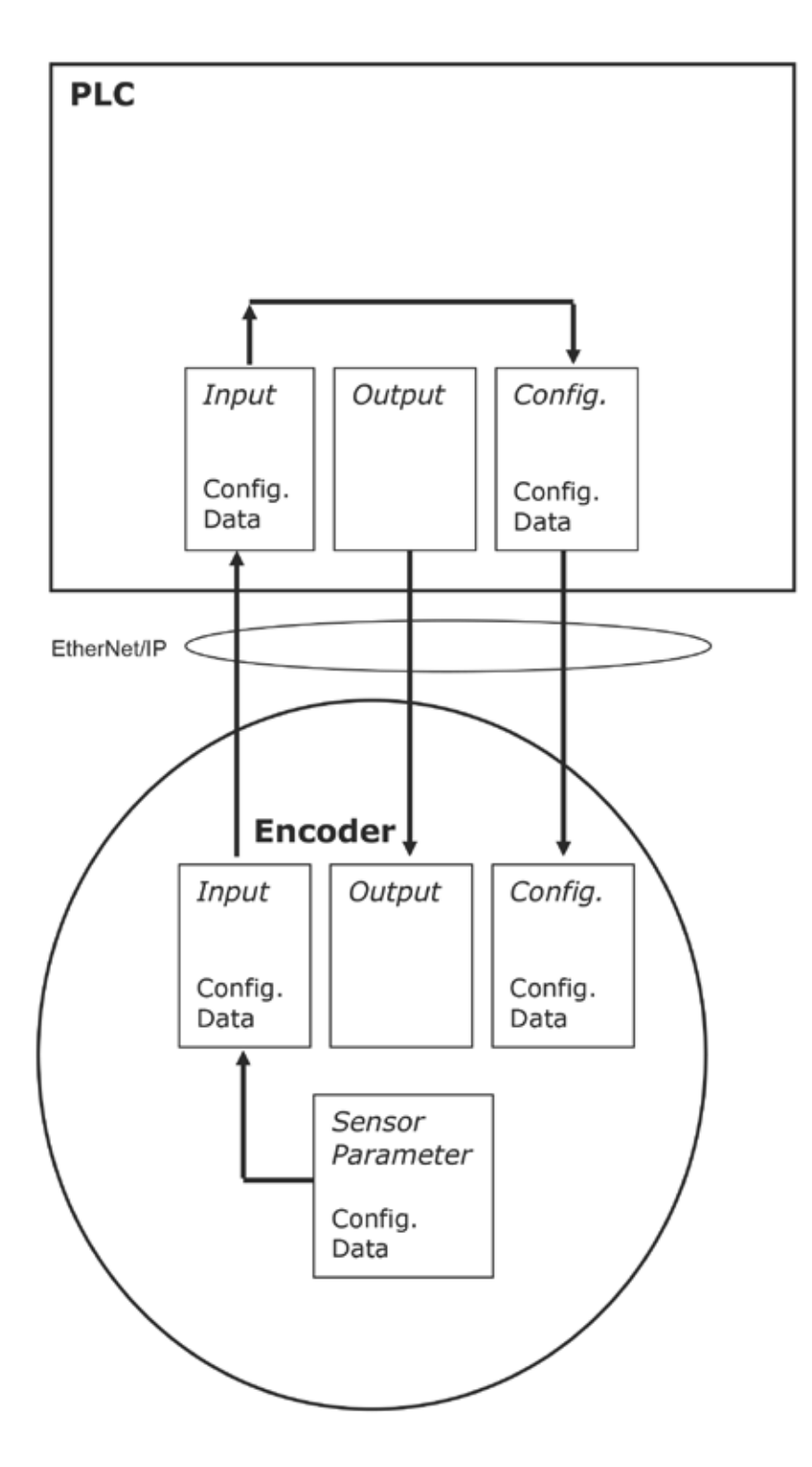

## 3.1.4. AFx60 EtherNet / IP WEB – set Configuration Data to encoder (configuration assembly length = 28)

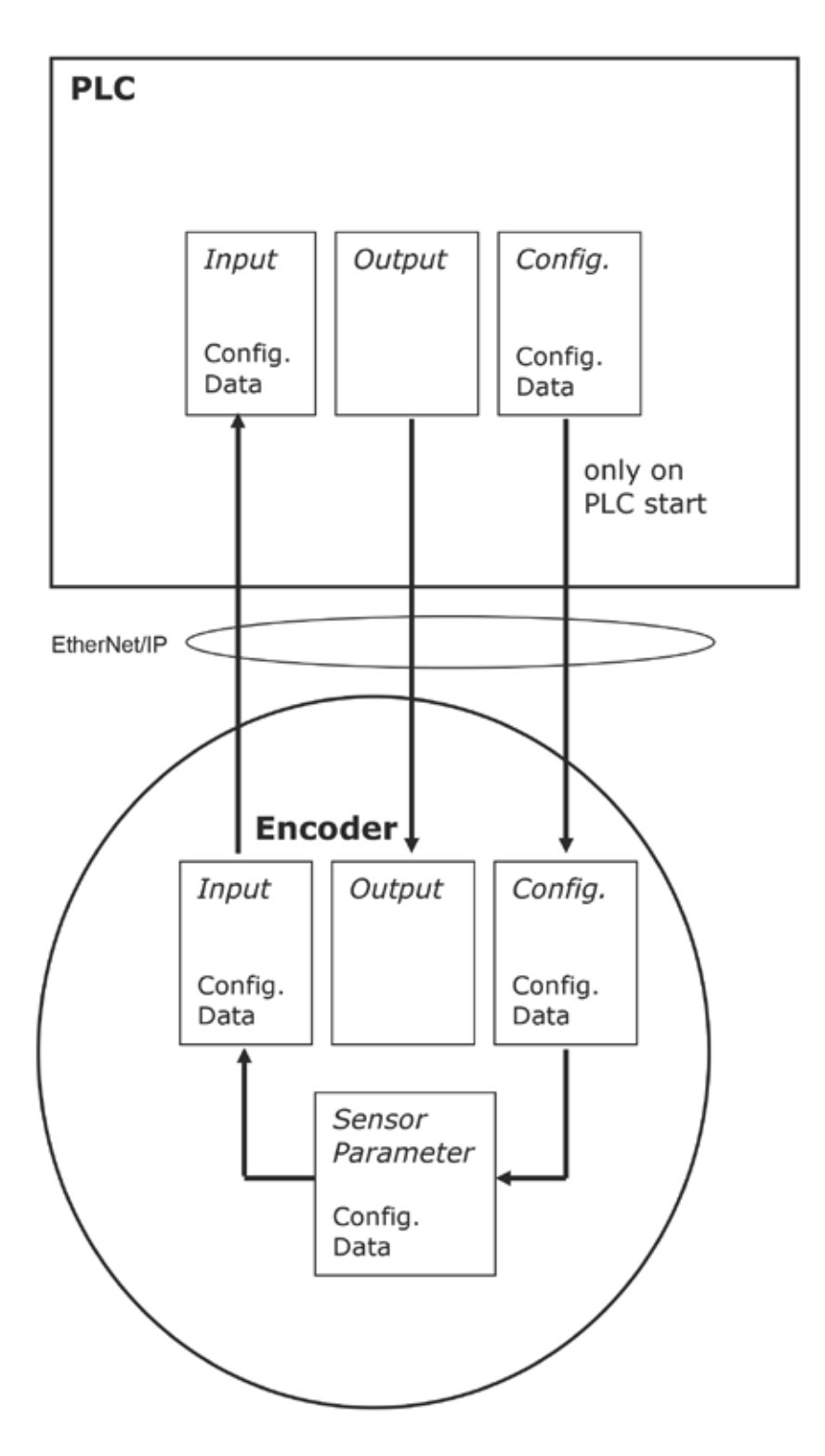

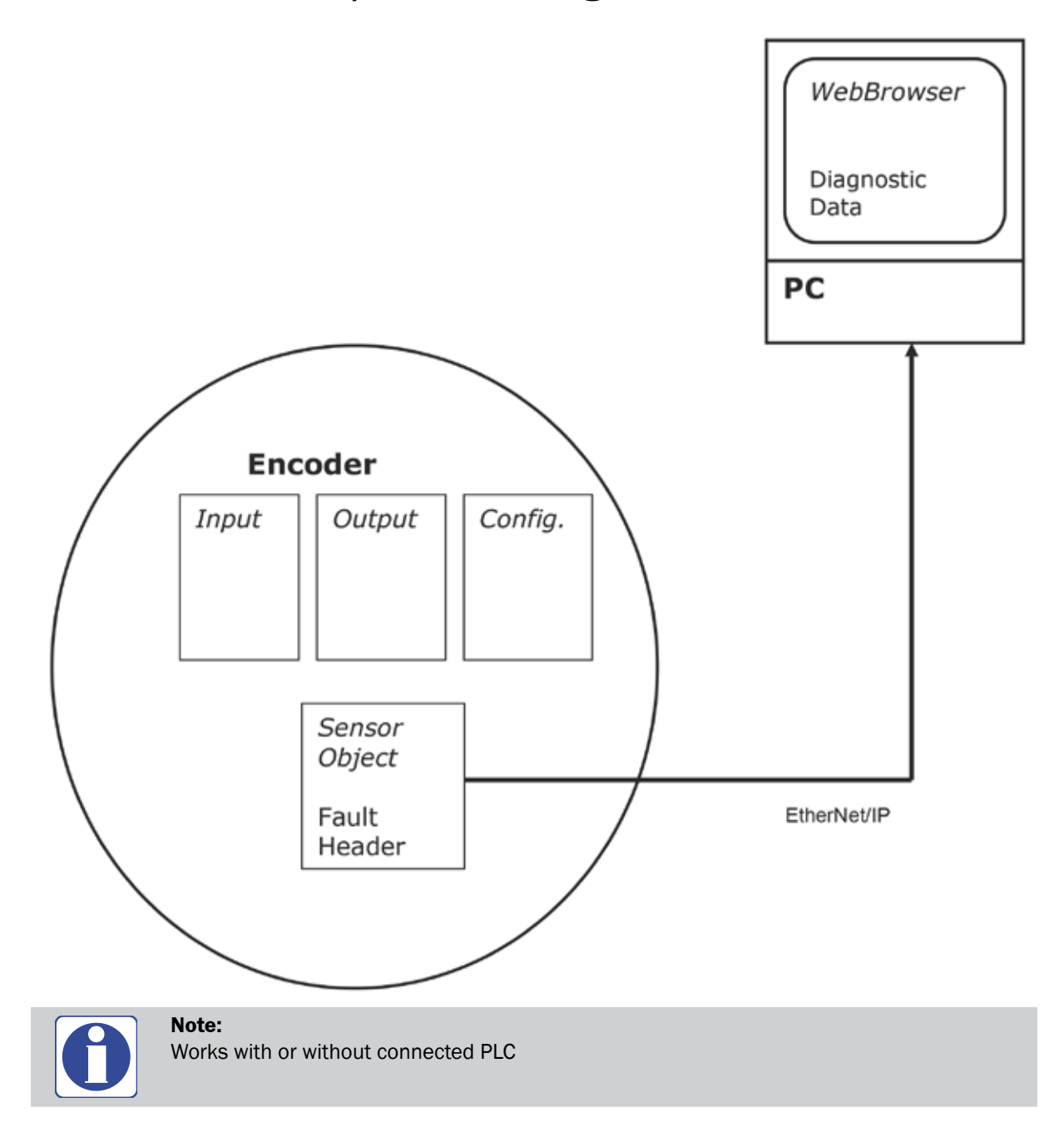

## 3.2. AFx60 EtherNet / IP WEB – Diagnostic Data

## 3.3. Preset warning

The preset function is used to set the encoder to a predefined start position. With the aid of a Preset Value the endcoder can be set to any position within the measuring range. The Preset Value can be set in the following manner:

- Using the preset push-button
- Using an acyclic explicit message. During this process the Preset Value is transferred as an attribute (ID19) of the position sensor object.
- Using the WebServer preset (output assembly 106)
- Using the PLC preset (output assembly 106)

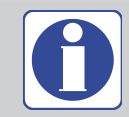

#### Note:

Only set a Preset Value when the encoder is at standstill

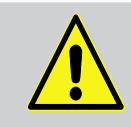

#### Warning!

The preset function results in an immediate change in the position value output by the encoder. This change could cause an unexpected movement that may result in a hazard for persons or damage to the system or other items.

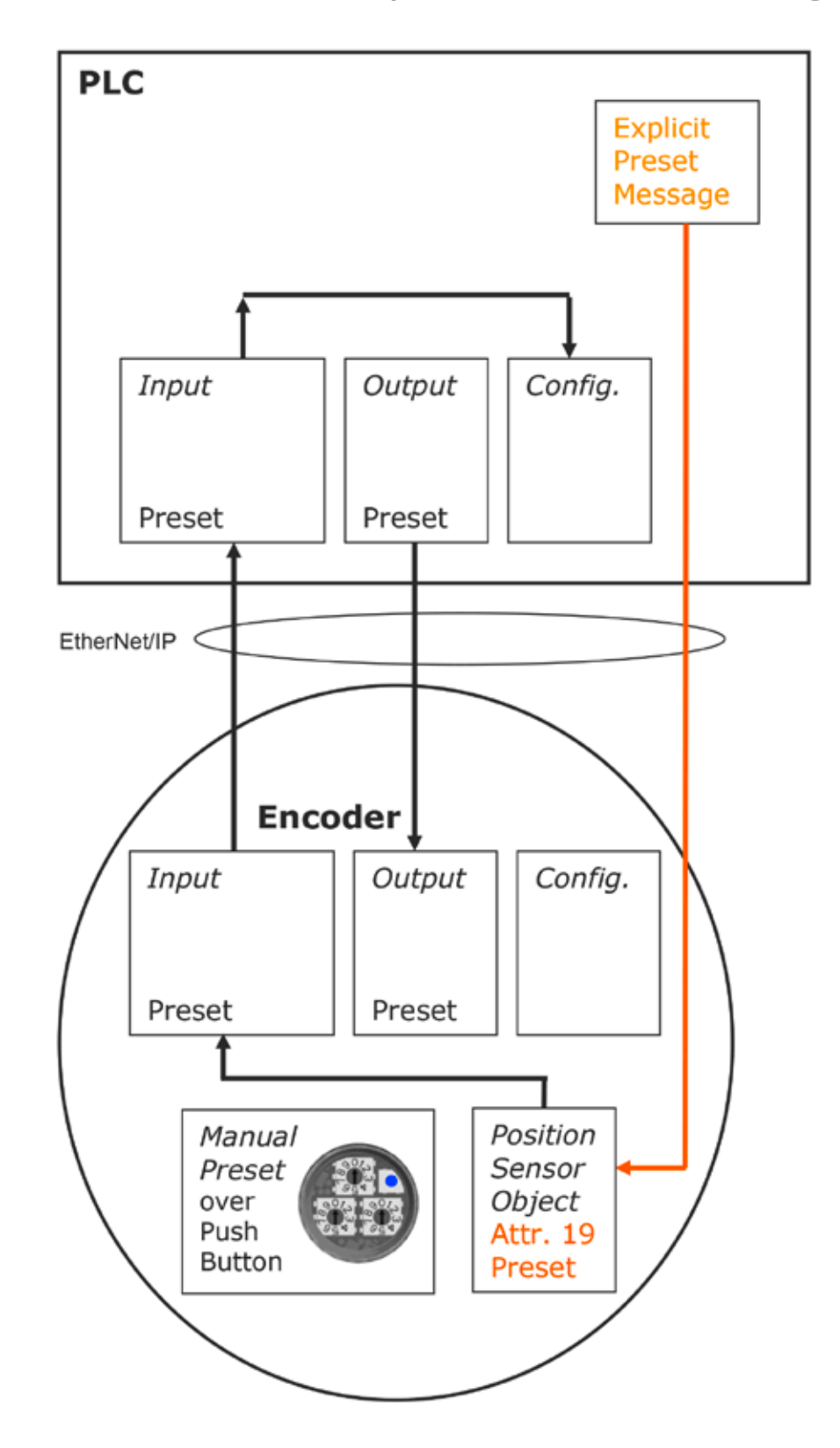

3.3.1. AFx60 EtherNet / IP WEB – Preset Message

## **3.3.2. AFx60 EtherNet / IP WEB – WebServer preset**

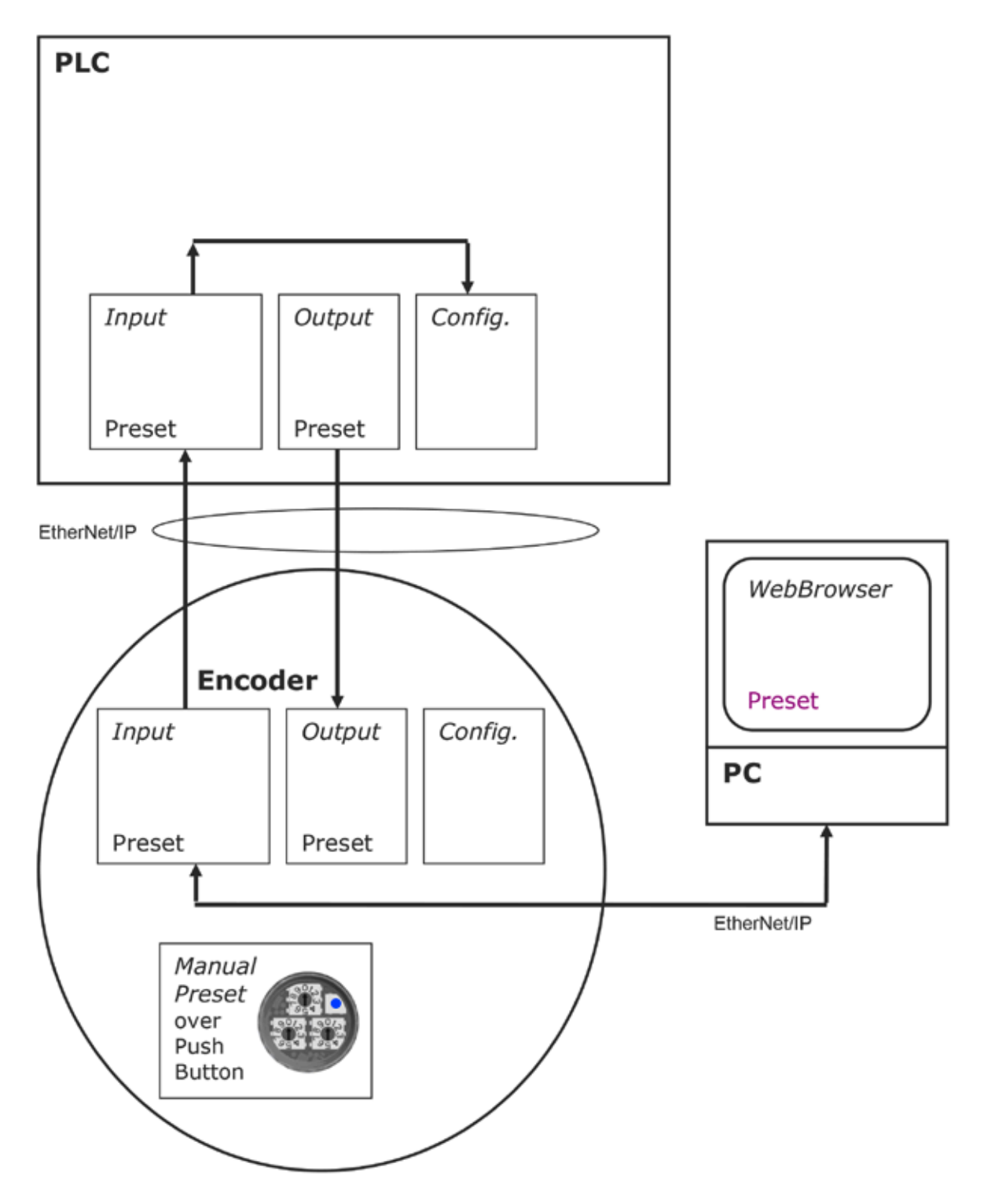

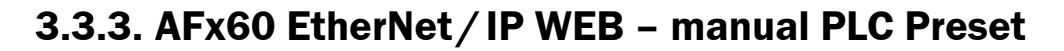

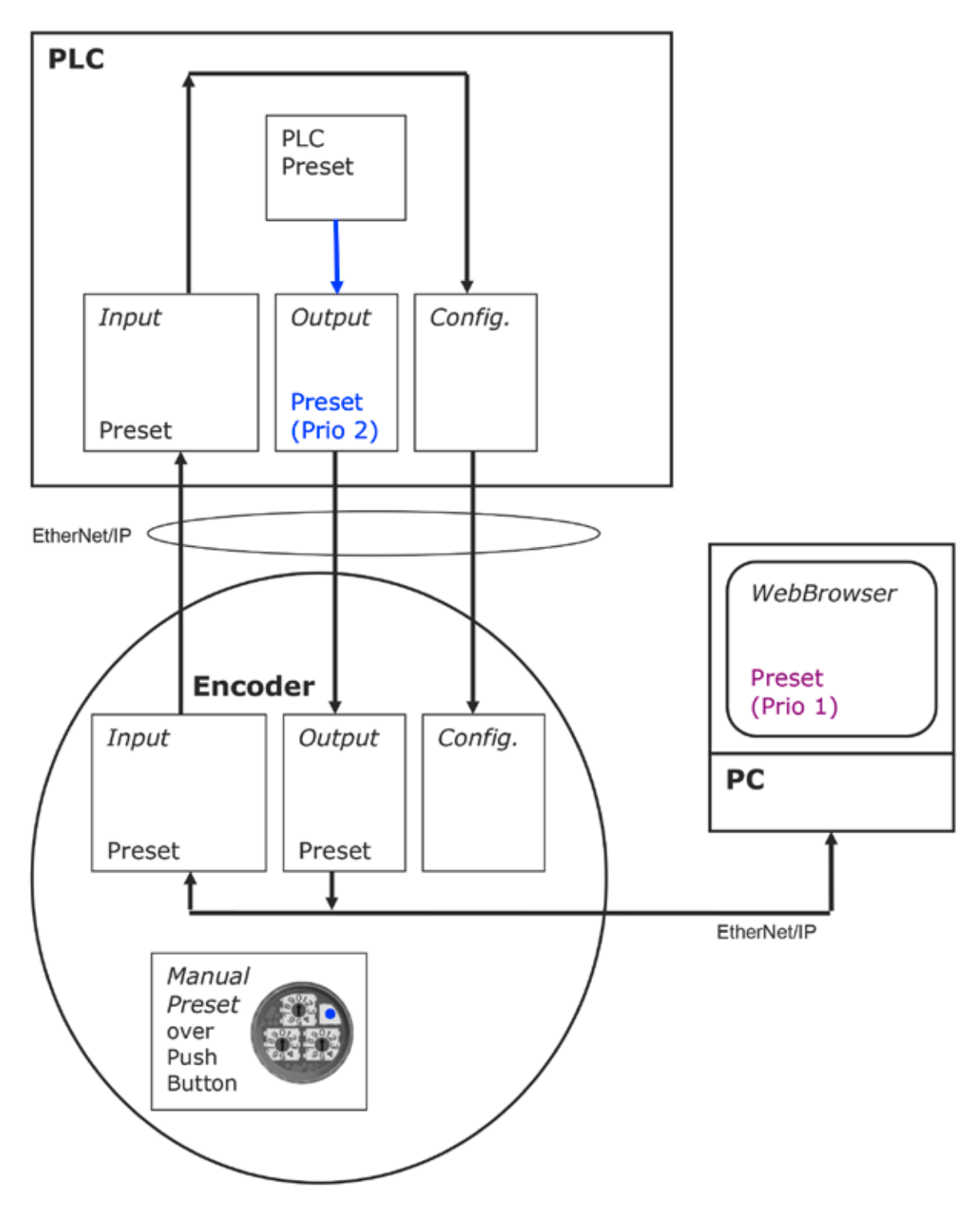

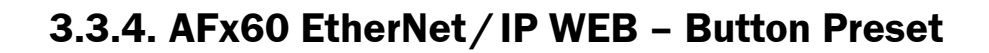

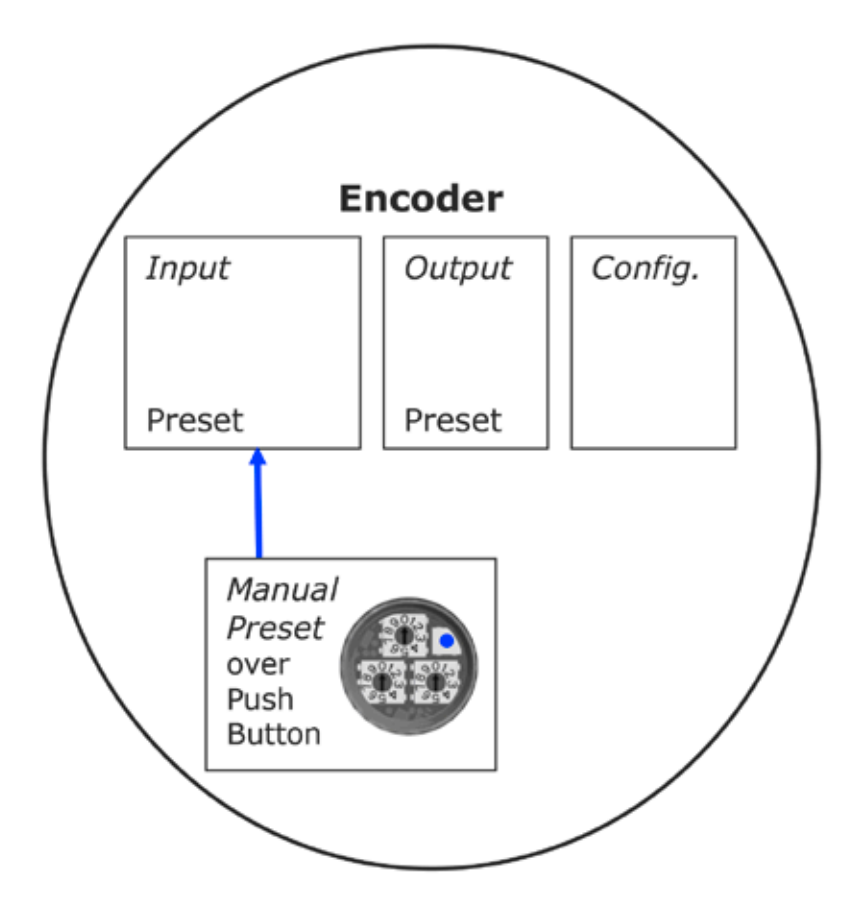

# 4. Integration of AFx60 EtherNet / IP WEB encoder to the RS logix project

Setup the RS logix project and integrate the AFx60 EtherNet/IP WEB encoder as described in the AFS60/AFM60 EtherNet/IP Operating Instruction, part no. 8018909, chapter "4.3 configuration".

In this example the length of configuration assembly is set to 0 byte.

| Module Properties Report: EN2TR_3 (ETHERNET-MODULE 1.1) |                                         |  |  |  |  |  |  |  |  |  |
|---------------------------------------------------------|-----------------------------------------|--|--|--|--|--|--|--|--|--|
| General Connection Module Info                          |                                         |  |  |  |  |  |  |  |  |  |
| Type: ETHERNET-MODULE Generic Ethern                    | ETHERNET-MODULE Generic Ethernet Module |  |  |  |  |  |  |  |  |  |
| Parent: EN2TR_3                                         | EN2TR_3                                 |  |  |  |  |  |  |  |  |  |
| Name: SenEip_IP14                                       | Assembly<br>Instance: Size:             |  |  |  |  |  |  |  |  |  |
|                                                         | Input: 104 13 (32-bit)                  |  |  |  |  |  |  |  |  |  |
| ×                                                       | Output: 106 2 (32-bit)                  |  |  |  |  |  |  |  |  |  |
| Comm Format: Data - DINT                                | Configuration: 100 0 📑 (8-bit)          |  |  |  |  |  |  |  |  |  |
| IP Address: 192 . 168 . 1 . 14                          | Status Input:                           |  |  |  |  |  |  |  |  |  |
| Host Name: Status Output:                               |                                         |  |  |  |  |  |  |  |  |  |
| Status: Offline OK                                      | Cancel Apply Help                       |  |  |  |  |  |  |  |  |  |

On the following pages the automatically generated module assemblies are displayed:

- Input assembly (104): I.Data [0 ... 13],
- Output assembly (106): O.data [0 ... 2] and
- Configuration assembly (100): C.Data [0 ... 27].

# 4.1. PLC Controller Input-/ Output-assembly tags – generic module

| •                   | ] P                   | rope           | ertie          | s                      |                |                |                   |                |              |             |                                                                                                    |           |               |               |               |               |                    |                    |                   |               |                  |               |                |                |                |              |                |               |              | Þ            |
|---------------------|-----------------------|----------------|----------------|------------------------|----------------|----------------|-------------------|----------------|--------------|-------------|----------------------------------------------------------------------------------------------------|-----------|---------------|---------------|---------------|---------------|--------------------|--------------------|-------------------|---------------|------------------|---------------|----------------|----------------|----------------|--------------|----------------|---------------|--------------|--------------|
| Data Type           | SINT[4]               | SINT[4]        | SINT[4]        | SINT[4]                | SINT[4]        | SINT[4]        | SINT[4]           | SINT[4]        | AB:ETHERNET  | SINT[400]   | AB:ETHERNET                                                                                                    | DINT[13]  | DINT          | DINT          | DINT          | DINT          | DINT               | DINT               | DINT              | DINT          | DINT             | DINT          | DINT           | DINT           | DINT           | AB:ETHERNET  | DINT[2]        | DINT          | DINT         |              |
| Style               | Hex                   | Hex            | Hex            | Hex                    | Hex            | Hex            | Hex               | Hex            |              | Hex         |                                                                                                    | Decimal   | Decimal       | Decimal       | Decimal       | Decimal       | Decimal            | Decimal            | Decimal           | Decimal       | Decimal          | Decimal       | Decimal        | Decimal        | Decimal        |              | Decimal        | Decimal       | Decimal      |              |
| Force Mask 🔸        | {…}                   | {}             | {}             | {}                     | {…}            | {…}            | {…}               | {…}            | {}           | {}          | {}                                                                                                    | {}        |               |               |               |               |                    |                    |                   |               |                  |               |                |                |                | {}           | {…}            |               |              |              |
| 4                   | {…}                   | {}             | {}             | {}                     | {}             | {…}            | {…}               | {}             | {}           | {}          | {}                                                                                                    | {}        | 0             | 1312650       | 0             | 201981983     | 1736               | 177777             | 0                 | 1             | 1                | 1024          | 1              | 7951           | 0              | {}           | {}             | 0             | 0            | _            |
| Value               |                       |                |                |                        |                |                |                   |                |              |             |                                                                                                    |           |               |               |               |               |                    |                    |                   |               |                  |               |                |                |                |              |                |               |              |              |
|                     |                       |                |                |                        |                |                |                   |                |              |             |                                                                                                    |           |               |               |               |               |                    |                    |                   |               |                  |               |                |                |                |              |                |               |              |              |
|                     | В                     | R_D            | R_N            | ~                      | CCW            | u              | 14                | n              |              | I.C.Data    |                                                                                                    | t:I.Data  | 014:1.Data[0] | 014:1.Data[1] | 014:1.Data[2] | o14:1.Data[3] | 014:1.Data[4]      | o14:1.Data[5]      | o14:1.Data[6]     | 014:1.Data[7] | 014:1.Data[8]    | 014:1.Data[9] | 014:1.Data[10] | 014:1.Data[11] | 014:1.Data[12] |              | :0.Data        | 014:0.Data[0] | 14:0.Data[1] |              |
| Name                | H-AFM_Input_CM        | H-AFM_Input_CN | H-AFM_Input_CN | H-AFM_Input_CP         | H-AFM_Input_CV | H-AFM_Input_RA | H-AFM_Input_SC    | H-AFM_Input_VM | GenEp_IP14:C | tGenEp_IP14 | GenEp_IP14:I                                                                                                    | GenEp_IP1 | + GenEp_If    | H GenEp_IF    | + GenEp_lf    | + GenEp_IF    | + GenEp_lf         | + GenEp_If         | + GenEp_I         |               | + GenEp_If       | + GenEp_I     | + GenEp_I      | + GenEp_If     | + GenEp_If     | GenEp_IP14:0 | ⊟-GenEp_IP14   | + GenEp_IF    | + GenEp_I    |              |
|                     |                       |                |                |                        |                |                |                   |                |              |             |                                                                                                    |           |               |               |               |               |                    |                    |                   |               | 14               |               |                |                |                |              |                |               |              |              |
|                     |                       |                |                |                        |                |                | / Phases          |                |              |             |                                                                                                    |           |               |               |               |               | A4                 | /ebEncoder         | IZTR_3            | D ENJTD 2     | MODULE GenEip IP |               |                |                |                |              | n (Main)       |               |              |              |
| troller Taos        | itroller Fault Handle | ver-Up Handler | į              | n I ask<br>MainDrooram | 🧭 Program Tags | MainRoutine    | cheduled Programs | Groups         | frouped Axes | Des         | r-Defined                                                                                                    | sõu       | 1-On-Defined  | defined       | ne-neuro      | figuration    | 6 Backplane, 1756- | [0] 1756-L73 SidkW | [1] 1756-ENZTR EN | as coernet    | ETHERNET-        |               |                |                |                |              | Ladder Diagran |               |              | MainProgram  |
| Col<br>Col<br>I art | 8<br>1<br>Pac         |                | <br><br>       | <b>9</b>               | <b>p</b>       |                | S<br>I            | Motion (       |              | T Data Tv   | , and the second second | Stri      | PP            |               | Trends        |               | 175                |                    | ••••(             | 1             |                  |               |                |                |                |              | Type           | Description   |              | Program<br>▲ |

# 4.2. PLC controller configuration-assembly tags – generic module

| Controller Tags - SickWebEncoder(controlle | r)   |       |                |              |           |           | _    |            |
|--------------------------------------------|------|-------|----------------|--------------|-----------|-----------|------|------------|
| Scope: 🚺 SickWebEncode 💌 Show: All Tags    |      |       |                | T. Enter Na  | me Filter |           |      | ľ          |
| Name                                       | 그 음그 | Value | +              | Force Mask * | Style     | Data Type | Desc | <b>.</b> , |
| GenEip_IP14:C.Data                         |      |       | {}             | {}           | Hex       | SINT[400] |      |            |
|                                            |      |       | 16#00          |              | Hex       | SINT      |      | 1          |
|                                            |      |       | 16#00          |              | Hex       | SINT      |      |            |
|                                            |      |       | 16#00          |              | Hex       | SINT      |      |            |
|                                            |      |       | 16#40          |              | Hex       | SINT      |      | L          |
|                                            |      |       | 16#c8          |              | Hex       | SINT      |      |            |
|                                            |      |       | 16#06          |              | Hex       | SINT      |      |            |
|                                            |      |       | 16#00          |              | Hex       | SINT      |      |            |
|                                            |      |       | 16#00          |              | Hex       | SINT      |      |            |
| +-GenEip_IP14:C.Data[8]                    |      |       | 16#71          |              | Hex       | SINT      |      |            |
| ±-GenEip_IP14:C.Data[9]                    |      |       | 16#20          |              | Hex       | SINT      |      |            |
|                                            |      |       | 16 <b>#</b> 1b |              | Hex       | SINT      |      |            |
| ⊞-GenEip_IP14:C.Data[11]                   |      |       | 16#00          |              | Hex       | SINT      |      |            |
|                                            |      |       | 16#00          |              | Hex       | SINT      |      |            |
| +-GenEip_IP14:C.Data[13]                   |      |       | 16#01          |              | Hex       | SINT      |      |            |
| +-GenEip_IP14:C.Data[14]                   |      |       | 16#01          |              | Hex       | SINT      |      |            |
| +-GenEip_IP14:C.Data[15]                   |      |       | 16#00          |              | Hex       | SINT      |      |            |
| +-GenEip_IP14:C.Data[16]                   |      |       | 16#00          |              | Hex       | SINT      |      |            |
|                                            |      |       | 16#04          |              | Hex       | SINT      |      |            |
| +-GenEip_IP14:C.Data[18]                   |      |       | 16#00          |              | Hex       | SINT      |      |            |
| +-GenEip_IP14:C.Data[19]                   |      |       | 16#00          |              | Hex       | SINT      |      |            |
| +-GenEip_IP14:C.Data[20]                   |      |       | 16#01          |              | Hex       | SINT      |      |            |
| + GenEip_IP14:C.Data[21]                   |      |       | 16#00          |              | Hex       | SINT      |      |            |
| + GenEip_IP14:C.Data[22]                   |      |       | 16#00          |              | Hex       | SINT      |      |            |
| + GenEip_IP14:C.Data[23]                   |      |       | 16#00          |              | Hex       | SINT      |      |            |
| + GenEip_IP14:C.Data[24]                   |      |       | 16#0f          |              | Hex       | SINT      |      |            |
| +-GenEip_IP14:C.Data[25]                   |      |       | 16#1f          |              | Hex       | SINT      |      |            |
| + GenEip_IP14:C.Data[26]                   |      |       | 16#00          |              | Hex       | SINT      |      |            |
| +-GenEip_IP14:C.Data[27]                   |      |       | 16#00          |              | Hex       | SINT      |      | <b>↓</b> I |
| Monitor Tags / Edit Tags /                 |      | •     | 1              |              | +         | 1         |      | -          |

### 4.3. Import of RS logix Ladder Routine DataMapping\_InputToConfig\_Generic\_01.L5X

Rightclick to the "MainProgram" symbol and select "Import Routine."

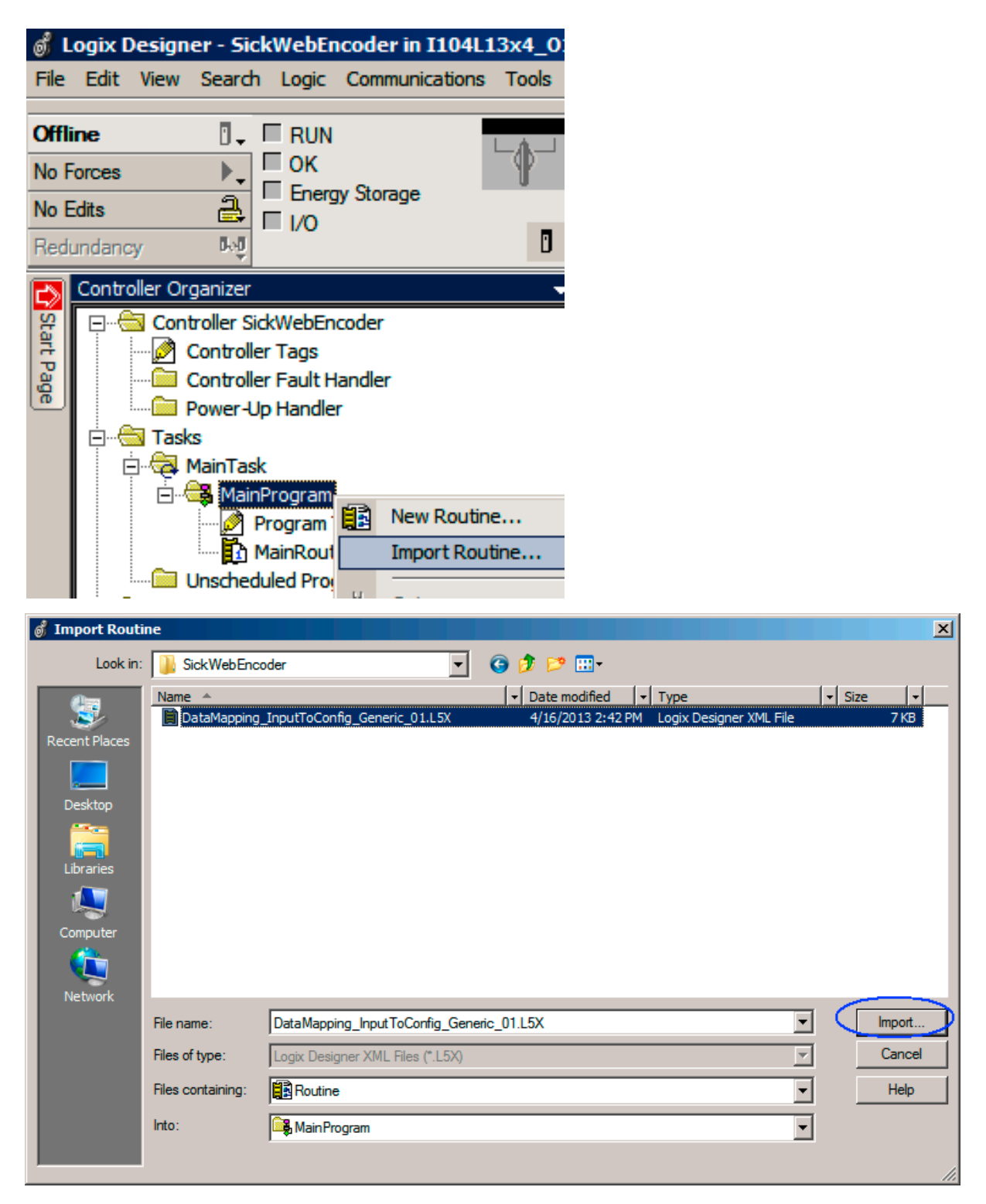

## 4.4. Import of RS Logix ladder routine/2

| Import Configuration         |                   |                                                                        |
|------------------------------|-------------------|------------------------------------------------------------------------|
| <u>  深</u> 写  Find:          | - A A             | Find/Replace                                                           |
| Find Within: Final Name      |                   |                                                                        |
| Import Content:              |                   |                                                                        |
| MainTask                     | Configure Routine | e Properties                                                           |
| MainProgram                  | Import Name:      | DataMapping_InputToConfig_Generic_01                                   |
| References                   | Operation:        | Create                                                                 |
| → Tags<br>→ Other Components |                   | References will be imported as<br>configured in the References folders |
| • 🛛 Errors/Warnings          | Final Name:       | DataMapping_InputToConfig_Generi  Properties                           |
|                              | Description:      |                                                                        |
|                              | Type:             | 🗎 Ladder Diagram                                                       |
|                              | In Program:       | 🕞 MainProgram                                                          |
|                              | Number of Rungs:  | 8                                                                      |
|                              |                   |                                                                        |
|                              |                   | OK Cancel Help                                                         |
| Ready                        |                   |                                                                        |

Notes:

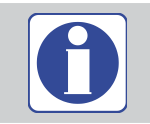

Same naming required.

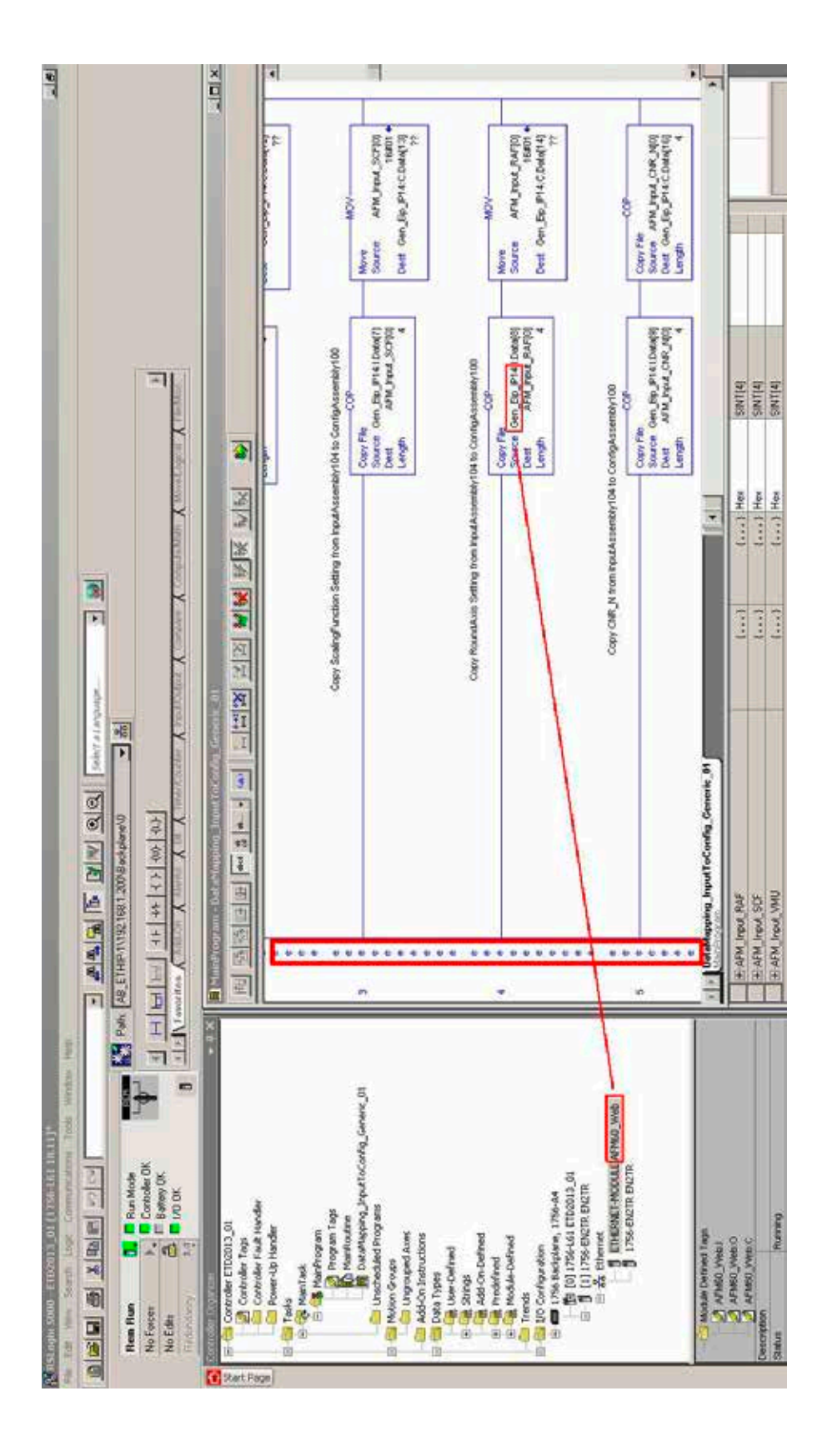

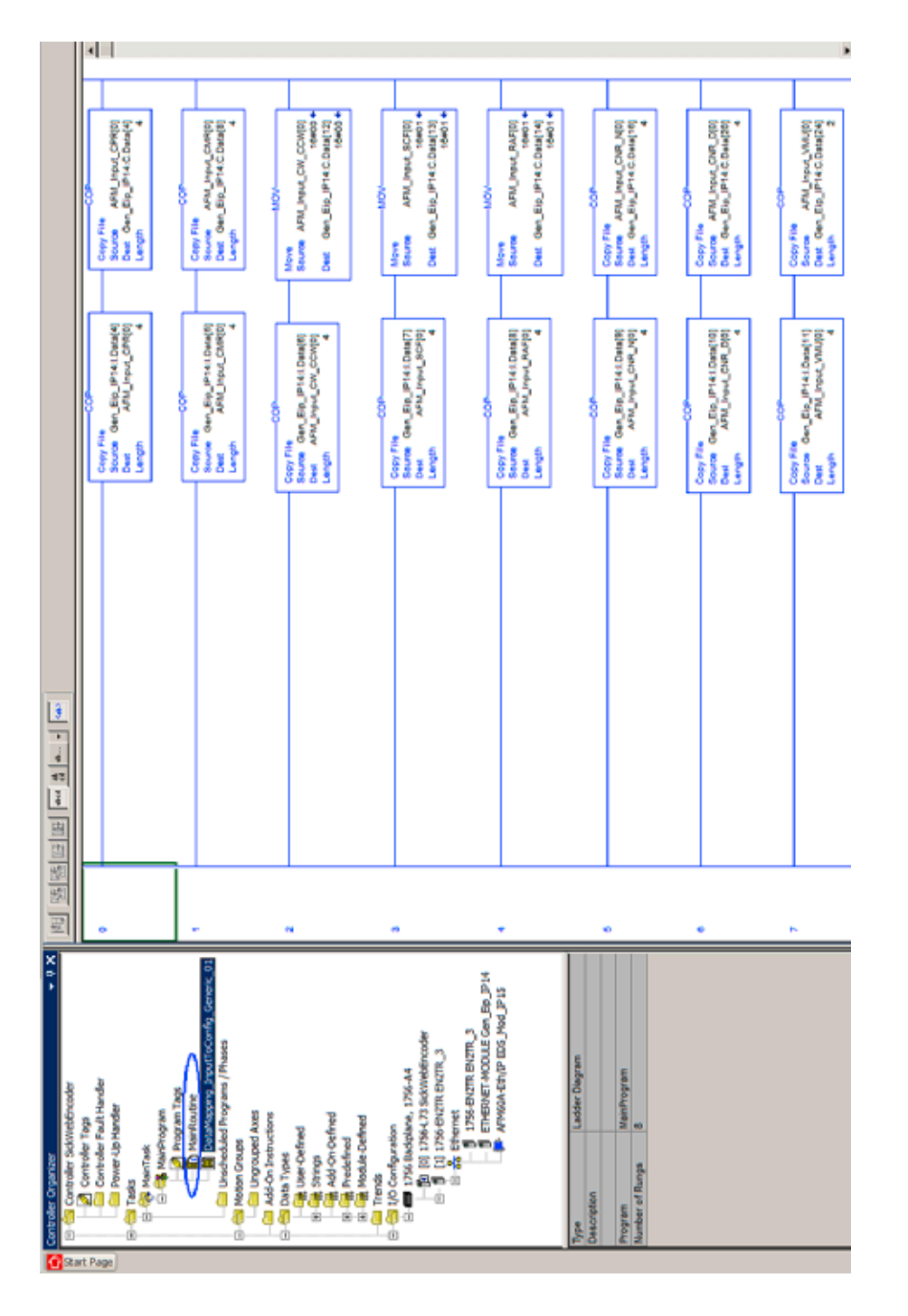

### 4.5. Import of RS logix Ladder Routine/3

This implementation provides copying of used input data to configuration assembly. The used parameter are listed on the data mapping overview.

Implementation details see on the next page.

## 4.6. Configuration over PLC – data mapping table

| Instance | Input 104 |               |          |         |      |     |     |                                       |
|----------|-----------|---------------|----------|---------|------|-----|-----|---------------------------------------|
| Element  | Byte      |               | Instance | Element | Byte |     |     | Data Attributes                       |
|          | 0         |               |          |         |      |     |     | Fault Header (low byte)               |
|          | 1         |               |          |         |      |     |     | Fault Header                          |
|          | 2         |               |          |         |      |     |     | Fault Header                          |
|          | 3         |               |          |         |      |     |     | Fault Header (high byte)              |
|          | 4         | 1             |          |         |      |     |     | Position value (low byte)             |
| 1        | 5         | 1             |          |         |      |     |     | Position value                        |
|          | 6         |               |          |         |      |     |     | Position value                        |
|          | 7         | 1             |          |         |      |     |     | Position value (high byte)            |
|          | 8         |               |          |         |      |     |     | Velocity value (low byte)             |
|          | 9         |               |          |         |      |     |     | Velocity value                        |
| 2        | 10        |               |          |         |      |     |     | Velocity value                        |
|          | 11        | -             |          |         |      |     |     | Velocity value (high hyte)            |
| <u> </u> | 12        |               |          |         |      |     |     | Serial number value (low hyte)        |
|          | 13        |               |          |         |      |     |     | Serial number value                   |
| 3        | 14        |               |          |         |      |     |     | Serial number value                   |
|          | 16        |               |          |         |      |     |     | Serial number value (high hyte)       |
| <u> </u> | 10        |               |          |         | 4    | 1   |     | CPP usike (mgn byte)                  |
|          | 10        |               |          |         | 4    | -   |     | CPR value (low byte)                  |
| 4        | 17        |               |          |         | 5    | -   |     | CPR value                             |
|          | 18        |               | 100      |         | 6    | -   |     | CPR value                             |
| <u> </u> | 19        |               |          |         | /    | -   |     | CMR value (nigh byte)                 |
|          | 20        |               | Config.  |         | 8    |     |     | CMR value (low byte)                  |
| 5        | 21        |               |          |         | 9    | -   |     | CMR value                             |
|          | 22        |               |          |         | 10   | -   |     | CMR value                             |
|          | 23        |               |          |         | 11   | -   |     | CMR value (high byte)                 |
| 6        | 24        |               | 100      |         | 12   |     |     | cw-ccw value (low byte)               |
|          | 25        |               |          |         |      |     |     | cw-ccw value                          |
|          | 26        |               |          |         |      |     |     | cw-ccw value                          |
| L        | 27        |               |          |         |      | -   |     | cw-ccw value (high byte)              |
|          | 28        |               | 100      |         | 13   |     |     | Scaling function value (low byte)     |
| 7        | 29        |               |          |         |      |     |     | Scaling function value                |
|          | 30        |               |          |         |      |     |     | Scaling function value                |
|          | 31        |               |          |         |      | -   |     | Scaling function value (high byte)    |
|          | 32        | $\rightarrow$ | 100      |         | 14   |     |     | Round axis function value (low byte)  |
| 8        | 33        |               |          |         |      |     |     | Round axis function value             |
|          | 34        |               |          |         |      |     |     | Round axis function value             |
|          | 35        |               |          |         |      | _   |     | Round axis function value (high byte) |
|          | 36        |               |          |         | 16   |     |     | CNR_N value (low byte)                |
| 9        | 37        | 1             |          |         | 17   |     |     | CNR_N value                           |
| -        | 38        |               |          |         | 18   |     |     | CNR_N value                           |
|          | 39        |               | 100      |         | 19   |     |     | CNR_N value (high byte)               |
|          | 40        |               |          |         | 20   |     |     | CNR_D value (low byte)                |
| 10       | 41        |               |          |         | 21   |     |     | CNR_D value                           |
|          | 42        |               |          |         | 22   |     |     | CNR_D value                           |
|          | 43        |               |          |         | 23   |     |     | CNR_D value (high byte)               |
|          | 44        |               | 100      |         | 24   |     |     | Velocity format value (low byte)      |
| 11       | 45        |               |          |         | 25   |     |     | Velocity format value                 |
|          | 46        |               |          |         |      |     |     | Velocity format value                 |
|          | 47        |               |          |         |      |     |     | Velocity format value (high byte)     |
|          | 48        |               |          | 0       | 0    | •   | PLC | Preset Value (low byte)               |
| 12       | 49        |               |          |         | 1    | 1 1 |     | Preset value                          |
| 12       | 50        |               | 106      |         | 2    |     |     | Preset value                          |
|          | 51        |               | 100      |         | 3    |     |     | Preset value (high byte)              |
|          |           |               | Output   | 1       | 4    | -   | PLC | Sync Preset Value (low byte)          |
|          |           |               |          |         | 5    |     |     | Sync Preset Value                     |
|          |           |               |          |         | 6    |     |     | Sync Preset Value                     |
|          |           |               |          |         | 7    |     |     | Sync Preset Value (high byte)         |
## 4.7. Data mapping implementation

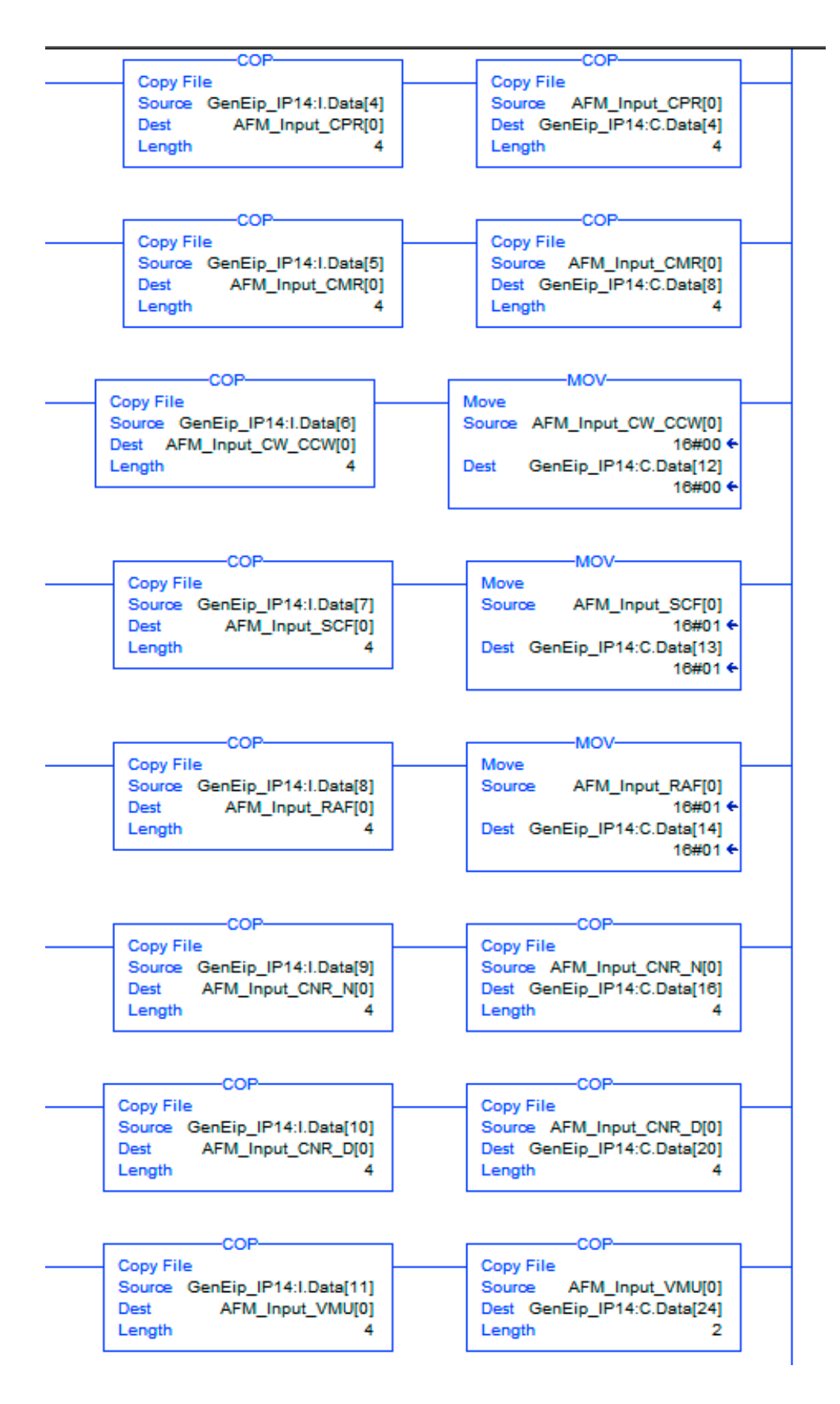

This routine needs to be included in the MainRoutine. Open MainRoutine.

## 4.8. Configuration over PLC – ladder implementation MainRoutine

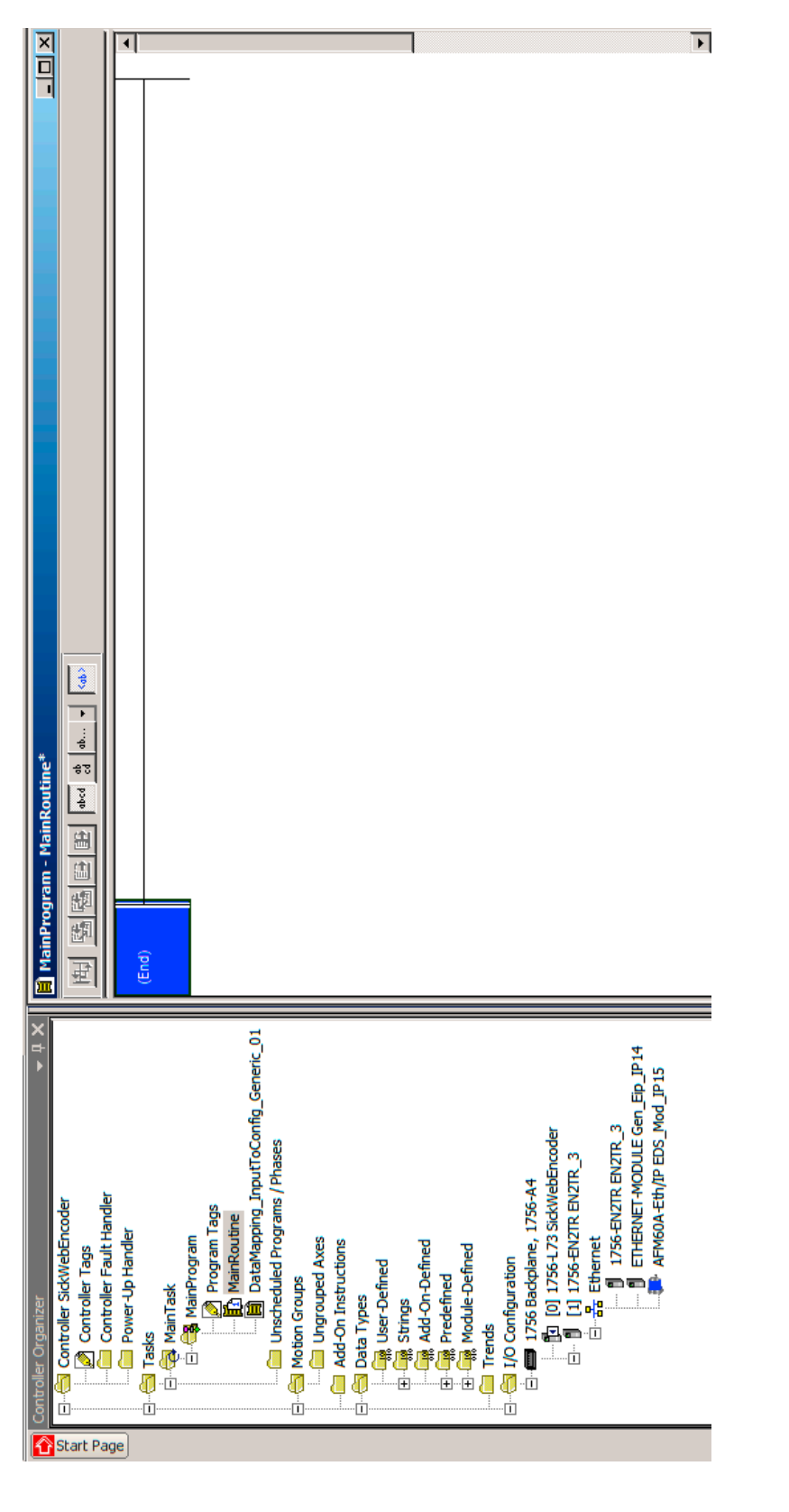

# 4.9. Configuration over PLC – ladder implementation – JSR command

Implementing command "jump to sub routine": Doubleclick on the first rung and insert "JSR" to the opening edit field. Press enter.

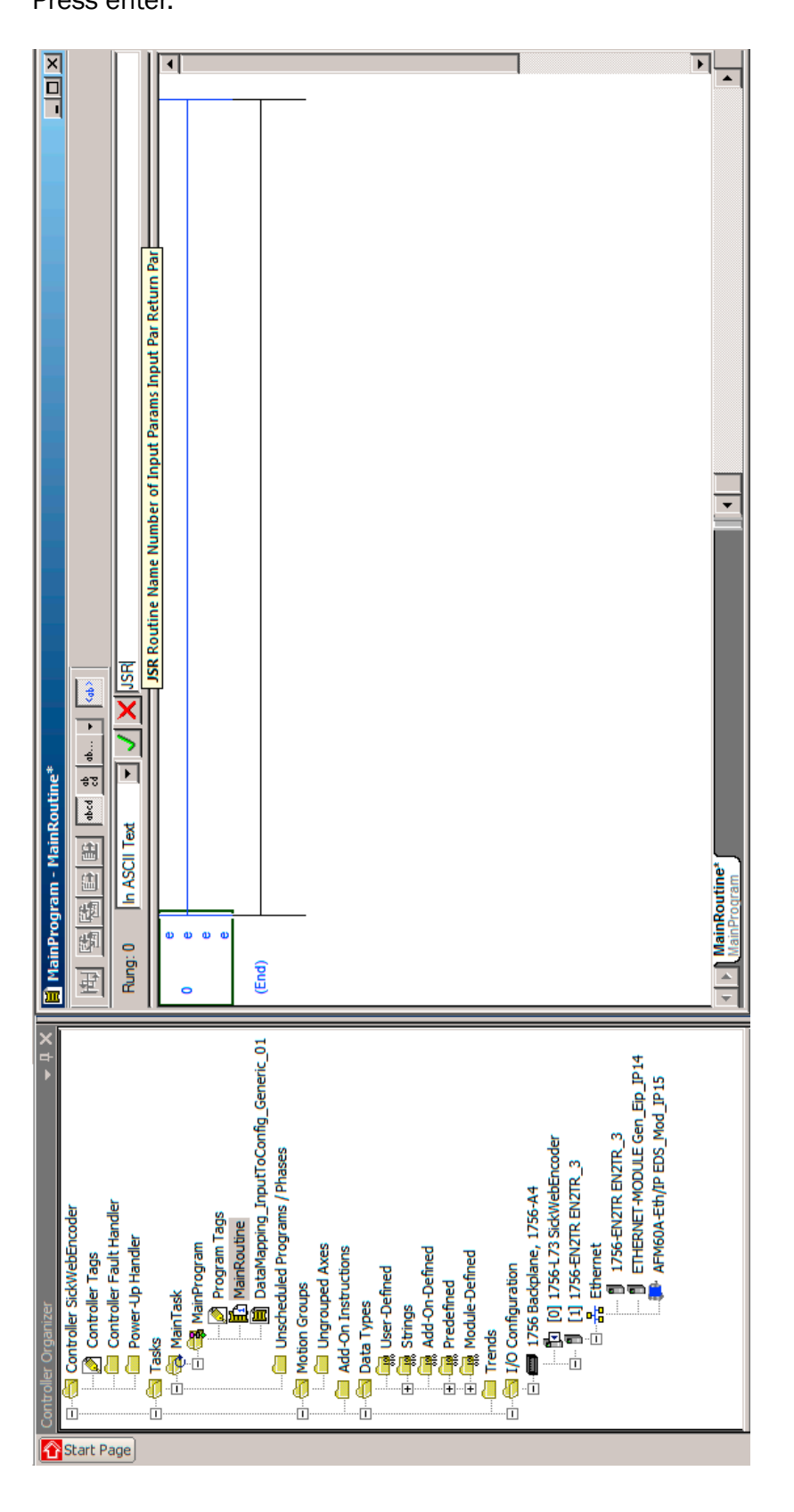

# 4.10. Configuration over PLC – ladder implementation – select sub routine

Select sub routine "DataMapping\_InputToConfig\_Generic\_01".

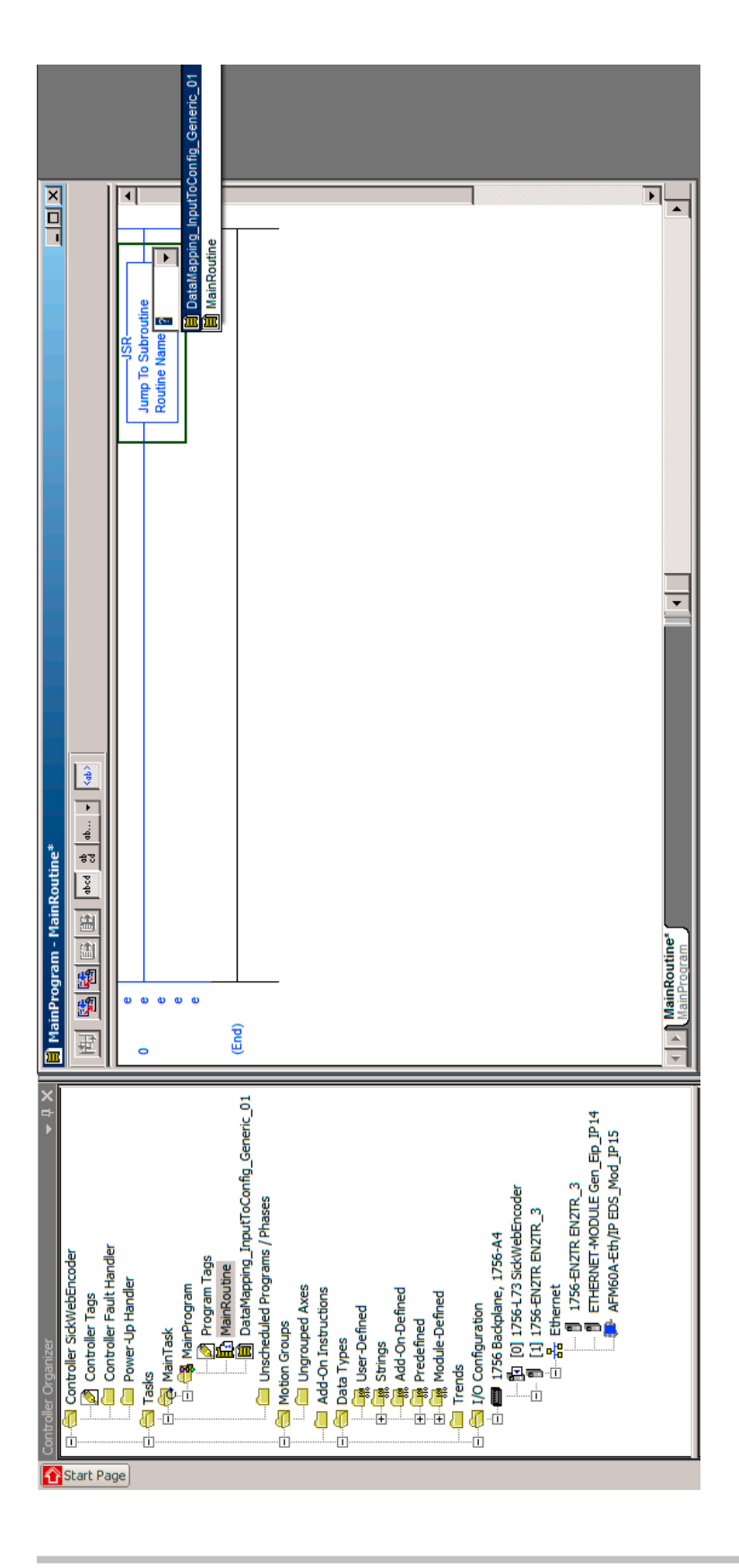

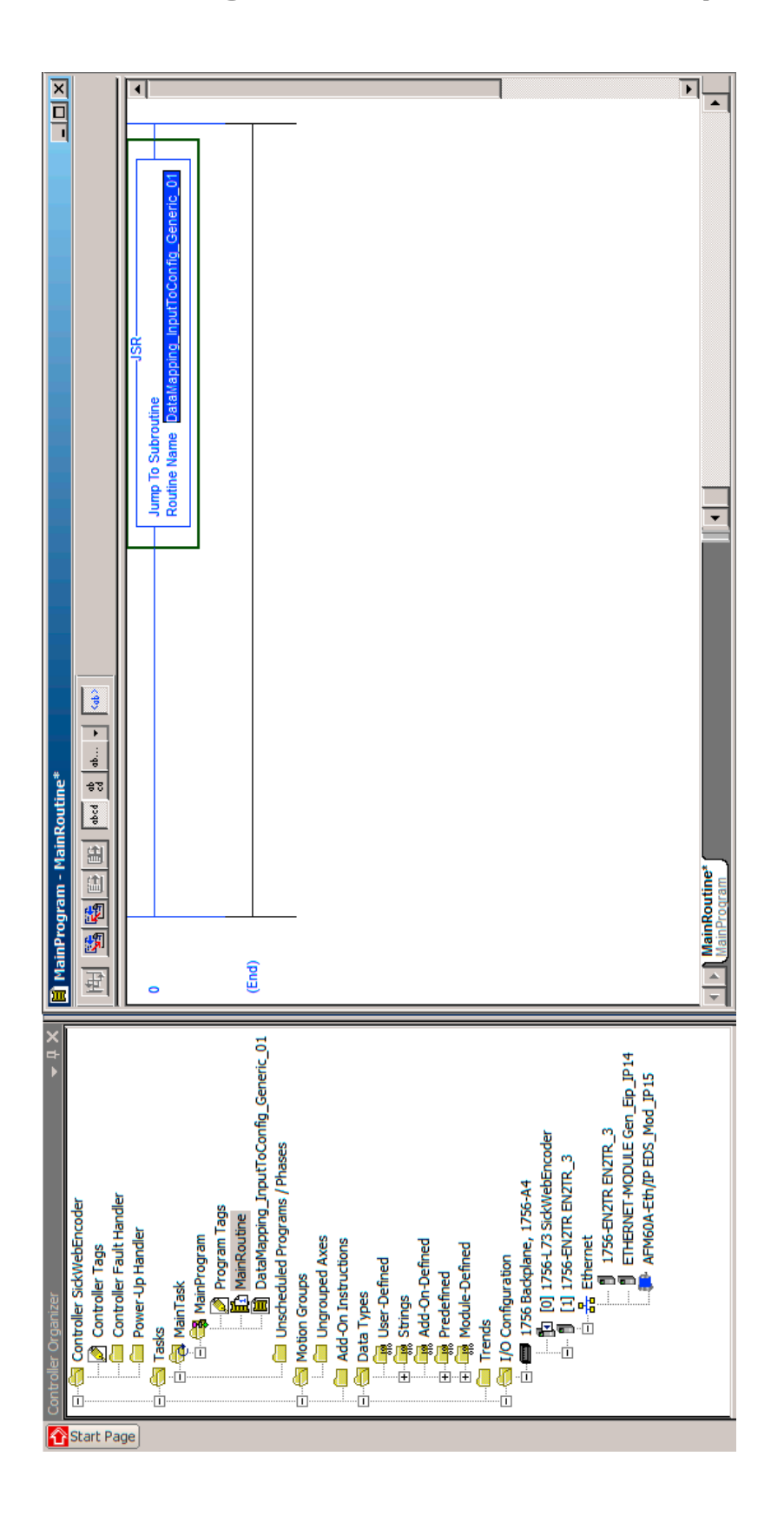

## 4.11. Configuration over PLC – ladder implementation complete

| Date Trace                | Lata Type       | SINT[4]                  | SINT[4]          | SINT[4]        | SINT[4]      | SINT[4]         | SINT[4]      | SINT[4]                       | SINT[4]       | AB:ETHERNET            | SINT[400]         | AB:ETHERNET   | DINT[13]          | DINT                  | DINT                  | DINT                  | DINT                  | DINT                       | DINT                          | DINT                          | DINT                   | DINT                   | DINT                  | DINT                    | DINT                    | DINT                   | AB:ETHERNET | DINT[2]           | DINT                   | DINT                   |
|---------------------------|-----------------|--------------------------|------------------|----------------|--------------|-----------------|--------------|-------------------------------|---------------|------------------------|-------------------|---------------|-------------------|-----------------------|-----------------------|-----------------------|-----------------------|----------------------------|-------------------------------|-------------------------------|------------------------|------------------------|-----------------------|-------------------------|-------------------------|------------------------|-------------|-------------------|------------------------|------------------------|
| C. J.                     | - Dryle         | } Hex                    | } Hex            | } Hex          | } Hex        | } Hex           | } Hex        | } Hex                         | } Hex         | }                      | } Hex             | }             | } Decimal         | Decimal               | Decimal               | Decimal               | Decimal               | Decimal                    | Decimal                       | Decimal                       | Decimal                | Decimal                | Decimal               | Decimal                 | Decimal                 | Decimal                | }           | } Decimal         | Decimal                | Decimal                |
| Come Made                 | FOICE Mask      |                          | }                |                |              | }               |              |                               |               |                        |                   | }             |                   |                       |                       |                       |                       |                            |                               |                               |                        |                        |                       |                         |                         |                        |             | }                 |                        |                        |
| 4                         | •               | {}                       | {}               | {}             | {}           | {}              | {}           | {}                            | {}            | {…}                    | {}                | {…}           | {}                | 0                     | 1312650               | 0                     | 201981983             | 1736                       | 177777                        | 0                             | 1                      | 1                      | 1024                  | 1                       | 7951                    | 0                      | {…}         | {}                | 0                      | 0                      |
| A [V-h-c                  | C Value         |                          |                  |                |              |                 |              |                               |               |                        |                   |               |                   |                       |                       |                       |                       |                            |                               |                               |                        |                        |                       |                         |                         |                        |             |                   |                        |                        |
| 1                         |                 |                          |                  |                |              |                 |              |                               |               |                        |                   |               |                   |                       |                       |                       |                       |                            |                               |                               |                        |                        |                       |                         |                         |                        |             |                   | PLC Preset Value       | PLC Preset Sync        |
|                           | Ð               | FM_Input_CMR             | FM_Input_CNR_D   | FM_Input_CNR_N | FM_Input_CPR | FM_Input_CW_CCW | FM_Input_RAF | FM_Input_SCF                  | FM_Input_VMU  | enEp_IP14:C            | GenEp_IP14:C.Data | ienEip_IP14:I | GenEp_IP14:I.Data | +GenEp_IP14:I.Data[0] | +GenEp_IP14:I.Data[1] | +GenEp_IP14:I.Data[2] | +GenEp_IP14:I.Data[3] | + GenEp_IP14:I.Data[4]     | + GenEp_IP14:I.Data[5]        | + GenEp_IP14:I.Data[6]        | + GenEp_IP14:I.Data[7] | + GenEp_IP14:I.Data[8] | +GenEp_IP14:I.Data[9] | + GenEp_IP14:I.Data[10] | + GenEp_IP14:I.Data[11] | +GenEp_IP14:I.Data[12] | enEp_IP14:0 | GenEp_IP14:0.Data | + GenEp_IP14:0.Data[0] | E.GenEp_IP14:0.Data[1] |
| N                         |                 | ₹<br>±                   | ₽<br>±           | ₽<br><u>+</u>  | ₽<br>+       | ₽-<br>+         | +<br>+       | +<br>+                        | +<br>+        | 9<br>                  | i ±               | 9<br>         | - 11              |                       |                       |                       |                       |                            |                               |                               |                        |                        |                       |                         |                         |                        | 9<br>       | -Ш                |                        |                        |
| Controller SickWebEncoder | Controller Tags | Controller Fault Handler | Power-Up Handler |                | maini dsk    |                 | mainRoutine  | Unscheduled Programs / Phases | Motion Groups | Add On Tests reference |                   | User-Defined  | Etrings           | Add-On-Defined        |                       | Trends                | I/O Configuration     | 🕂 🗂 1756 Badplane, 1756-A4 | 🛐 [0] 1756-L73 SickWebEncoder | 드··· 📙 [1] 1756-ENZTR ENZTR_3 |                        |                        |                       |                         |                         |                        |             |                   |                        |                        |

## 4.12. PLC Preset – manual preset over controller tags

# 5. FTP bootloader information

## 5.1. FTP update

Please use e. g. the freeware tool "FileZilla" to update the encoder. If the tool is not installed on your system, enter the search term **FileZilla download** in Google. Install the software.

### 5.2. Description

A requirement for all further steps is a valid IP address for the encoder, e. g. 192.168.1.14 Launch FileZilla.

• Transfer "FileZilla" to the server manager.

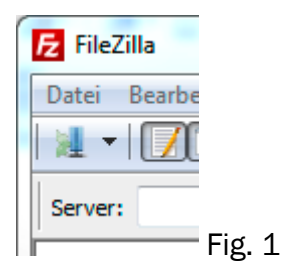

• Click the button for the server manager.

The server manager dialog opens.

#### Fig. 2. Server manager – general

| Servermanager                                                                                        |                                                                                                    |
|----------------------------------------------------------------------------------------------------|----------------------------------------------------------------------------------------------------|
| Eintrag auswählen:                                                                                   | Allgemein       Erweitert       Transfer-Einstellungen       Zeichensatz         Servertyp:       Standard (Automatische Erkennung)           Proxy umgehen             Lokales Standard-Verzeichnis: |
|                                                                                                    | C: \AFM60A-WEB-Updates Durchsuchen Standard-Verzeichnis auf Server: /FIRMWARE_UPDATE_DRIVE Synchronisierten Verzeichniswechsel verwenden Zeitzonenabweichung des Servers anpassen:                    |
| Neuer Server     Neues Verzeichnis       Neues Lesezeichen     Umbenennen       Löschen     Kopieren | 0 Stunden, 0 Minuten                                                                                                    |
| Verbinden                                                                                            | OK Abbrechen                                                                                                    |

- a. Click the Neuer Server button.
- b. Enter a name, e. g. AFM60-EIP-WEB.14.
- c. Enter the IP address in the "Server" field, e. g. 192.168.1.14.
- d. The "port" field requires no entry. 21 is the default setting.
- e. For the "Connection Type", please select normal.
- f. Enter host in the "User" field.
- g. Always enter enc123 for the "Password".

Once all these details have been entered, click the **advanced** button.

| Servermanager                  | 22                                                     |  |  |  |  |  |  |  |  |
|--------------------------------|--------------------------------------------------------|--|--|--|--|--|--|--|--|
| Eintrag auswählen:             | Allgemein Erweitert Transfer-Einstellungen Zeichensatz |  |  |  |  |  |  |  |  |
| Eigene Server                  | Servertyp: Standard (Automatische Erkennung)           |  |  |  |  |  |  |  |  |
|                                | Proxy umgehen                                          |  |  |  |  |  |  |  |  |
|                                | Lokales Standard-Verzeichnis:                          |  |  |  |  |  |  |  |  |
| •                              | C:\AFM60A-WEB-Updates Durchsuchen                      |  |  |  |  |  |  |  |  |
|                                | Standard-Verzeichnis auf Server:                       |  |  |  |  |  |  |  |  |
|                                | /FIRMWARE_UPDATE_DRIVE                                 |  |  |  |  |  |  |  |  |
|                                | Synchronisierten Verzeichniswechsel verwenden          |  |  |  |  |  |  |  |  |
|                                | Zeitzonenabweichung des Servers anpassen:              |  |  |  |  |  |  |  |  |
|                                | 0 🚔 Stunden, 0 🚔 Minuten                               |  |  |  |  |  |  |  |  |
| Neuer Server Neues Verzeichnis |                                                        |  |  |  |  |  |  |  |  |
| Neues Lesezeichen Umbenennen   |                                                        |  |  |  |  |  |  |  |  |
| Löschen Kopieren               |                                                        |  |  |  |  |  |  |  |  |
| Verbinden                      | OK Abbrechen                                           |  |  |  |  |  |  |  |  |

#### Fig. 3. Server manager – advanced

h. Under "default local directory" select the required directory by clicking

the Durchsuchen... button.

i. Under "default directory on server", enter "FIRMWARE\_UPDATE\_DRIVE".

If the encoder is already attached, click the **Verbinden** button to log into the sensor. The following then appears on the monitor (see Fig. 4 on the next page).

#### Fig. 4. Connect to the sensor with FileZilla

| AFM60-EIP-WEB.14 - host@192.168.1.14 - FileZilla                                                                                                    | -                                                                    |                       | and the second second |              |                  | 3     |  |  |  |  |  |  |
|----------------------------------------------------------------------------------------------------|----------------------------------------------------------------------|-----------------------|-----------------------|--------------|------------------|-------|--|--|--|--|--|--|
| Datei Bearbeiten Ansicht Transfer Server Lesezeichen Hilfe                                                                                                    |                                                                      |                       |                       |              |                  |       |  |  |  |  |  |  |
| 1 -   📝 III 🔁 🖈 🗱 🕸   III 🖓 😤 🕷                                                                                                    | 8                                                                    |                       |                       |              |                  |       |  |  |  |  |  |  |
| Server: Benutzername:                                                                                                    | Passwort:                                                            | Port:                 | Ve                    | rbinden 💌    |                  |       |  |  |  |  |  |  |
| Antwort:       200 Command OK         Befehl:       PASV         Antwort:       227 Entering Passive Mode (192, 168, 1, 14, 4, 0)         Befehl:       LIST         Antwort:       150 Here it comes         Antwort:       226 Transfer OK, Closing connection         Status:       Anzeigen des Verzeichnisinhalts abgeschlossen                                                                                                    |                                                                      |                       |                       |              |                  | ^<br> |  |  |  |  |  |  |
| Lokal: C:\AFM60A-WEB-Updates\                                                                                                    | •                                                                    | Server: /FIRMWARE_UPD | ATE_DRIVE             |              |                  | •     |  |  |  |  |  |  |
| Computer<br>Computer<br>Computer<br>SRecycle.Bin<br>Crycs<br>AFM60A-WEB-Updates<br>Dot<br>Boot                                                                                                    |                                                                      |                       |                       |              |                  |       |  |  |  |  |  |  |
| Dateiname Dateigröße Dateityp                                                                                                    | Zuletzt                                                              | Dateiname             | Dateigröße            | Dateityp     | Zuletzt geändert | Be    |  |  |  |  |  |  |
| Image: Sector of the sector of the sector |                                                                      |                       |                       |              |                  |       |  |  |  |  |  |  |
|                                                                                                    |                                                                      |                       |                       |              | _                |       |  |  |  |  |  |  |
| 2 Verzeichnisse                                                                                                    | •                                                                    | 2 Verzeichnisse       |                       |              |                  | -     |  |  |  |  |  |  |
| Server/Lokale Datei Richtung Datei auf Server                                                                                                    | Server/Lokale Datei Richtung Datei auf Server Größe Priorität Status |                       |                       |              |                  |       |  |  |  |  |  |  |
|                                                                                                    |                                                                      |                       |                       |              |                  |       |  |  |  |  |  |  |
| Zu übertragende Dateien Fehlgeschlagene Übertragungen                                                                                                    | Erfolgreich                                                          | ne Übertragungen      |                       |              |                  |       |  |  |  |  |  |  |
|                                                                                                    |                                                                      |                       | <b>F</b>              | Warteschlang | ge: leer 🔹       | •     |  |  |  |  |  |  |

As preconfigured, you are automatically connected to the relevant directories on the PC and encoder.

- To now update the encoder, double-click the folder "HOST\_AFM60A\_EIP\_WEB-V-0.19" (see Fig. 4).
- Then drag the file FupFile.bin to the folder "FIRMWARE\_UPDATE\_DRIVE" (see Fig. 5, next side).

j. If the firmware update file has been correctly integrated, the file is uploaded to the encoder (see Fig. 5).

| AFM60-EIP-WEB.14 - host@192.16                                                                                                    | 8.1.14 - FileZilla                                                             |           |                                                 |               |                                         | _ Ο Σ                                                 | 3              |  |  |  |  |
|----------------------------------------------------------------------------------------------------|--------------------------------------------------------------------------------|-----------|-------------------------------------------------|---------------|-----------------------------------------|-------------------------------------------------------|----------------|--|--|--|--|
| Datei Bearbeiten Ansicht Transfe                                                                                                    | er Server Lesezeichen                                                          | Hilfe     |                                                 |               |                                         |                                                       |                |  |  |  |  |
| 👷 🕶 🚺 🐨 🗱 !                                                                                                    | 🛎 🙀 🛷 🗉 👯 😤                                                                    | ñ         |                                                 |               |                                         |                                                       |                |  |  |  |  |
| Server: Benutze                                                                                                    | ername:                                                                        | Passwort: | Port:                                           | Ve            | erbinden 💌                              |                                                       |                |  |  |  |  |
| Status:         Empfange Verzeichnisi           Befehl:         PASV           Antwort:         227 Entering Passive N           Befehl:         LIST           Antwort:         150 Here it comes           Antwort:         226 Transfer OK, Closi           Status:         Anzeigen des Verzeichnister | nhalt<br>1ode (192,168,1,14,4,3)<br>ing connection<br>nisinhalts abgeschlossen |           |                                                 |               |                                         |                                                       | *              |  |  |  |  |
| Lokal: C:\AFM60A-WEB-Updates\HOST_                                                                                                    | AFM60A_EIP_WEB-V0.19\                                                          | •         | Server: /FIRMWARE_UP                            | DATE_DRIVE    |                                         |                                                       | •              |  |  |  |  |
| C: (System)<br>SRecycle.Bin<br>FPGA_WEB-Updates<br>HOST_AFM60A_EIP_WEB-V0.19<br>B api                                                                                                    |                                                                                |           |                                                 |               |                                         |                                                       |                |  |  |  |  |
| Dateiname                                                                                                    | Dateigröße Dateityp                                                            | Zuletzt   | Dateiname                                       | Dateigröße    | Dateityp                                | Zuletzt geändert                                      | Be             |  |  |  |  |
| June                                                                                                    | 271.169 BIN-Datei                                                              | 04.04.20  | )<br>FLASH_CONTENT<br>FLASH_INFO<br>FupFile.bin | 271.169       | Dateiordner<br>Dateiordner<br>BIN-Datei | 01.01.2013 01:0<br>01.01.2013 01:0<br>01.01.2013 01:0 | dr<br>dr<br>-n |  |  |  |  |
| 4                                                                                                    |                                                                                | •         | 4                                               |               |                                         |                                                       | •              |  |  |  |  |
| 1 Datei ausgewählt. Gesamtgröße: 271.                                                                                                    | 169 Bytes                                                                      |           | 1 Datei und 2 Verzeichnis                       | se. Gesamtgrö | ße: 271.169 Byt                         | es                                                    |                |  |  |  |  |
| Server/Lokale Datei Rich                                                                                                    | ntung Datei auf Server                                                         |           | Größe Priorität Status                          |               |                                         |                                                       |                |  |  |  |  |
|                                                                                                    |                                                                                |           |                                                 |               |                                         |                                                       |                |  |  |  |  |
| Zu übertragende Dateien Feh                                                                                                    | lgeschlagene Übertragungen                                                     | Erfolg    | reiche Übertragungen (1)                        |               |                                         |                                                       |                |  |  |  |  |
|                                                                                                    |                                                                                |           |                                                 | <i>A</i> = 20 | Warteschlan                             | ge: leer 🛛 🔍                                          | •              |  |  |  |  |

#### Fig. 5. "FupFile.bin" is copied

- While the Firmware is updated, the encoder status LED flashes red, the module and network status LED flash green.
- After the firmware has been successfully updated, the encoder resets and the new application starts.

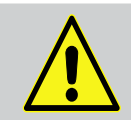

#### Warning!

Do not switch the encoder off before the flash process has completed.

The process is identical when updating the WebServer. Just select the **FPGA\_WEB\_ SW-V255.0.10** directory. The file name is also **FupFile.bin.** The flash process may take longer because the data is approx. 6 times more.

## 6.Annex

### 6.1 Conformities and certificates

You can obtain declarations of conformity, certificates, and the current operating instructions for the product at www.sick.com. To do so, enter the product part number in the search field (part number: see the entry in the "P/N" or "Ident. no." field on the type label).

#### 6.1.1 Compliance with EU directives

#### EU declaration of conformity (extract)

The undersigned, representing the manufacturer, herewith declares that the product is in conformity with the provisions of the following EU directive(s) (including all applicable amendments), and that the standards and/or technical specifications stated in the EU declaration of conformity have been used as a basis for this.

#### 6.1.2 Compliance with UK statutory instruments

#### UK declaration of conformity (extract)

The undersigned, representing the following manufacturer herewith declares that this declaration of conformity is issued under the sole responsibility of the manufacturer. The product of this declaration is in conformity with the provisions of the following relevant UK Statutory Instruments (including all applicable amendments), and the respective standards and/or technical specifications have been used as a basis.

Australia Phone +61 (3) 9457 0600 1800 33 48 02 - tollfree E-Mail sales@sick.com.au Austria Phone +43 (0) 2236 62288-0 E-Mail office@sick.at

Belgium/Luxembourg Phone +32 (0) 2 466 55 66 E-Mail info@sick.be

Brazil Phone +55 11 3215-4900 E-Mail comercial@sick.com.br

Canada Phone +1 905.771.1444 E-Mail cs.canada@sick.com

Czech Republic Phone +420 234 719 500 E-Mail sick@sick.cz

Chile Phone +56 (2) 2274 7430 E-Mail chile@sick.com

China Phone +86 20 2882 3600 E-Mail info.china@sick.net.cn

Denmark Phone +45 45 82 64 00 E-Mail sick@sick.dk

Finland Phone +358-9-25 15 800 E-Mail sick@sick.fi

France Phone +33 1 64 62 35 00 E-Mail info@sick.fr

Germany Phone +49 (0) 2 11 53 010 E-Mail info@sick.de

Greece Phone +30 210 6825100 E-Mail office@sick.com.gr

Hong Kong Phone +852 2153 6300 E-Mail ghk@sick.com.hk

Detailed addresses and further locations at www.sick.com

Hungary Phone +36 1 371 2680 E-Mail ertekesites@sick.hu India Phone +91-22-6119 8900 E-Mail info@sick-india.com

Israel Phone +972 97110 11 E-Mail info@sick-sensors.com Italy

Phone +39 02 27 43 41 E-Mail info@sick.it Japan

Phone +81 3 5309 2112 E-Mail support@sick.jp

Malaysia Phone +603-8080 7425 E-Mail enquiry.my@sick.com

Mexico Phone +52 (472) 748 9451 E-Mail mexico@sick.com

Netherlands Phone +31 (0) 30 229 25 44 E-Mail info@sick.nl

New Zealand Phone +64 9 415 0459 0800 222 278 - tollfree E-Mail sales@sick.co.nz

Norway Phone +47 67 81 50 00 E-Mail sick@sick.no

Poland Phone +48 22 539 41 00 E-Mail info@sick.pl

Romania Phone +40 356-17 11 20 E-Mail office@sick.ro

Russia Phone +7 495 283 09 90 E-Mail info@sick.ru

Singapore Phone +65 6744 3732 E-Mail sales.gsg@sick.com Slovakia Phone +421 482 901 201 E-Mail mail@sick-sk.sk

Slovenia Phone +386 591 78849 E-Mail office@sick.si

South Africa Phone +27 10 060 0550 E-Mail info@sickautomation.co.za

South Korea Phone +82 2 786 6321/4 E-Mail infokorea@sick.com

Spain Phone +34 93 480 31 00 E-Mail info@sick.es

Sweden Phone +46 10 110 10 00 E-Mail info@sick.se

Switzerland Phone +41 41 619 29 39 E-Mail contact@sick.ch

Taiwan Phone +886-2-2375-6288 E-Mail sales@sick.com.tw

Thailand Phone +66 2 645 0009 E-Mail marcom.th@sick.com

Turkey Phone +90 (216) 528 50 00 E-Mail info@sick.com.tr

United Arab Emirates Phone +971 (0) 4 88 65 878 E-Mail contact@sick.ae

United Kingdom Phone +44 (0)17278 31121 E-Mail info@sick.co.uk

USA Phone +1 800.325.7425 E-Mail info@sick.com

Vietnam Phone +65 6744 3732 E-Mail sales.gsg@sick.com

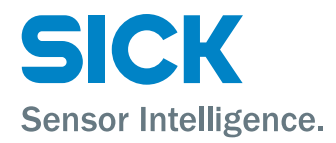